# Edge AI GPU Computing FleetPC-11 Series

User's Manual

## CarTFT.com e.K.

## **User Manual**

## Copyright

©2021 by CarTFT.com e.K. All Rights Reserved.

No part of this publication may be reproduced, transcribed, stored in a retrieval system, translated into any language, or transmitted in any form or by any means such as electronic, mechanical, magnetic, optical, chemical, photocopy, manual, or otherwise, without prior written permission from CarTFT.com e.K.

Other brands and product names used herein are for identification purposes only and may be trademarks of their respective owners.

## Disclaimer

CarTFT.com e.K. shall not be liable for any incidental or consequential damages resulting from the performance or use of this product.

CarTFT.com e.K. makes no representation or warranty regarding the content of this manual. Information in this manual had been carefully checked for accuracy; however, no guarantee is given as to the correctness of the contents. For continuing product improvement, CarTFT.com e.K. reserves the right to revise the manual or make changes to the specifications of this product at any time without notice and obligation to any person or entity regarding such change. The information contained in this manual is provided for general use by customers.

## **Declaration of Conformity**

The CE symbol on your product indicates that it is in compliance with the directives of the Union European (EU). A Certificate of Compliance is available by contacting Technical Support. This product has passed the CE test for environmental specifications when shielded cables are used for external wiring. We recommend the use of shielded cables.

## FC

This product has been tested and found to comply with the limits for a Class B device, pursuant to Part 15 of the FCC Rules. These limits are designed to provide reasonable protection against harmful interference in a residential installation. This equipment generates, uses and can radiate radio frequency energy and, if not installed and used in accordance with manufacturer's instructions, may cause harmful interference to radio communications.

## Trademarks

All the trademarks, registrations and brands mentioned herein are used for identification purposes only and may be trademarks and/or registered trademarks of their respective owners.

## Safety Information

Read the following precautions before setting up a CARTFT.COM E.K. Product.

#### **Electrical safety**

- To prevent electrical shock hazard, disconnect the power cable from the electrical outlet before relocating the system.
- When adding or removing devices to or from the system, ensure that the power cables for the devices are unplugged before the signal cables are connected. If possible, disconnect all power cables from the existing system before you add a device.
- Before connecting or removing signal cables from the motherboard, ensure that all power cables are unplugged.
- Seek professional assistance before using an adapter or extension cord. These devices could interrupt the grounding circuit.
- Make sure that your power supply is set to the correct voltage in your area. If you are not sure about the voltage of the electrical outlet you are using, contact your local power company.
- If the power supply is broken, do not try to fix it by yourself. Contact a qualified service technician or your retailer.

## **Operation safety**

User's Manual

- Before installing the motherboard and adding devices on it, carefully read all the manuals that came with the package.
- Before using the product, make sure all cables are correctly connected and the power cables are not damaged. If you detect any damage, contact your dealer immediately.
- To avoid short circuits, keep paper clips, screws, and staples away from connectors, slots, sockets and circuitry.
- Avoid dust, humidity, and temperature extremes. Do not place the product in any area where it may become wet.
- Place the product on a stable surface.
- If you encounter technical problems with the product, contact a qualified service technician or your retailer.

#### **Environmental safety**

- Use this product in environments with ambient temperatures between -40°C and 70°C.
- Do not leave this product in an environment where the storage temperature may be below 40°C or above 85°C. To prevent from damages, the product must be used in a controlled environment.

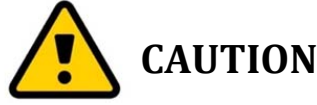

Incorrectly replacing the battery may damage this computer. Replace only with the same or its equivalent as recommended by CarTFT.com e.K. Dispose used battery according to the manufacturer's instructions.

## **Technical Support**

Please do not hesitate to call or e-mail our customer service when you still cannot fix the problems.

- Tel : +49 7121 3878264
- Fax : +49 7121 3878265
- E-mail : <u>sales@cartft.com</u>
- Website : <u>https://www.cartft.com</u>

## **TABLE OF CONTENTS**

| 1.0 | PRODUCT INTRODUCTION                      |     |
|-----|-------------------------------------------|-----|
| 1.1 | Overview                                  |     |
| 1.2 | Feature                                   |     |
| 1.3 | Specification                             |     |
| 1.4 | Power Consumption                         |     |
| 1.5 | Package Contents                          |     |
| 1.6 | Ordering Information                      |     |
| 16  | Ontional Accessory                        | 1-5 |
| 2.0 | 1/0 and CONNECTOPS                        | 21  |
| 2.0 |                                           | 2-1 |
| 2.1 | Front I/U Information                     |     |
| 2.1 | 1.1 Power Button                          |     |
| 2.1 | 1.2 LED Indicators                        |     |
| 2.1 | 1.3 FES-25IM                              |     |
| 2.1 | 1.4 HDMI Connectors (FLEE I PC-11 Series) |     |
| 2.1 | 1.5 LAN/POE PORTS                         |     |
| Ζ.  | .1.6 SSD/HDD Holder                       |     |
| 2.2 | Rear I/O Information                      |     |
| 2.2 | .2.1 Audio Jacks                          |     |
| 2.2 | .2.2 DP Connectors                        |     |
| 2.2 | .2.3 USB Connectors                       |     |
| 2.2 | .2.4 LAN Ports                            |     |
| 2.2 | .2.5 COM Ports                            |     |
| 2.2 | .2.6 DC Input Terminal Block              |     |
| 2.3 | Illustration                              | 2-7 |
| 2.3 | 3.1 System                                | 2-7 |
| 2.3 | .3.2 Main Board                           | 2-8 |
| 2.4 | I/O Connector Definition                  |     |
| 2.4 | .4.1 Audio Connector                      |     |
| 2.4 | .4.2 DP1 Connector                        |     |
| 2.4 | .4.3 DP2 Connector                        |     |
| 2.4 | .4.4 DP3 Connector                        |     |
| 2.4 | .4.5 LAN1/2 Connector                     |     |
| 2.4 | .4.6 LAN3~10 Connector                    |     |
| 2.4 | .4.7 USB3.0_1/2 Connector                 |     |
| 2.4 | .4.8 USB3.0_3/4 Connector                 |     |
| 2.4 | .4.9 COM1/2/3 Connector                   |     |
| 2.4 | .4.10 GPIO Connector                      |     |
| 2.4 | .4.11 DC Power Connector                  |     |
| 2.4 | .4.12 HDMI1/2 Connector                   |     |

| 2.4                       | 4.13   FES-2SIM SIM1/2 Connector                                                                                                    |      |
|---------------------------|----------------------------------------------------------------------------------------------------|------|
| 2.5                       | Board Connector Definition                                                                                                    |      |
| 2.                        | 5.1 MINI PCI-E 1 Slot (USB2.0 only)                                                                                                    |      |
| 2.                        | 5.2 MINI PCI-E 2 Slot (PCI-E&USB2.0)                                                                                                    |      |
| 2.                        | 5.3 MINI PCI-E 3 Slot (PCI-E&USB2.0)                                                                                                    |      |
| 2.                        | 5.4 NGFF1 slot (PCI-E&USB2.0)                                                                                                    |      |
| 2.                        | 5.5 NGFF2 slot (PCI-Ex4/SATAx1)                                                                                                    |      |
| Z                         | 5.6 NGFF3 slot (PCI-E&USB3.0&2.0)                                                                                                    |      |
| Z.                        | 5.7 DIUI JST Connector                                                                                                    |      |
| 2                         | $5.0  \text{COM}_{3}$ JST Connector                                                                                                    |      |
| 2                         | 5.0 USR1 IST Connector                                                                                                    | 2-21 |
| 2.                        | 5.11 SATA1 Connector                                                                                                    | 2-21 |
| 2.                        | 5.12 SATA2 Connector                                                                                                    |      |
| 2.                        | 5.13 SATA Power1/2 JST Connector                                                                                                    |      |
| 2.                        | 5.14 UPS1 JST Connector                                                                                                    |      |
| 2.                        | 5.15 UPS2 JST Connector                                                                                                    |      |
| 2.                        | 5.16 BAT1 Power Connector                                                                                                    |      |
| 2.                        | 5.17 FAN1/2 JST Connector                                                                                                    |      |
| 2.                        | 5.18 CN1 JST Connector                                                                                                    |      |
| 2.                        | 5.19 FES-2SIM CN1 JST Connector                                                                                                    |      |
| 2.                        | 5.20 PSE1 Slot                                                                                                    |      |
| Ζ.                        | 5.21 MXMGF1 Connector                                                                                                    |      |
| 3.0                       | SYSTEM SETUP                                                                                                    |      |
| 3.1                       | Opening the Chassis                                                                                                    |      |
| 3.2                       | Installing Memory                                                                                                    |      |
| 3.3                       | Installing MINI PCIe Expansion Card (Minicard 1, 3G/LTE)                                                                                                    |      |
| 3.4                       | Installing MINI PCIe Expansion Card (MiniCard 2)                                                                                                    |      |
| 35                        | Installing MINI PCIe Expansion Card (MiniCard 3)                                                                                                    | 3-13 |
| 3.6                       | Installing M 2 Modulo                                                                                                    | 3 15 |
| 3.0                       | Installing M.2 Mourie                                                                                                    |      |
| 3./                       | Installing M.2 Module (3G/LTE)                                                                                                    |      |
| 3.8                       | Installing M.2 NVMe SSD                                                                                                    |      |
| 3.9                       | Installing M.2 SATA SSD                                                                                                    |      |
| 3.10                      | Installing Internal Antenna Cable                                                                                                    |      |
| 3.11                      | Installing SIM Card                                                                                                    |      |
| 3.12                      |                                                                                                    |      |
| 3.13                      | Installing HDD                                                                                                    |      |
| 0.44                      | Installing HDD<br>Installing POE Module                                                                                                    |      |
| 3.14                      | Installing HDD<br>Installing POE Module<br>Installing Battery Module (only for optional BAT-5200 Kit)                                                                                      |      |
| 3.14<br>4.0               | Installing HDD<br>Installing POE Module<br>Installing Battery Module (only for optional BAT-5200 Kit)<br>SYSTEM RESOURCE                                                                   |      |
| 3.14<br>4.0<br>4.1        | Installing HDD<br>Installing POE Module<br>Installing Battery Module (only for optional BAT-5200 Kit)<br>SYSTEM RESOURCE<br>GPIO Control Register                                          |      |
| 3.14<br>4.0<br>4.1        | Installing HDD<br>Installing POE Module<br>Installing Battery Module (only for optional BAT-5200 Kit)<br>SYSTEM RESOURCE<br>GPIO Control Register<br>Ignition Power Management Quick Guide |      |
| 3.14<br>4.0<br>4.1<br>4.2 | Installing HDD<br>Installing POE Module<br>Installing Battery Module (only for optional BAT-5200 Kit)<br>SYSTEM RESOURCE<br>GPIO Control Register<br>Ignition Power Management Quick Guide |      |

| 5.1                                            | Enter The BIOS                                                                                                    | 5-1                                                          |
|------------------------------------------------|----------------------------------------------------------------------------------------------------|--------------------------------------------------------------|
| 5.2                                            | Main                                                                                                    | 5-3                                                          |
| 5.3                                            | Advanced                                                                                                    | 5-4                                                          |
| 5.3.1                                          | ACPI Settings                                                                                                    | 5-4<br>5-6                                                   |
| 5.3.3<br>5.3.4                                 | Super I/O<br>CMS Configuration                                                                                      | 5-8<br>5-10                                                  |
| <b>F</b> 4                                     |                                                                                                    |                                                              |
| 5.4                                            | Chipset                                                                                                    | 5-11                                                         |
| <b>5.4</b> 5.4.1                               | PCH-IO Express Configuration                                                                                        | <b> 5-11</b><br>5-11                                         |
| 5.4<br>5.4.1<br>5.4.2                          | PCH-IO Express Configuration<br>SATA                                                                                | <b> 5-11</b><br>5-11<br>5-13                                 |
| 5.4<br>5.4.1<br>5.4.2<br>5.4.3                 | Chipset<br>PCH-IO Express Configuration<br>SATA<br>Graphics Configuration                                           | <b></b> 5-11<br>5-11<br>5-13<br>5-15                         |
| 5.4<br>5.4.1<br>5.4.2<br>5.4.3<br>5.4.4        | Chipset<br>PCH-IO Express Configuration<br>SATA<br>Graphics Configuration<br>System Agent(SA) Configuration         | <b> 5-11</b><br>5-11<br>5-13<br>5-15<br>5-18                 |
| 5.4<br>5.4.1<br>5.4.2<br>5.4.3<br>5.4.4<br>5.5 | Chipset<br>PCH-IO Express Configuration<br>SATA<br>Graphics Configuration<br>System Agent(SA) Configuration<br>Boot | <b></b> 5-11<br>5-11<br>5-13<br>5-15<br>5-18<br><b> 5-19</b> |

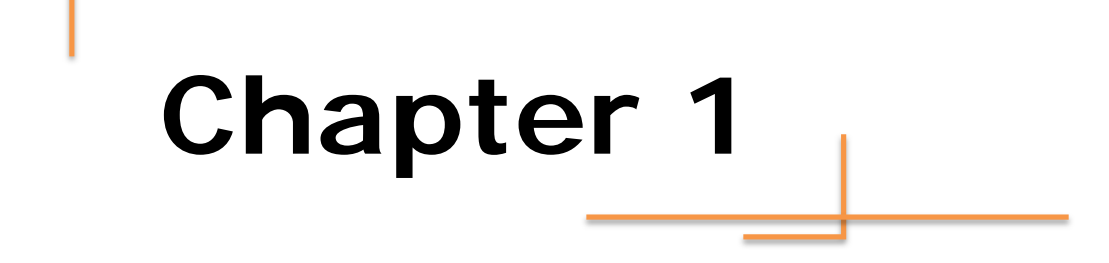

## **Product Introduction**

## **1.0 PRODUCT INTRODUCTION**

#### 1.1 Overview

FLEETPC-11 is designed for a variety of performance demanding computing application in surveillance and field control systems. With new Intel Comet Lake 10th Gen Core i Processor's exceptional performance, FLEETPC-11 effectively enables autonomous vehicles, factory automation and license plate recognition.

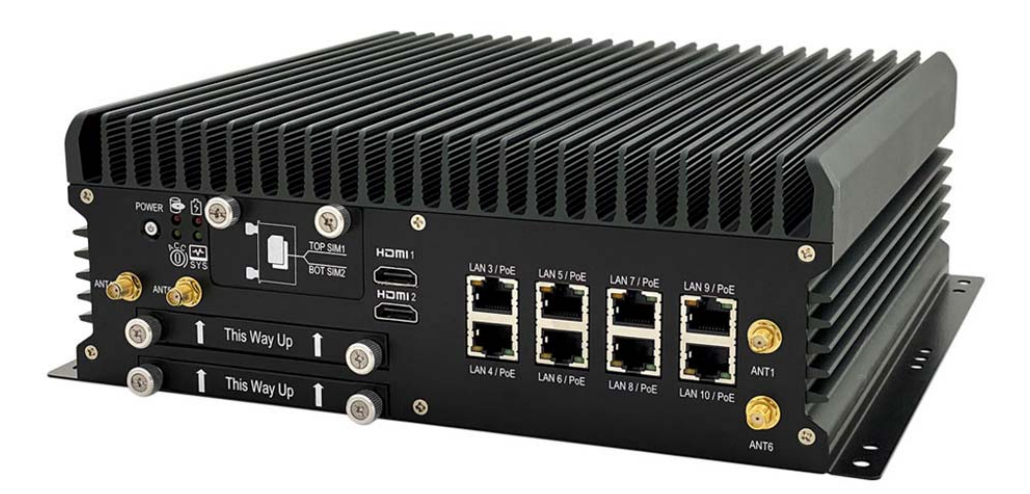

#### 1.2 Feature

- Intel GEN 10th 10 Cores Xeon W-1290TE / i9-10900TE
- NVIDIA<sup>®</sup> GeForce GPU GTX-1650/ GTX-1060
- Support 1280 CUDA Cores
- 8 x DI, 4 x DO and 3 x RS-232/422/485
- 1 x M.2 B key, 1 x M.2 A-E key & 3 x miniPCle expansion slots
- Dual Hot Swappable SATA Storage RAID 0,1,5
- 9-48V DC Input and Operating Temp.: -40~70°C
- 10 x GbE RJ45 (Optional 8 x PoE and 8 x M12 X coded connectors)
- Rolling Stock EN 50155 and EN 50121-3-2 certified

## 1.3 Specification

| System                     |                                                                                                    |
|----------------------------|----------------------------------------------------------------------------------------------------|
| CPU                        | Intel Gen10 Xeon W-1290TE (20M Cache 2.0GHz up to 4.6GHz)*<br>Intel Gen10 Core i9-10900TE (20M Cache 2.0GHz up to 4.5GHz)<br>Intel Gen10 Core i7-10700TE (16M Cache 2.0GHz up to 4.4GHz)<br>Intel Gen10 Core i5-10500TE (12M Cache 2.3GHz up to 3.7GHz)<br>Intel Gen10 Core i3-10100TE (6M Cache 2.3GHz up to 3.6GHz)<br>Intel Gen10 Core G5900TE (4M Cache 3.0GHz)<br>*Use only with Intel W480E |
| Chipset                    | Q470E/W480E                                                                                                    |
| Memory                     | 2 x DDR4 2666/2933 MHz SO-DIMM up to 64GB (Optional ECC support with Xeon W-1290TE)                                                                                                    |
| Lan Chipset                | 9 x Intel i210-AT and 1 x i219 (support iAMT) Gb/s Ethernet Controllers Onboard, Support PXE and WOL                                                                                                    |
| Watchdog                   | 1 ~ 255 Level Reset                                                                                                    |
| TPM                        | 2.0                                                                                                    |
| Power Requirement          |                                                                                                    |
| Power Input                | 9V-48V DC Power input                                                                                                    |
| Power Protection           | Automatics Recovery Short Circuit Protection                                                                                                    |
| Power Management           | Vehicle Power Ignition for Variety Vehicle                                                                                                    |
| Power Off Control          | Power off Delay Time Setting by Software and BIOS                                                                                                    |
| Battery Backup<br>(Option) | Internal Battery Kit for 10 Mins Operating<br>(P/N: BAT-5200 kit, Operating Temp20 ~ 60°C)                                                                                                    |
| Storage                    |                                                                                                    |
| Туре                       | 2 x 2.5" Drive Bay for SATA Type HDD/SSD RAID 0, 1, 5<br>1 x M.2 M key 2280 slot supports NVMe and SATA SSD<br>* Thermal heatsink is required for M.2 storage. Please contact sales<br>window for more information.                                                                                                    |
| Graphics                   |                                                                                                    |
| Built-in Graphics          | Intel <sup>®</sup> UHD Graphics 630 for z9/i9/i7/i5/i3, Intel <sup>®</sup> UHD Graphics 610 for G5900TE<br>Max Resolution (DP 1.2) : 4096 x 2340 @ 60Hz                                                                                                    |
| MXM Graphics               | NVIDIA <sup>®</sup> GeForce GTX 1060 GPU (1280 CUDA Cores) w/6GB GDDR5<br>Max Resolution (HDMI 2.0b) : 4096 x 2160 @ 60Hz<br>(Optional) NVIDIA <sup>®</sup> GeForce GTX 1650 GPU (896 CUDA Cores) w/4GB<br>GDDR5<br>Max Resolution (HDMI 2.0b) : 4096 x 2160 @ 60Hz                                                                                                    |
| I/O                        |                                                                                                    |
| Serial Port                | 3 x RS 232/422/485 (option additional 1 x RS 232/422/485)                                                                                                    |

| USB Port                         | 4 x USB 3.2 Gen 1x1 Ports                                                                                                    |  |  |  |
|----------------------------------|----------------------------------------------------------------------------------------------------|--|--|--|
| LAN                              | 10 x RJ45 Ports for GbE (Optional 8 with M12 X coded connectors and 8 x PoE total Max.120W)                                                                                                    |  |  |  |
| Video Port                       | 3 x DP (Intel built-in GPU), 2 x HDMI Ports (MXM graphics)                                                                                                    |  |  |  |
| DIO Port                         | 8 x DI (5~48VDC) and 4 x DO (5VDC, 100mA)                                                                                                    |  |  |  |
| Audio                            | 1 x Line-out, 1 x Line-in and 1 x Mic-in                                                                                                    |  |  |  |
| Expansion Bus                    | 2 x Full Mini-PCle Slots and 1 x Full Mini-PCle Slot w/ USB interface only for<br>WWAN sharing 2 x SIM Card Sockets with M.2 B Key 3042 slot<br>1x M.2 A-E Key 2230 slot, 1 x M.2 B Key 3042 slot w/ 2 x SIM Card Sockets<br>for WWAN |  |  |  |
| <b>Environment &amp; Mechani</b> | cal                                                                                                    |  |  |  |
| Operating Temp.                  | -40°C ~ 70°C w/ GTX 1650 (-40ºC ~ 60ºC w/GTX 1060) w/0.6 m/S airflow                                                                                                    |  |  |  |
| Storage Temp.                    | -40°C ~ 80°C                                                                                                    |  |  |  |
| Relative Humidity                | 10% RH – 90% RH (non-condensing)                                                                                                    |  |  |  |
| Vibration (with SSD)             | IEC60068-2-64, random, 2.5G@5~500Hz, 1hr/axis<br>MIL-STD-810G, Method 514.6, Procedure I, Cat.4, Operating                                                                                                    |  |  |  |
| Shock                            | Operating: MIL-STD-810G, Method 516.6, Procedure I,<br>Trucks and semi-trailers=15G (11ms) with SSD                                                                                                    |  |  |  |
| Certifications                   | CE, FCC Class A, E13, EN50155                                                                                                    |  |  |  |
| Patent No. (Taiwan)              | M592609 - Automatic SIM Card Detection<br>M565941 - Thermal Cooling<br>M447854 - Build-in Battery                                                                                                    |  |  |  |
| Construction                     | Aluminum Alloy                                                                                                    |  |  |  |
| Mounting                         | Wall-mount                                                                                                    |  |  |  |
| Weight                           | 5300g (Barebone)                                                                                                    |  |  |  |
| Dimensions                       | 260(L) x 250(W) x 95(H) mm                                                                                                    |  |  |  |

## **1.4** Power Consumption

| Intel i9-10900TE with GTX 1660 |        |         |        |         |       |         |       |         |
|--------------------------------|--------|---------|--------|---------|-------|---------|-------|---------|
| Voltage<br>Power Status        | 9      | €V      | 12     | 2V      | 24    | ١V      | 48    | 3V      |
| SO (Burn-In Test)              | 8.97A  | 80.73W  | 8.88A  | 106.56W | 4.31A | 103.44W | 2.06A | 98.88W  |
| SO (Idle)                      | 3.73A  | 33.57W  | 2.54A  | 30.48W  | 1.36A | 32.64W  | 1.0A  | 48W     |
| S3                             | 0.32A  | 2.8W    | 0.27A  | 3.24W   | 0.21A | 5.04W   | 0.11A | 5.28W   |
| S5                             | 0.27A  | 2.43W   | 0.20A  | 2.4W    | 0.20A | 4.8W    | 0.10A | 4.8W    |
| POE(120W)                      | 23.39A | 210.51W | 20.08A | 240.96W | 9.94A | 238.56W | 4.68A | 224.64W |
| Intel i9-10900TE with GTX 1650 |        |         |        |         |       |         |       |         |

**1.0 Product Introduction** 

| Voltage<br>Power Status | 9                | €V      | 12         | 2V       | 24     | ١V      | 48    | 3V      |
|-------------------------|------------------|---------|------------|----------|--------|---------|-------|---------|
| SO (Burn-In Test)       | 12.91A           | 116.19W | 10.65A     | 127.8W   | 5.24A  | 125.76W | 2.70A | 129.6W  |
| SO (Idle)               | 5.40A            | 48.6W   | 6.09A      | 73.08W   | 2.25A  | 54W     | 1.29A | 61.92W  |
| S3                      | 0.43A            | 3.87W   | 0.32A      | 3.84W    | 0.20A  | 4.8W    | 0.19A | 9.12W   |
| S5                      | 0.34A            | 3.06W   | 0.25A      | 3W       | 0.16A  | 3.84W   | 0.17A | 8.16W   |
| POE(120W)               | 26.91A           | 242.19W | 22.63A     | 271.56W  | 10.72A | 257.28W | 5.28A | 253.48W |
|                         | Intel i9-10900TE |         |            |          |        |         |       |         |
| Voltage<br>Power Status | g                | θV      | 12         | 2V       | 24     | ١V      | 48    | 3V      |
| SO (Burn-In Test)       | 8.36A            | 75.24W  | 6.38A      | 76.56W   | 3.12A  | 74.88W  | 1.5A  | 72W     |
| SO (Idle)               | 2.25A            | 20.25W  | 1.88A      | 22.56W   | 1.02A  | 24.28W  | 0.52A | 24.96W  |
| S3                      | 0.32A            | 2.88W   | 0.19A      | 2.28W    | 0.12A  | 2.88W   | 0.12A | 5.76W   |
| S5                      | 0.25A            | 2,25W   | 0.15A      | 1.8W     | 0.10A  | 2.4W    | 0.08A | 3.84W   |
| POE(120W)               | 21.47A           | 193.23W | 16.13A     | 193.56W  | 8.03A  | 192.72W | 3.96A | 190.08W |
|                         |                  | Intel i | 7-10700TE  | with GTX | 1660   |         |       |         |
| Voltage<br>Power Status | 9                | €V      | 12         | 2V       | 24     | ٩V      | 48    | 3V      |
| SO (Burn-In Test)       | 9.57A            | 86.13W  | 9.11A      | 109.32W  | 4.03A  | 96.72W  | 2.01A | 96.48W  |
| SO (Idle)               | 3.56A            | 32.04W  | 3.02A      | 36.24W   | 1.63A  | 39.12W  | 0.73A | 35.04W  |
| S3                      | 0.32A            | 2.88W   | 0.26A      | 3.12W    | 0.24A  | 5.76W   | 0.13A | 6.24W   |
| S5                      | 0.27A            | 2.43W   | 0.22A      | 2.64W    | 0.21A  | 5.04W   | 0.17A | 8.16W   |
| POE(120W)               | 23.98A           | 215.82W | 20.90A     | 250.8W   | 9.72A  | 233.28W | 4.60A | 220.8W  |
|                         |                  | Intel i | 7-10700TE  | with GTX | 1650   |         |       |         |
| Voltage<br>Power Status | <u>(</u>         | €V      | 12         | 2V       | 24     | ٩V      | 48    | 3V      |
| SO (Burn-In Test)       | 10.38A           | 93.42W  | 8.35A      | 100.2W   | 4.12A  | 98.88W  | 2.02A | 96.96W  |
| SO (Idle)               | 4.28A            | 38.52W  | 2.92A      | 35.04W   | 1.35A  | 32.4W   | 0.74A | 35.52W  |
| S3                      | 0.45A            | 4.05W   | 0.25A      | 3W       | 0.19A  | 4.56W   | 0.22A | 10.56W  |
| S5                      | 0.38A            | 3.42W   | 0.18A      | 2.16W    | 0.14A  | 3.36W   | 0.15A | 7.2W    |
| POE(120W)               | 23.77A           | 213.93W | 19.57A     | 234.84W  | 9.56A  | 229.44W | 4.64A | 222.72W |
|                         |                  |         | Intel i7-1 | .0700TE  |        |         |       |         |
| Voltage<br>Power Status | <u>(</u>         | €V      | 12         | 2V       | 24     | ٩V      | 48    | 3V      |
| SO (Burn-In Test)       | 7.68A            | 69.12W  | 6.37A      | 76.44W   | 3.28A  | 78.72W  | 1.58A | 75.84W  |
| SO (Idle)               | 3.03A            | 27.27W  | 2.30A      | 27.6W    | 1.29A  | 30.96W  | 0.66A | 31.68W  |
| S3                      | 0.30A            | 2.7W    | 0.35A      | 4.2W     | 0.23A  | 5.52W   | 0.03A | 1.44W   |
| S5                      | 0.23A            | 2.07W   | 0.29A      | 3.48W    | 0.20A  | 4.8W    | 0.02A | 0.96W   |
| POE(120W)               | 20.79A           | 187.11W | 16.20A     | 194.4W   | 8.19A  | 196.56W | 4.03A | 193.44W |

#### **1.5** Package Contents

Your product package should include the items listed below. If any of the items below is missing, contact the distributor or dealer from whom you purchased the product.

| Item | Description               | Function                                                   | Q'ty |
|------|---------------------------|------------------------------------------------------------|------|
| 1    | Screw F Type M3*4L ISO BK | For fastening 2.5inch SATA HDD/SSD                         | 8    |
| 2    | MC101-508-05GA1F90D       | Terminal block for DC power input connector                | 1    |
| 3    | HDD-RUBBER FOR H=7 mm     | Must apply this Rubber when use 7mm 2.5 inch SATA HDD/SSD. | 2    |
| 4    | DDR HEATSINK Kit          | Heatspreder for DDR SO-DIMM                                | 1    |
| 5    | Screw I Type M2*5L ISO    | For fastening miniPCIe modules                             | 6    |
| 6    | Screw I Type M2.5x5L      | For fastening M.2 modules                                  | 3    |

#### **1.6 Ordering Information**

| See homepage |
|--------------|
|              |

## 1.6 Optional Accessory

CARTFT.COM provides optional accessories as follows. Please contact us or your dealer if you need any.

| ltem         | Order No.    | Description                                                        |
|--------------|--------------|--------------------------------------------------------------------|
| DRAM         | 516016100910 | SO-DIMM 16GB DDR4-2666 WT ADATA -40~85°C                           |
| DRAM         | 516008100310 | SO-DIMM 8GB DDR4-2666 WT ADATA -40~85°C                            |
| DRAM         | 516004100910 | SO-DIMM 4GB DDR4-2666 WT ADATA -40~85°C                            |
| M.2 SATA SSD | 58510000020  | SSD M.2 1TB 2280 SATA TLC WT w/ Thermal Kit Type 1                 |
| M.2 SATA SSD | 585051200020 | SSD M.2 512GB 2280 SATA TLC WT w/ Thermal Kit Type 1               |
| M.2 SATA SSD | 585025600020 | SSD M.2 256GB 2280 SATA TLC WT w/ Thermal Kit Type 1               |
| M.2 SATA SSD | 585012800020 | SSD M.2 128GB 2280 SATA TLC WT w/ Thermal Kit Type 1               |
| M.2 SATA SSD | 585006400020 | SSD M.2 64GB 2280 SATA TLC WT w/ Thermal Kit Type 1                |
| M.2 NVMe SSD | 585100060020 | SSD M.2 1TB 2280 NVMe TLC WT w/ Thermal Kit Type 1                 |
| M.2 NVMe SSD | 585051260020 | SSD M.2 512GB 2280 NVMe TLC WT w/ Thermal Kit Type 1               |
| M.2 NVMe SSD | 585025660020 | SSD M.2 256GB 2280 NVMe TLC WT w/ Thermal Kit Type 1               |
| SSD          | 524100002020 | 1TB, TLC 2.5" SATA SSD -40~85°C ADATA ISSS333-001TP -<br>40~85°C   |
| SSD          | 524051202021 | 512GB, TLC 2.5" SATA SSD -40~85°C ADATA ISSS333-512GP -<br>40~85°C |
| SSD          | 524025602023 | 256GB, TLC 2.5" SATA SSD -40~85°C ADATA ISSS333-256GP -            |

|               |              | 40~85°C                                                                                                    |
|---------------|--------------|----------------------------------------------------------------------------------------------------|
| SSD           | 524012802021 | 128GB, TLC 2.5" SATA SSD -40~85°C ADATA ISSS333-128GP -<br>40~85°C                                                                                      |
| SSD           | 524006402020 | 64B, TLC 2.5" SATA SSD -40~85°C ADATA ISSS333-064GP -<br>40~85°C                                                                                        |
| LTE Mini PCIe | 587600140012 | LTE 4G kit, SIM7600E-H-PCIE (EMEA, Korea, Thailand) Industrial<br>Grade Mini PCIe Card-SIMCOM (Antenna kit be included) *Not<br>for Windows 7           |
| LTE Mini PCIe | 587600140011 | LTE 4G kit, SIM7600SA-H (Australia/New Zealand/South<br>America) Industrial Grade Mini PCIe Card-SIMCOM (Antenna kit<br>be included) *Not for Windows 7 |
| LTE Mini PCIe | 587100140010 | LTE 4G Cat 3 SIM7100E-PCIE kit Full Mini PCIe Card-SIMCOM<br>(Antenna kit be included) * For Windows 7, not for Windows 10                              |
| LTE Mini PCIe | 580025140031 | LTE 4G Cat 4 EG25-G Kit Mini PCle Card-Quectel Global band (Antenna kit be included)                                                                    |
| LTE M.2       | 587906140010 | LTE 4G Cat 6 SIM7906E M.2 Card Version:V1.1 S2-1058A (Antenna kit be included)                                                                          |
| GPS           | 610810080000 | VDB-810 GPS kit, u-blox M8 Engine, Concurrent Reception of GPS/QZSS, GLONASS, BeiDou (GPS Active Antenna be included)                                   |
| GPS           | 610810080001 | VDB-810G, u-blox M8 Engine, Concurrent Reception of GPS/QZSS, GLONASS, BeiDou and G-sensor (GPS Active Antenna be included)                             |
| GPS           | 618100080000 | VDB-810DR, Embedded u-blox NEO-M8U GPS with Untethered<br>Dead Reckoning UDR & G-Sensor Mini PCIe Card (GPS Active<br>Antenna be included)              |
| Wi-Fi         | 580261090010 | WNFQ-261ACNI(BT), 802.11ac 2T2R+BT5.0 M.2 2230 E Key,<br>QCA6174A-5 -40°C~ 85°C (Wifi Antenna Kit be included)                                          |
| Wi-Fi         | 580234090010 | WNFT-234ACN(BT) 802.11ac/b/g/n WiFi + Bluetooth M.2 Card,<br>RTL8822BE, 2T2R 0~70C (wifi Antenna kit be included)                                       |
| Battery kit   | 585200110000 | BAT-5200 Battery kit, 5200mAH 3S-2P with charger board VIB-<br>5000                                                                                     |
| Power Adapter | 549102428000 | Power Adapter 24V/11.67A 280W with tin solder end                                                                                                    |

\*Please check with CARTFT.COM' sales representatives for the availability

## Chapter 2

I/O and Connectors

## 2.0 I/O AND CONNECTORS

## 2.1 Front I/O Information

#### 2.1.1 Power Button

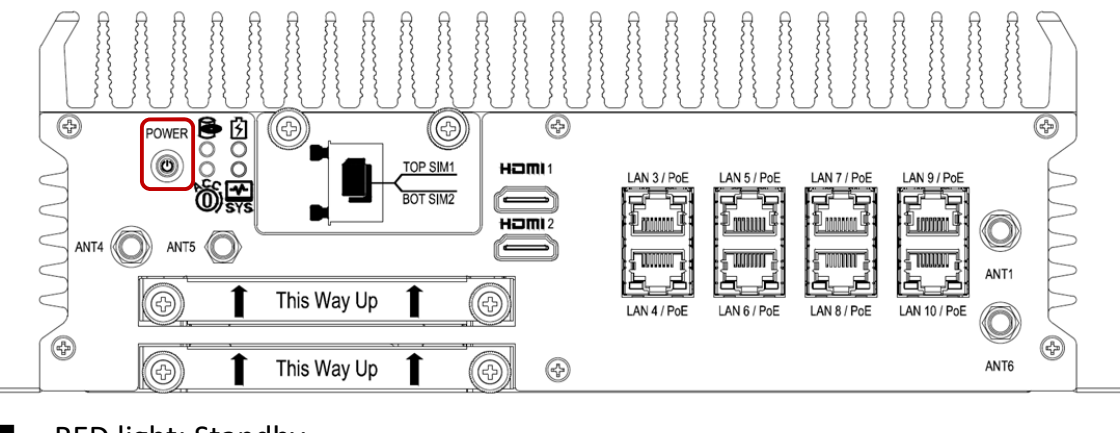

- RED light: Standby
- BLUE light: Power On

#### 2.1.2 LED Indicators

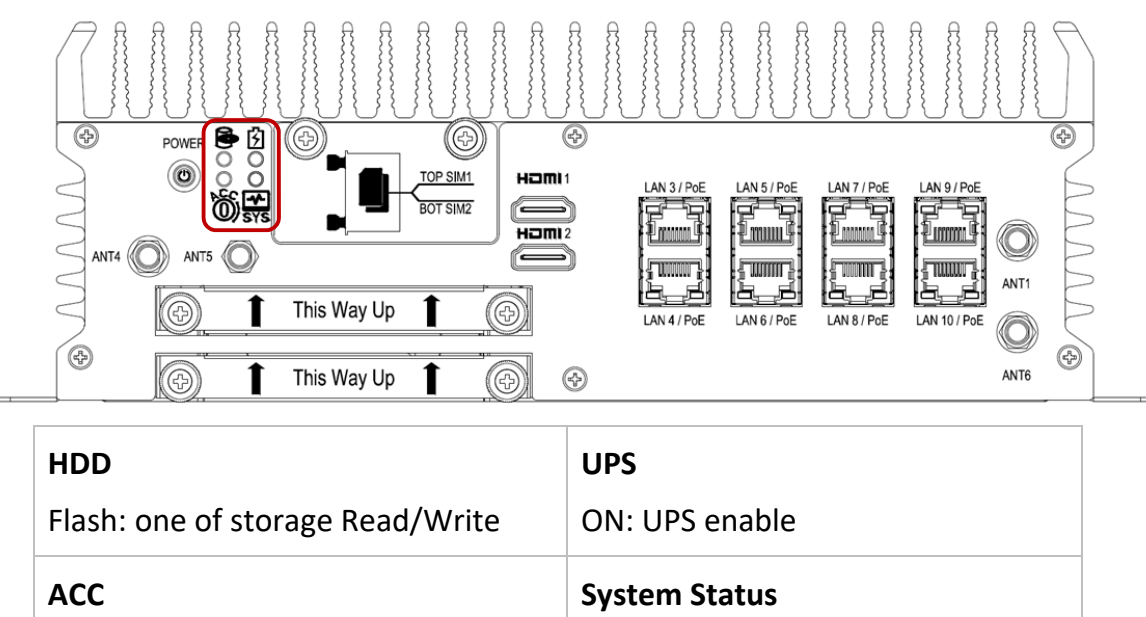

ON: System on

OFF: System off

Flash: detection

Continue On: Ignition Ready

#### 2.1.3 FES-2SIM

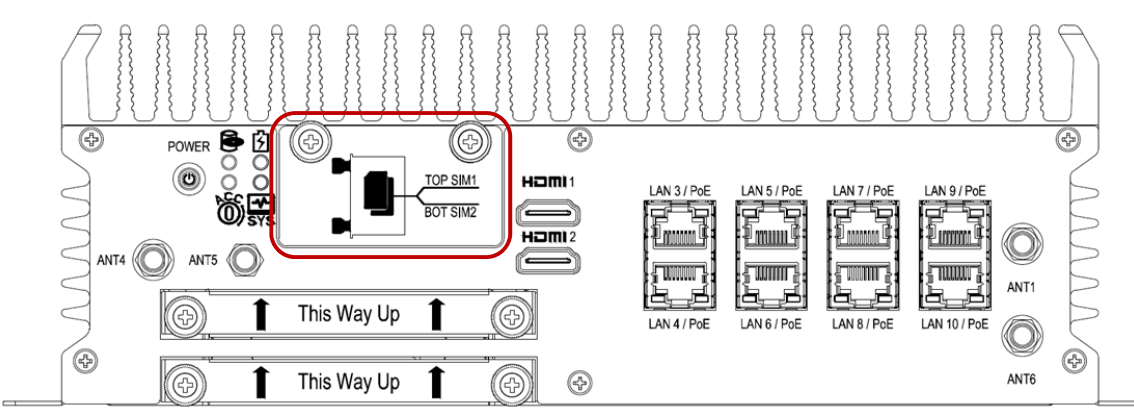

- Support SIM Card size: Mini SIM. SIM Card is switchable, but the default setting is on SIM CARD1. Please contact your CARTFT.COM' sales representative to get the utility or software control for the SIM card switch function.
- Hot swappable design which allows SIM cards changing while system is in operating mode.
- Automatic 3G/LTE module reset after the FES-2SIM module is inserted.

#### 2.1.4 HDMI Connectors (FLEETPC-11 Series)

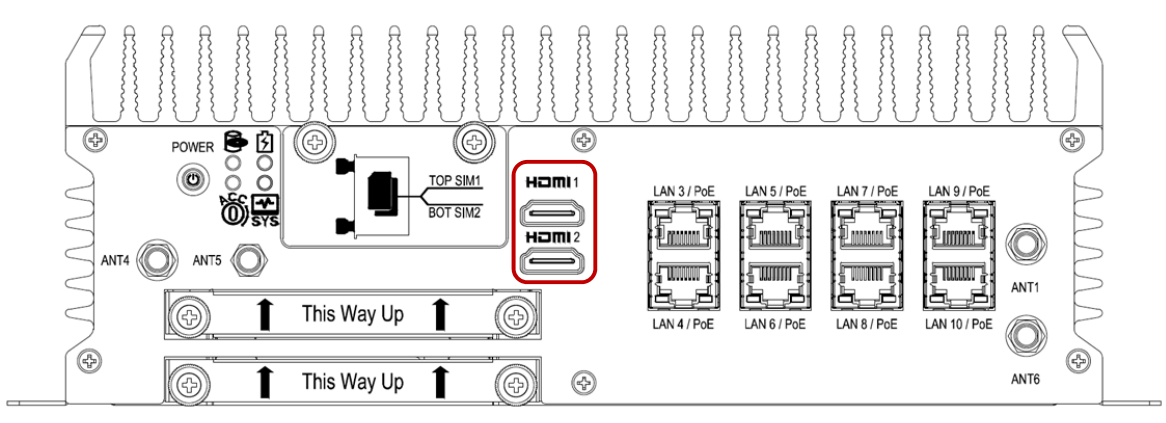

■ Max Resolution (HDMI 2.0b): 4096x2160@60Hz from a extended GPU card.

#### 2.1.5 LAN/PoE Ports

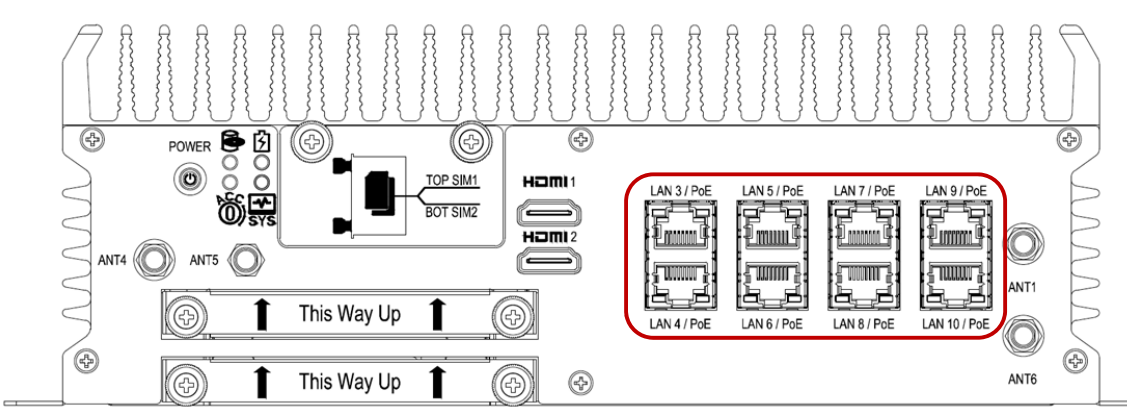

■ LAN/PoE Ports feature Intel i210-AT and support 10/100/1000 Mbps LAN. Optional PoE support IEEE 802.3af and total max power is 100W budget.

#### 2.1.6 SSD/HDD Holder

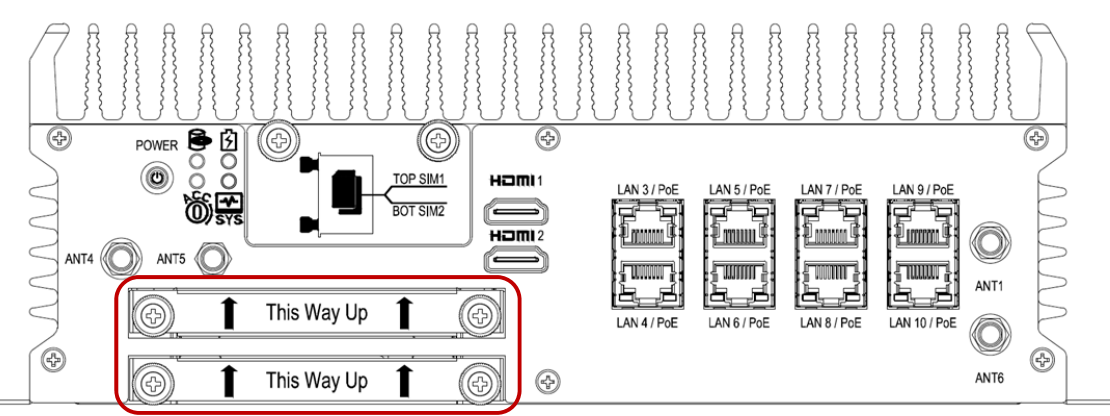

Support: 2.5" and 9mm thickness Drive Bay for SATA Type HDD/SSD. When using 7mm thickness HDD/SSD, please insert HDD rubber (P/N:417290370250) which can be found in the accessories packet.

#### 2.2 Rear I/O Information

#### 2.2.1 Audio Jacks

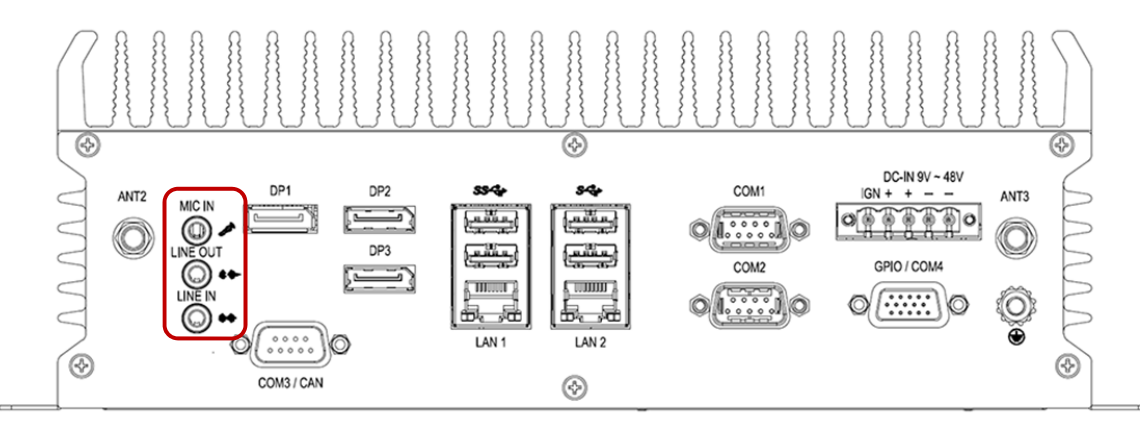

■ The system's audio function features high definition audio Realtek ALC662 codec. There are 3 female ports and a 3.5mm audio jack for mic-in, line-in, and line-out.

#### 2.2.2 DP Connectors

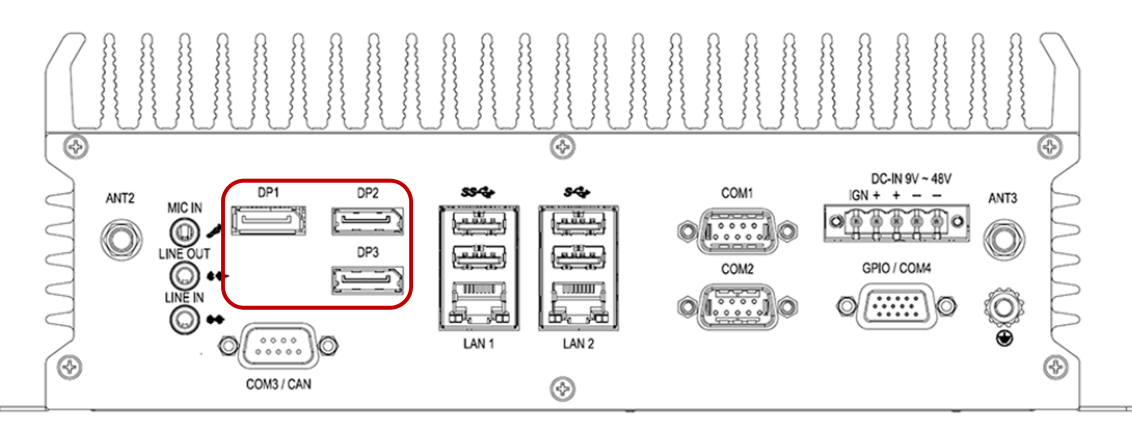

■ Max resolution 4096x2304@60Hz from Intel UHD Graphics 630.

#### 2.2.3 USB Connectors

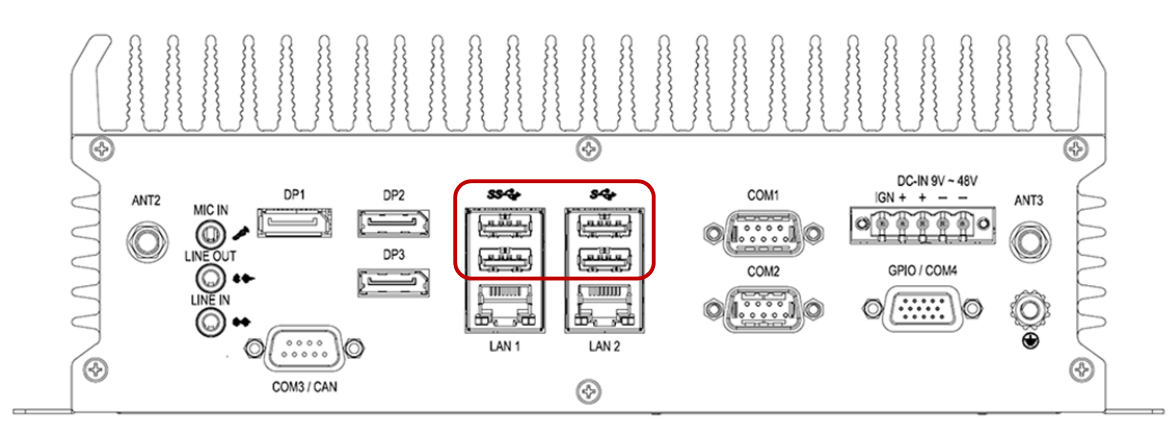

■ Support USB 3.0.

#### 2.2.4 LAN Ports

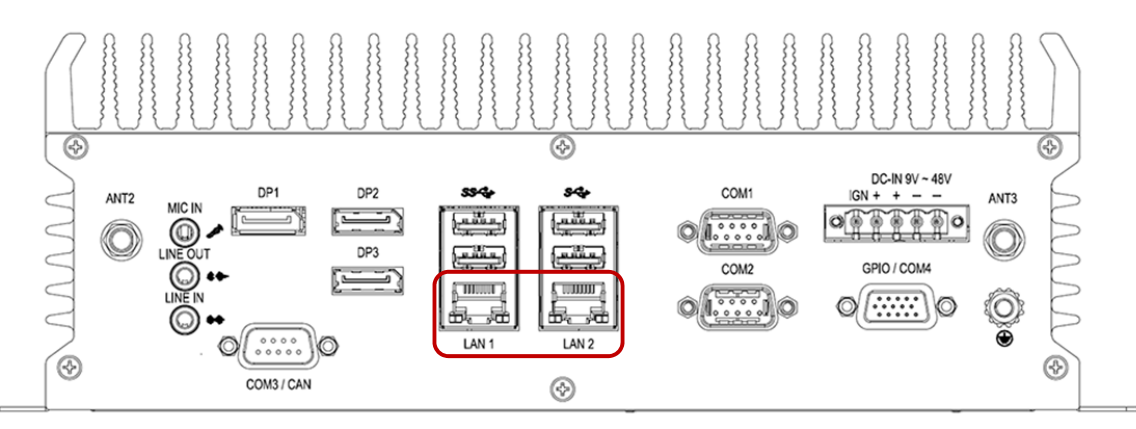

- LAN1 features Intel i219 support 10/100/1000 Mbps and iAMT/PXE/Wake on.
- LAN2 features Intel i210-AT support 10/100/1000 Mbps.

#### 2.2.5 COM Ports

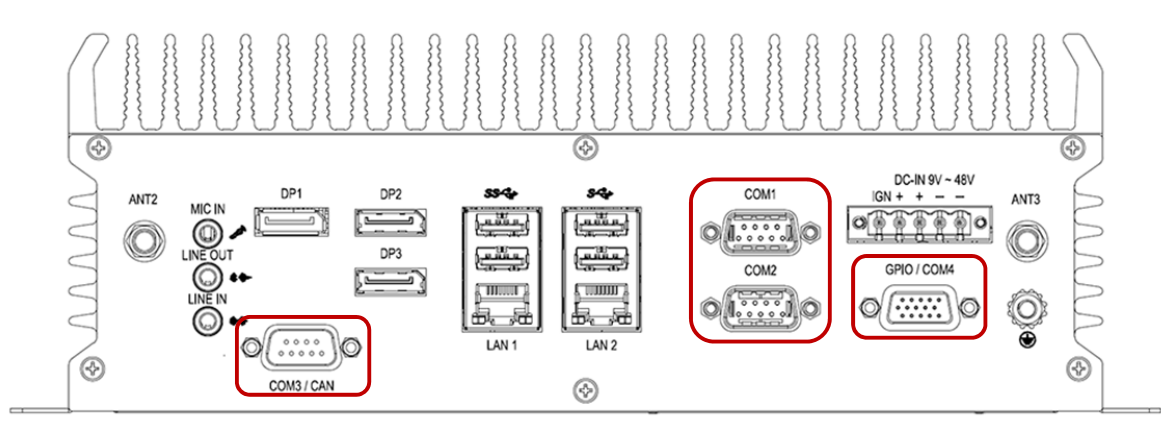

- COM1 and COM2 port support RS 232/422/485, default setting is RS 232.
- COM3/CAN: default setting is COM3 and RS 232 (support RS 232/422/485 set by BIOS). Please contact the CARTFT.COM' sales representative for optional CANBUS module.
- GPIO/COM4: default setting is GPIO. Please contact CARTFT.COM' sales representative for optional COM4.

#### 2.2.6 DC Input Terminal Block

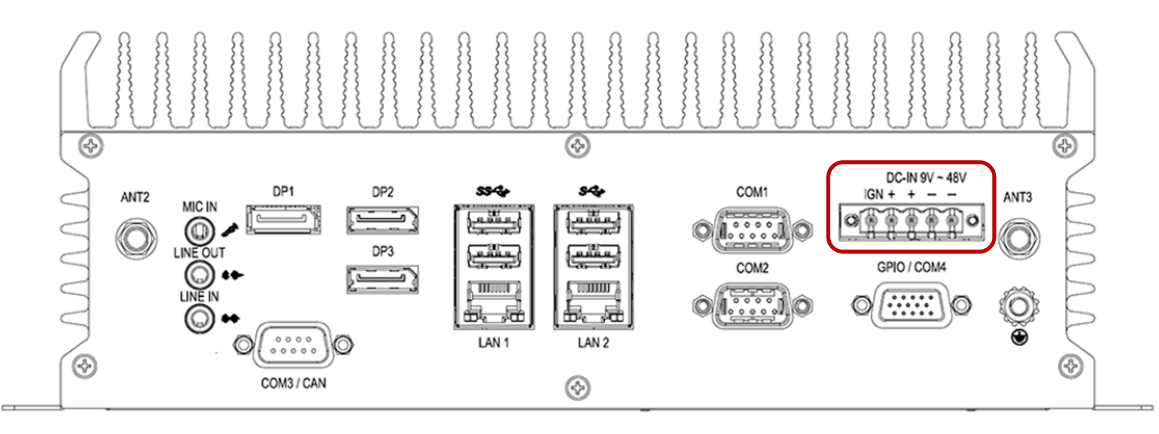

Ensure all 4 pins (Passive x 2 pins and Negative x 2pins) are used and connected to the input connector as in the drawing below. Missing pins may reduce lifetime of the product.

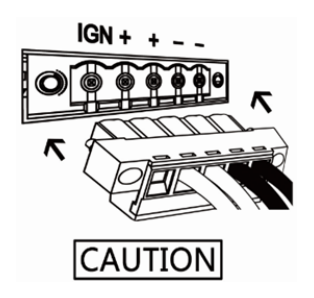

IGN is for ignition control when installed in a Vehicle. Please see more detail for the ignition control at "4.2 Ignition Power Management Quick Guide"

#### 2.3 Illustration

#### 2.3.1 System

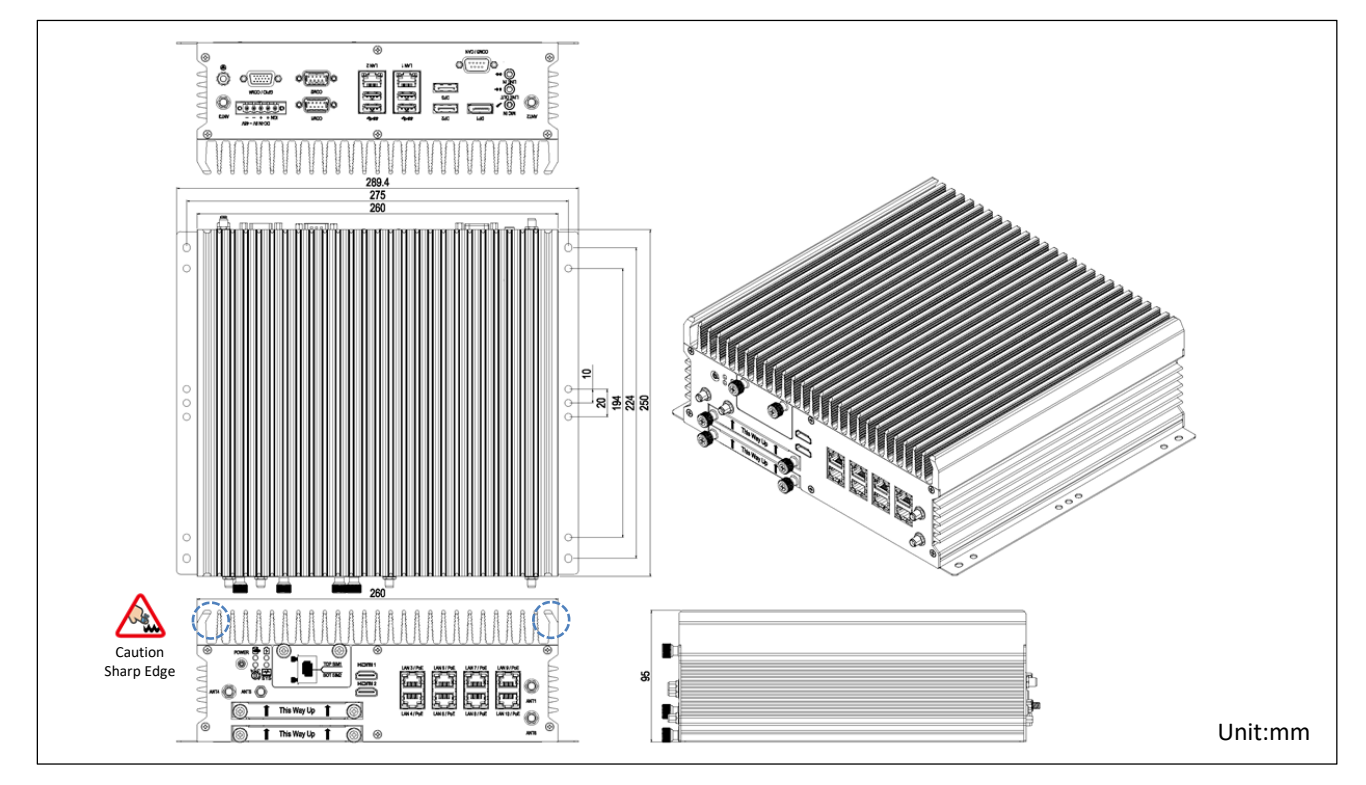

#### 2.3.2 Main Board

Top View

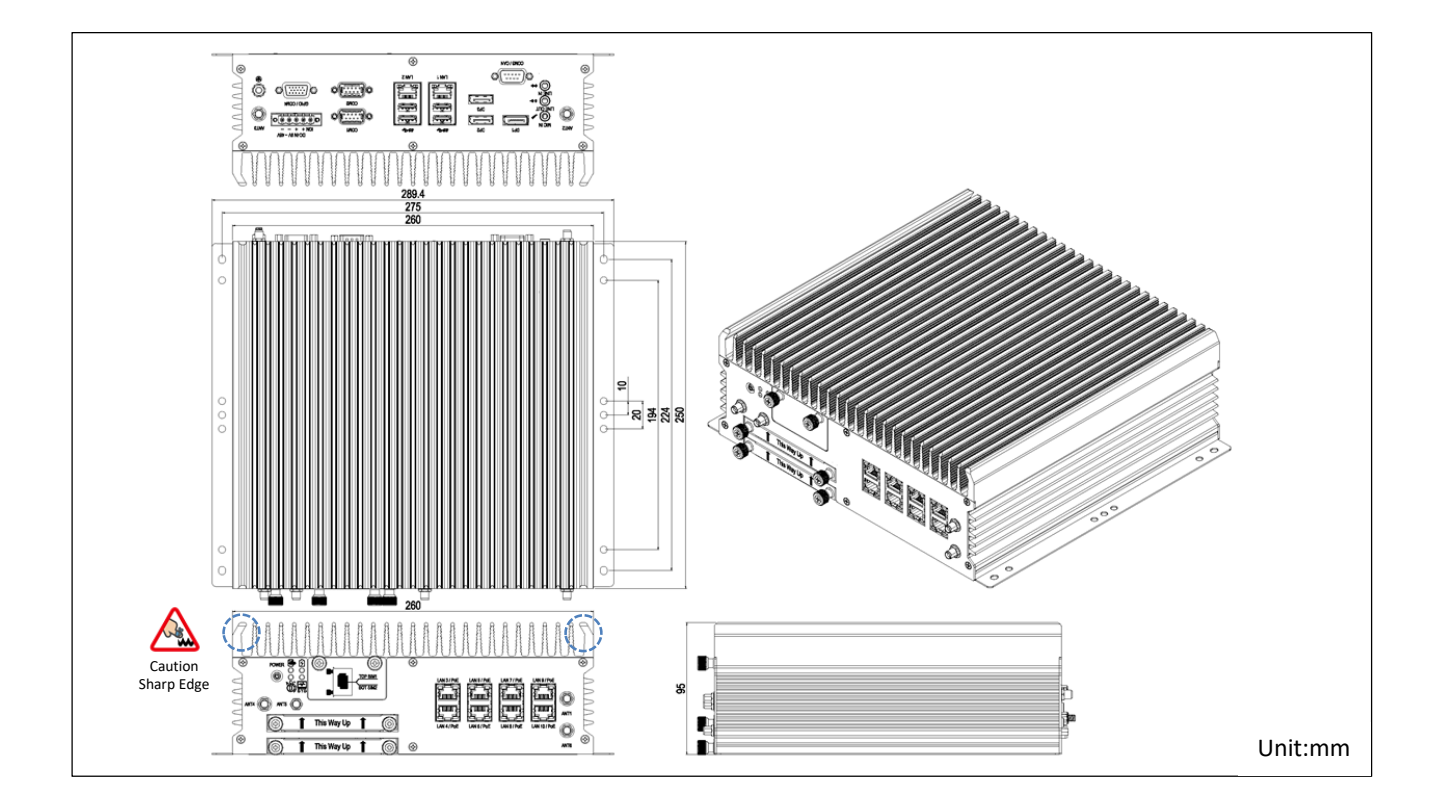

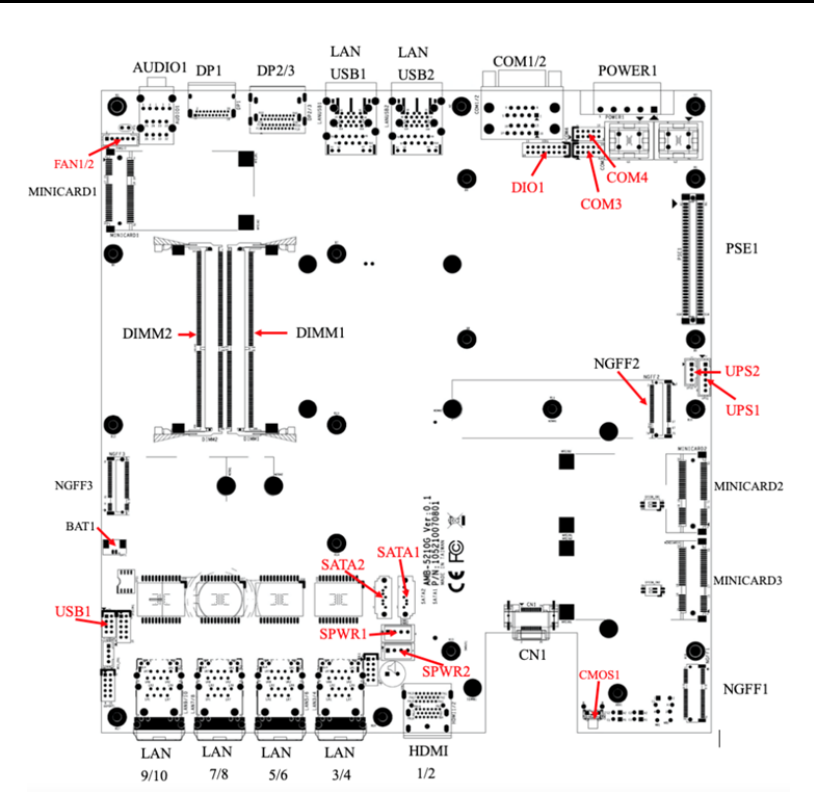

#### **Bottom View**

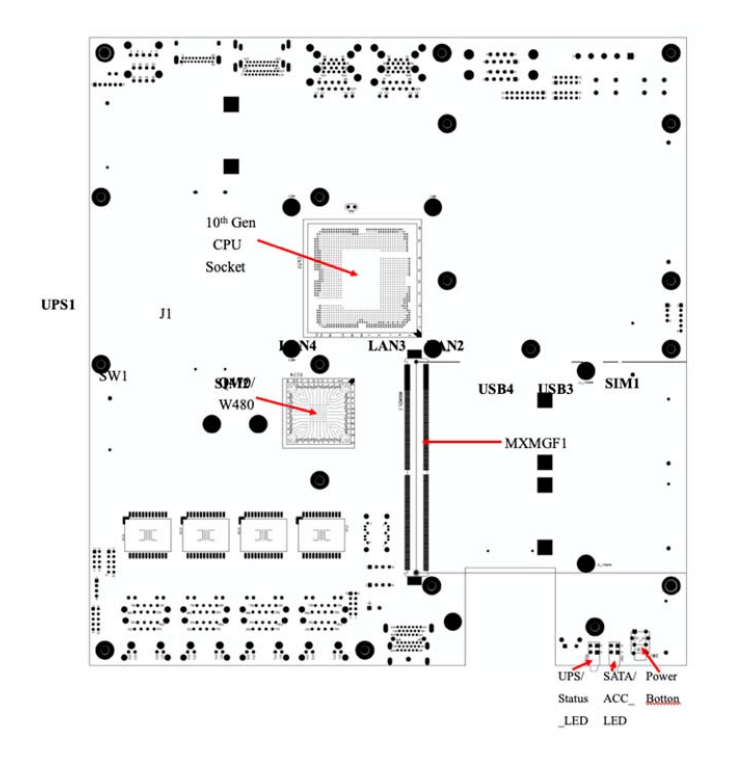

## 2.4 I/O Connector Definition

#### 2.4.1 Audio Connector

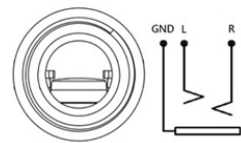

Connector size: 3 Pin x3 Connector type: 3.5mm Phone Jack x 3 Connector location: **AUDIO1** 

| Pin | Signal      | Pin | Signal     |
|-----|-------------|-----|------------|
| 1   | GND         | 2   | MIC_R      |
| 3   | MIC_JD      | 4   | GND        |
| 5   | MIC_L       | 22  | LINE OUT_R |
| 23  | LINE OUT_JD | 24  | GND        |
| 25  | LINE OUT_L  | 32  | LINE IN_R  |
| 33  | LINE IN_JD  | 34  | GND        |
| 35  | LINE IN_L   |     |            |

#### 2.4.2 DP1 Connector

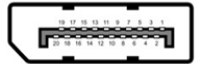

Connector size: 20 Pin Connector type: Display Port Connector location: **DP1** 

| Pin | Signal        | Pin | Signal       |
|-----|---------------|-----|--------------|
| 1   | DP1_LANE_0P   | 2   | GND          |
| 3   | DP1_LANE_ON   | 4   | DP1_LANE_1P  |
| 5   | GND           | 6   | DP1_LANE_1N  |
| 7   | DP1_LANE_2P   | 8   | GND          |
| 9   | DP1_LANE_2N   | 10  | DP1_LANE_3P  |
| 11  | GND           | 12  | DP1_LANE_3N  |
| 13  | DP1_AUX_EN#   | 14  | GND          |
| 15  | DP1_AUXP/LK   | 16  | GND          |
| 17  | DP1_AUXN/DATA | 18  | DP1_HPD      |
| 19  | GND           | 20  | DP1_VCC+3.3V |

#### 2.4.3 DP2 Connector

10 17 15 13 11 0 7 8 3 1 20 18 16 14 12 18 8 6 4 2

Connector size: 20 Pin Connector type: Display Port Connector location: **DP2** 

| Pin | Signal        | Pin | Signal       |
|-----|---------------|-----|--------------|
| 1   | DP2_LANE_OP   | 2   | GND          |
| 3   | DP2_LANE_ON   | 4   | DP2_LANE_1P  |
| 5   | GND           | 6   | DP2_LANE_1N  |
| 7   | DP2_LANE_2P   | 8   | GND          |
| 9   | DP2_LANE_2N   | 10  | DP2_LANE_3P  |
| 11  | GND           | 12  | DP2_LANE_3N  |
| 13  | DP2_AUX_EN#   | 14  | GND          |
| 15  | DP2_AUXP/LK   | 16  | GND          |
| 17  | DP2_AUXN/DATA | 18  | DP2_HPD      |
| 19  | GND           | 20  | DP2_VCC+3.3V |

Signal

#### 2.4.4 DP3 Connector

|     |      | _  |    |    |    |    |     | - |   |   |   |   |
|-----|------|----|----|----|----|----|-----|---|---|---|---|---|
|     | 19   | 17 | 15 | 1  |    | 1  |     | 7 | 5 | 3 |   | 1 |
|     | 2    |    | 5  |    | ŏ  | ð  |     |   | 2 | ŝ | 3 |   |
| ш : | 10 1 | 8  | 6  | 54 | 12 | 10 | . 8 | 4 |   | 4 | 2 | I |

Connector size: 20 Pin Connector type: Display Port Connector location: **DP3** 

| Pin | Signal        | Pin | Signal       |
|-----|---------------|-----|--------------|
| 1   | DP3_LANE_OP   | 2   | GND          |
| 3   | DP3_LANE_ON   | 4   | DP3_LANE_1P  |
| 5   | GND           | 6   | DP3_LANE_1N  |
| 7   | DP3_LANE_2P   | 8   | GND          |
| 9   | DP3_LANE_2N   | 10  | DP3_LANE_3P  |
| 11  | GND           | 12  | DP3_LANE_3N  |
| 13  | DP3_AUX_EN#   | 14  | GND          |
| 15  | DP3_AUXP/LK   | 16  | GND          |
| 17  | DP3_AUXN/DATA | 18  | DP3_HPD      |
| 19  | GND           | 20  | DP3_VCC+3.3V |

#### 2.4.5 LAN1/2 Connector

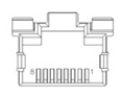

Connector size: 8 Pin Connector type: RJ45 Connector location: LANUSB1, LANUSB2

| RJ45 p | oin definition |     |      |
|--------|----------------|-----|------|
| Pin    | Signal         | Pin |      |
| 1      | TX_D1+         | 2   | TX_D |
| -      |                |     |      |

| 1 | TX_D1+ | 2 | TX_D1- |
|---|--------|---|--------|
| 3 | RX_D2+ | 4 | BI_D3+ |
| 5 | BI_D3- | 6 | RX_D2- |
| 7 | BI D4+ | 8 | BI D4- |

#### 2.4.6 LAN3~10 Connector

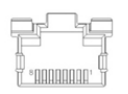

Connector size: 8 Pin Connector type: RJ45 Connector location: LAN3/4, LAN5/6, LAN7/8, LAN9/10

#### RJ45 pin definition

| Pin | Signal | Pin | Signal |
|-----|--------|-----|--------|
| 1   | TX_D1+ | 2   | TX_D1- |
| 3   | RX_D2+ | 4   | BI_D3+ |
| 5   | BI_D3- | 6   | RX_D2- |
| 7   | BI_D4+ | 8   | BI_D4- |

#### 2.4.7 USB3.0\_1/2 Connector

|   | Ύн | ÷ |
|---|----|---|
| T | H. | * |

| Pin | Signal | Pin | Signal |
|-----|--------|-----|--------|
| 1   | +5VSB  | 2   | USB_DN |

2.0 I/O and Connectors

Connector size: 9 Pin x2 Connector type: USB3.0 Type A x2 Connector location: **LANUSB1** 

| 3 | USB_DP       | 4 | GND          |
|---|--------------|---|--------------|
| 5 | USB3_SSRX_DN | 6 | USB3_SSRX_DP |
| 7 | GND          | 8 | USB3_SSTX_DN |
| 9 | USB3_SSTX_DP |   |              |

#### 2.4.8 USB3.0\_3/4 Connector

|                | 7- |   |
|----------------|----|---|
| ]嶂             | нн | ÷ |
| [ <sup>+</sup> |    | 4 |

Connector size: 9 Pin x2 Connector type: USB3.0 Type A x2 Connector location: **LANUSB2** 

| Pin | Signal       | Pin | Signal       |
|-----|--------------|-----|--------------|
| 1   | +5VSB        | 2   | USB_DN       |
| 3   | USB_DP       | 4   | GND          |
| 5   | USB3_SSRX_DN | 6   | USB3_SSRX_DP |
| 7   | GND          | 8   | USB3_SSTX_DN |
| 9   | USB3_SSTX_DP |     |              |

#### 2.4.9 COM1/2/3 Connector

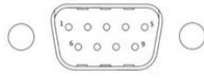

Connector size: 9 Pin Connector type: D-SUB\_9P Connector location: **COM1, COM2, COM3** 

| Pin | Signal   |       |           |
|-----|----------|-------|-----------|
|     | RS232    | RS422 | RS485     |
| 1   | COM1_DCD | TXD-  | TXD-/RXD- |
| 2   | COM1_RXD | TXD+  | TXD+/RXD+ |
| 3   | COM1_TXD | RXD+  | NC        |
| 4   | COM1_DTR | RXD-  | NC        |
| 5   | GND      | GND   | GND       |
| 6   | COM1_DSR | NC    | NC        |
| 7   | COM1_RTS | NC    | NC        |
| 8   | COM1_CTS | NC    | NC        |
| 9   | COM1_RI  | NC    | NC        |

#### 2.4.10 GPIO Connector

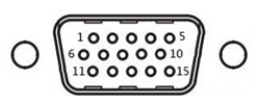

Connector size: 15 Pin Connector type: D-SUB\_15P Connector location: **GPIO** 

| Pin | Signal          | Pin | Signal          |
|-----|-----------------|-----|-----------------|
| 1   | D0_1 (5V~100mA) | 2   | D0_2 (5V~100mA) |
| 3   | D0_3 (5V~100mA) | 4   | D0_4 (5V~100mA) |
| 5   | GND             | 6   | GND             |
| 7   | DI_1 (5V~48V )  | 8   | DI_2 (5V~48V )  |
| 9   | DI_3 (5V~48V )  | 10  | DI_4 (5V~48V )  |
| 11  | DI_5 (5V~48V )  | 12  | DI_6 (5V~48V )  |
| 13  | DI_7 (5V~48V )  | 14  | DI_8 (5V~48V )  |
| 15  | GND             |     |                 |

#### 2.4.11 DC Power Connector

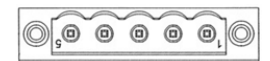

Connector size: 1x5 Pin Connector type: DECA 5mm-F-90D-5PIN Connector location: **Power1** 

| Pin | Signal         | Pin | Signal         |
|-----|----------------|-----|----------------|
| 1   | GND            | 2   | GND            |
| 3   | DC_IN(+9~+48V) | 4   | DC_IN(+9~+48V) |
| 5   | Ignition       |     |                |

#### 2.4.12 HDMI1/2 Connector

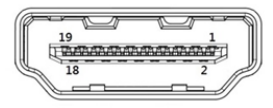

Connector size: 19 Pin Connector type: HDMI-TYPE A Connector location: **HDMI1/2** 

| Pin | Signal          | Pin | Signal      |
|-----|-----------------|-----|-------------|
| 1   | TMDS Data2+     | 2   | GND         |
| 3   | TMDS Data2-     | 4   | TMDS Data1+ |
| 5   | GND             | 6   | TMDS Data1- |
| 7   | TMDS Data0+     | 8   | GND         |
| 9   | TMDS Data0-     | 10  | TMDS Clock+ |
| 11  | GND             | 12  | TMDS Clock- |
| 13  | NC/CEC          | 14  | NC          |
| 15  | SCL             | 16  | SDA         |
| 17  | GND             | 18  | VCC +5V     |
| 19  | Hot Plug Detect |     |             |

#### 2.4.13 FES-2SIM SIM1/2 Connector

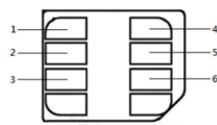

Connector size: 6 Pin Connector type: Full-size SIM Connector location: UPPER=**SIM1,** LOWER=**SIM2** 

| Pin | Signal  | Pin | Signal |
|-----|---------|-----|--------|
| 1   | SIM VCC | 2   | RESET  |
| 3   | CLOCK   | 4   | GND    |
| 5   | NC      | 6   | DATA   |

#### 2.5 Board Connector Definition

#### 2.5.1 MINI PCI-E 1 Slot (USB2.0 only)

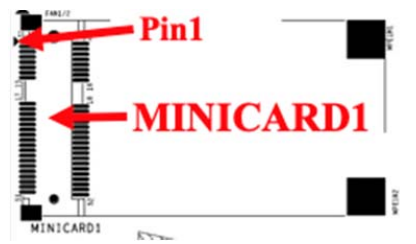

Connector size: 2 X 26 = 52 Pin Connector type: MINI PCI-E CON 9.2mmH Connector location: **MINICARD1** 

| Pin | Signal     | Pin | Signal         |
|-----|------------|-----|----------------|
| 1   | PCIE_WAKE# | 2   | +3.3VSB        |
| 3   | NC         | 4   | GND            |
| 5   | NC         | 6   | NC             |
| 7   | NC         | 8   | UIM_PWR_B      |
| 9   | GND        | 10  | UIM_DAT_B      |
| 11  | NC         | 12  | UIM_CLK_B      |
| 13  | NC         | 14  | UIM_RST_B      |
| 15  | GND        | 16  | NC             |
| 17  | NC         | 18  | GND            |
| 19  | NC         | 20  | MINICARD1_DIS# |
| 21  | GND        | 22  | PCIE_RST#      |
| 23  | NC         | 24  | +3.3VSB        |
| 25  | NC         | 26  | GND            |
| 27  | GND        | 28  | NC             |
| 29  | GND        | 30  | NC             |
| 31  | NC         | 32  | NC             |
| 33  | NC         | 34  | GND            |
| 35  | GND        | 36  | USB_7N         |
| 37  | GND        | 38  | USB_7P         |
| 39  | +3.3VSB    | 40  | GND            |
| 41  | +3.3VSB    | 42  | WWAN_LED#      |
| 43  | GND        | 44  | NC             |
| 45  | NC         | 46  | NC             |
| 47  | NC         | 48  | NC             |
| 49  | NC         | 50  | GND            |
| 51  | NC         | 52  | +3.3VSB        |

#### 2.5.2 MINI PCI-E 2 Slot (PCI-E&USB2.0)

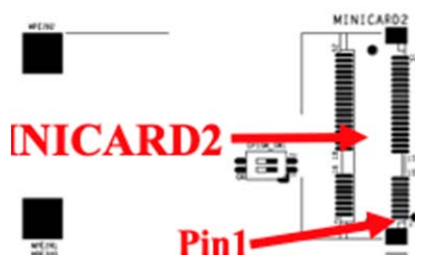

Connector size: 2 X 26 = 52 Pin Connector type: MINI PCI-E CON 9.2mmH Connector location: **MINICARD2** 

| Pin | Signal             | Pin | Signal         |
|-----|--------------------|-----|----------------|
| 1   | PCIE_WAKE#         | 2   | +3.3VSB        |
| 3   | NC                 | 4   | GND            |
| 5   | NC                 | 6   | +1.5V          |
| 7   | MINICARD2_CLKREQ#  | 8   | NC             |
| 9   | GND                | 10  | NC             |
| 11  | PCIE_MCARD2_CLK_DN | 12  | NC             |
| 13  | PCIE_MCARD2_CLK_DP | 14  | NC             |
| 15  | GND                | 16  | NC             |
| 17  | NC                 | 18  | GND            |
| 19  | NC                 | 20  | MINICARD2_DIS# |
| 21  | GND                | 22  | PCIE_RST#      |
| 23  | PCIE_MCARD2_RX_N   | 24  | 3VSB           |
| 25  | PCIE_MCARD2_RX_P   | 26  | GND            |
| 27  | GND                | 28  | +1.5V          |
| 29  | GND                | 30  | SMB_CLK        |
| 31  | PCIE_MCARD2_TX_N   | 32  | SMB_DATA       |
| 33  | PCIE_MCARD2_TX_P   | 34  | GND            |
| 35  | GND                | 36  | USB_8N         |
| 37  | GND                | 38  | USB_8P         |
| 39  | +3.3VSB            | 40  | GND            |
| 41  | +3.3VSB            | 42  | NC             |
| 43  | GND                | 44  | NC             |
| 45  | NC                 | 46  | NC             |
| 47  | NC                 | 48  | +1.5V          |
| 49  | NC                 | 50  | GND            |
| 51  | NC                 | 52  | +3.3VSB        |

#### 2.5.3 MINI PCI-E 3 Slot (PCI-E&USB2.0)

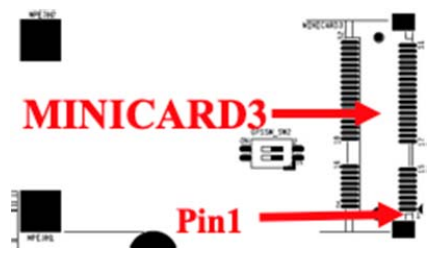

Connector size: 2 X 26 = 52 Pin Connector type: MINI PCI-E CON 9.2mmH Connector location: **MINICARD3** 

| Pin | Signal             | Pin | Signal       |
|-----|--------------------|-----|--------------|
| 1   | PCIE_WAKE#         | 2   | +3.3VSB      |
| 3   | NC                 | 4   | GND          |
| 5   | NC                 | 6   | +1.5V        |
| 7   | MINICARD3_CLKREQ#  | 8   | NC           |
| 9   | GND                | 10  | NC           |
| 11  | PCIE_MCARD3_CLK_DN | 12  | NC           |
| 13  | PCIE_MCARD3_CLK_DP | 14  | NC           |
| 15  | GND                | 16  | NC           |
| 17  | NC                 | 18  | GND          |
| 19  | NC                 | 20  | MINICARD3_DI |
|     |                    |     | S#           |
| 21  | GND                | 22  | PCIE_RST#    |
| 23  | PCIE_MCARD3_RX_N   | 24  | +3.3VSB      |
| 25  | PCIE_MCARD3_RX_P   | 26  | GND          |
| 27  | GND                | 28  | +1.5V        |
| 29  | GND                | 30  | SMB_CLK      |
| 31  | PCIE_MCARD3_TX_N   | 32  | SMB_DATA     |
| 33  | PCIE_MCARD3_TX_P   | 34  | GND          |
| 35  | GND                | 36  | USB_9N       |
| 37  | GND                | 38  | USB_9P       |
| 39  | +3.3VSB            | 40  | GND          |
| 41  | +3.3VSB            | 42  | NC           |
| 43  | GND                | 44  | NC           |
| 45  | NC                 | 46  | NC           |
| 47  | NC                 | 48  | +1.5V        |
| 49  | NC                 | 50  | GND          |
| 51  | NC                 | 52  | +3.3VSB      |

#### 2.5.4 NGFF1 slot (PCI-E&USB2.0)

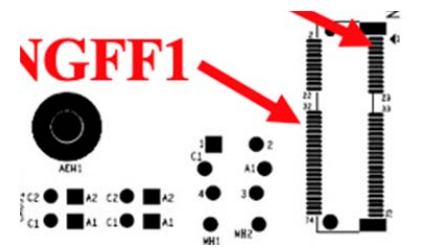

Connector size: 2230 Connector type: NGFF \_AE KEY\_H:8.5mm Connector location: **NGFF1** 

| Pin | Signal          | Pin | Signal       |
|-----|-----------------|-----|--------------|
| 1   | GND             | 2   | +3.3VSB      |
| 3   | USB_10P         | 4   | +3.3VSB      |
| 5   | USB_10N         | 6   | NC           |
| 7   | GND             | 8   | NC           |
| 9   | NC              | 10  | NC           |
| 11  | NC              | 12  | NC           |
| 13  | NC              | 14  | NC           |
| 15  | NC              | 16  | NC           |
| 17  | NC              | 18  | NC           |
| 19  | NC              | 20  | NC           |
| 21  | NC              | 22  | NC           |
| 23  | NC              | 24  | KEY          |
| 25  | KEY             | 26  | KEY          |
| 27  | KEY             | 28  | KEY          |
| 29  | KEY             | 30  | KEY          |
| 31  | KEY             | 32  | NC           |
| 33  | GND             | 34  | NC           |
| 35  | PCIE_M.2_TX_1P  | 36  | NC           |
| 37  | PCIE_M.2_TX_1N  | 38  | NC           |
| 39  | GND             | 40  | NC           |
| 41  | PCIE_M.2_RX_1P  | 42  | NC           |
| 43  | PCIE_M.2_RX_1N  | 44  | NC           |
| 45  | GND             | 46  | NC           |
| 47  | PCIE_M.2_CLK_1P | 48  | NC           |
| 49  | PCIE_M.2_CLK_1N | 50  | NC           |
| 51  | GND             | 52  | M.2_RESET#   |
| 53  | M.2_CLKREQ0#    | 54  | M.2_DIS2#    |
| 55  | PCIE_WAKE#      | 56  | M.2_DIS1#    |
| 57  | GND             | 58  | NC           |
| 59  | NC              | 60  | NC           |
| 61  | NC              | 62  | NC           |
| 63  | GND             | 64  | NC           |
| 65  | NC              | 66  | M.2_RESET #  |
| 67  | NC              | 68  | M.2_CLKREQ1# |
| 69  | GND             | 70  | PCIE_WAKE#   |

2.0 I/O and Connectors

| 71 | NC  | 72 | +3.3VSB |
|----|-----|----|---------|
| 73 | NC  | 74 | +3.3VSB |
| 75 | GND |    |         |

#### 2.5.5 NGFF2 slot (PCI-Ex4/SATAx1)

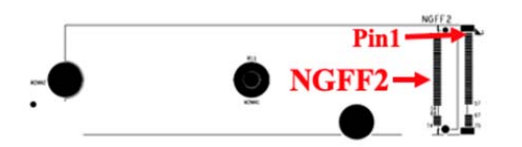

| Pin | Signal | Pin | Signal |
|-----|--------|-----|--------|
| 1   | GND    | 2   | +3.3V  |
| 3   | GND    | 4   | +3.3V  |

2.0 I/O and Connectors

Connector size: 2280 Connector type: NGFF \_M KEY\_H:8.5mm Connector location: **NGFF2** 

| 5  | PCIE_M.2_RX_20N | 6  | NC          |
|----|-----------------|----|-------------|
| 7  | PCIE_M.2_RX_20P | 8  | NC          |
| 9  | GND             | 10 | DAS/DSS#    |
| 11 | PCIE_M.2_TX_20N | 12 | +3.3V       |
| 13 | PCIE_M.2_TX_20P | 14 | +3.3V       |
| 15 | GND             | 16 | +3.3V       |
| 17 | PCIE_M.2_RX_19N | 18 | +3.3V       |
| 19 | PCIE_M.2_RX_19P | 20 | NC          |
| 21 | GND             | 22 | NC          |
| 23 | PCIE_M.2_TX_19N | 24 | NC          |
| 25 | PCIE_M.2_TX_19P | 26 | NC          |
| 27 | GND             | 28 | NC          |
| 29 | PCIE_M.2_RX_18N | 30 | NC          |
| 31 | PCIE_M.2_RX_18P | 32 | NC          |
| 33 | GND             | 34 | NC          |
| 35 | PCIE_M.2_TX_18N | 36 | NC          |
| 37 | PCIE_M.2_TX_18P | 38 | NC          |
| 39 | GND             | 40 | NC          |
| 41 | SATA_M.2_RXP4   | 42 | NC          |
| 43 | SATA_M.2_RXN4   | 44 | NC          |
| 45 | GND             | 46 | NC          |
| 47 | SATA_M.2_TXN4   | 48 | NC          |
| 49 | SATA_M.2_TXP4   | 50 | M.2_RESET#  |
| 51 | GND             | 52 | M.2_CLKREQ# |
| 53 | PCIE_M.2_CLK_N  | 54 | PCIE_WAKE#  |
| 55 | PCIE_M.2_CLK_P  | 56 | NC          |
| 57 | GND             | 58 | NC          |
| 59 | KEY             | 60 | KEY         |
| 61 | KEY             | 62 | KEY         |
| 63 | KEY             | 64 | KEY         |
| 65 | KEY             | 66 | KEY         |
| 67 | NC              | 68 | NC          |
| 69 | PEDET           | 70 | +3.3V       |
| 71 | GND             | 72 | +3.3V       |
| 73 | GND             | 74 | +3.3V       |
| 75 | GND             |    |             |
## 2.5.6 NGFF3 slot (PCI-E&USB3.0&2.0)

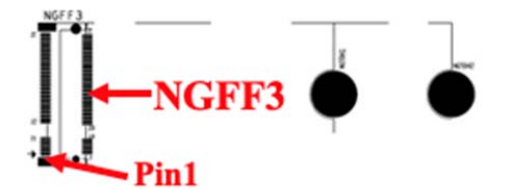

Connector size: 3042 Connector type: NGFF \_B KEY\_H:8.5mm Connector location: **NGFF3** 

| Pin | Signal          | Pin | Signal        |
|-----|-----------------|-----|---------------|
| 1   | CONFIG3         | 2   | +3.3VSB       |
| 3   | GND             | 4   | +3.3VSB       |
| 5   | GND             | 6   | PWR_OFF_1.8V  |
| 7   | USB_5P          | 8   | M.2_DIS1#     |
| 9   | USB_5N          | 10  | M.2WWLANLED#  |
| 11  | GND             | 12  | KEY           |
| 13  | KEY             | 14  | KEY           |
| 15  | KEY             | 16  | KEY           |
| 17  | KEY             | 18  | KEY           |
| 19  | KEY             | 20  | NC            |
| 21  | NC              | 22  | NC            |
| 23  | PCIE_WAKE#      | 24  | NC            |
| 25  | DPR_1.8V        | 26  | M.2_DIS2#1.8V |
| 27  | GND             | 28  | NC            |
| 29  | USB3-TX_5N      | 30  | UIM_RESET1    |
| 31  | USB3-TX_5P      | 32  | UIM_CLK1      |
| 33  | GND             | 34  | UIM_DATA1     |
| 35  | USB3-RX_5N      | 36  | UIM_PWR1      |
| 37  | USB3-RX_5P      | 38  | NC            |
| 39  | GND             | 40  | NC            |
| 41  | PCIE_M.2_RX_15N | 42  | NC            |
| 43  | PCIE_M.2_RX_15P | 44  | NC            |
| 45  | GND             | 46  | NC            |
| 47  | PCIE_M.2_TX_15N | 48  | NC            |
| 49  | PCIE_M.2_TX_15P | 50  | M.2_RESET#    |
| 51  | GND             | 52  | M.2_CLKREQ#   |
| 53  | PCIE_M.2_CLK_N  | 54  | PCIE_WAKE#    |
| 55  | PCIE_M.2_CLK_P  | 56  | NC            |
| 57  | GND             | 58  | NC            |
| 59  | NC              | 60  | NC            |
| 61  | NC              | 62  | NC            |
| 63  | NC              | 64  | NC            |
| 65  | NC              | 66  | NC            |
| 67  | M.2_RESET#      | 68  | NC            |
| 69  | CONFIG_1        | 70  | +3.3VSB       |
| 71  | GND             | 72  | +3.3VSB       |
| 73  | GND             | 74  | +3.3VSB       |
| 75  | NC              |     |               |

## 2.5.7 DIO1 JST Connector

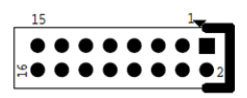

Connector size: 2 X 8 = 16 Pin Connector type: JST-2.0mm-M-180 Connector location: **DIO1** 

| Pin | Signal           | Pin | Signal           |
|-----|------------------|-----|------------------|
| 1   | D0_1 (+5V-100mA) | 2   | D0_2 (+5V-100mA) |
| 3   | D0_3 (+5V-100mA) | 4   | D0_4 (+5V-100mA) |
| 5   | GND              | 6   | GND              |
| 7   | DI_1 (+5V~48V )  | 8   | DI_2 (+5V~48V )  |
| 9   | DI_3 (+5V~48V )  | 10  | DI_4 (+5V~48V )  |
| 11  | DI_5 (+5V~48V )  | 12  | DI_6 (+5V~48V )  |
| 13  | DI_7 (+5V~48V )  | 14  | DI_8 (+5V~48V )  |
| 15  | GND              |     |                  |

#### 2.5.8 COM3 JST Connector

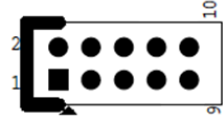

Connector size: 2 X 5 = 10 Pin Connector type: JST-2.0mm-M-180 Connector location: **COM3** 

# 2.5.9 COM4 JST Connector

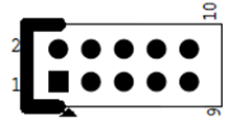

Connector size: 2 X 5 = 10 Pin Connector type: JST-2.0mm-M-180 Connector location: **COM4** 

#### 2.5.10 USB1 JST Connector

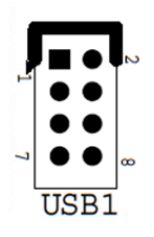

User's Manual

| Pin | Signal   | Pin | Signal   |
|-----|----------|-----|----------|
| 1   | COM3_DCD | 2   | COM3_RXD |
| 3   | COM3_TXD | 4   | COM3_DTR |
| 5   | GND      | 6   | COM3_DSR |
| 7   | COM3_RTS | 8   | COM3_CTS |
| 9   | COM3 RI  | 10  | GND      |

| Pin | Signal   | Pin | Signal   |
|-----|----------|-----|----------|
| 1   | COM4_DCD | 2   | COM4_RXD |
| 3   | COM4_TXD | 4   | COM4_DTR |
| 5   | GND      | 6   | COM4_DSR |
| 7   | COM4_RTS | 8   | COM4_CTS |
| 9   | COM4_RI  | 10  | GND      |

| Pin | Signal  | Pin | Signal  |
|-----|---------|-----|---------|
| 1   | +5VSB   | 2   | +5VSB   |
| 3   | USB_12N | 4   | USB_13N |
| 5   | USB_12P | 6   | USB_13P |
| 7   | GND     | 8   | GND     |

Connector size: 2 X 4 = 8 Pin Connector type: JST-2.0mm-M-180 Connector location: **USB1** 

#### 2.5.11 SATA1 Connector

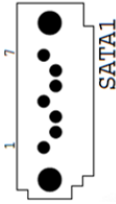

Connector size: 1 X 7 = 7 Pin Connector type: SATA 1.27mm-M-180D Connector location: **SATA1** 

| Pin | Signal    |
|-----|-----------|
| 1   | GND       |
| 2   | SATA_TXP1 |
| 3   | SATA_TXN1 |
| 4   | GND       |
| 5   | SATA_RXN1 |
| 6   | SATA_RXP1 |
| 7   | GND       |

#### 2.5.12 SATA2 Connector

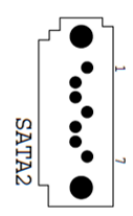

Connector size: 1 X 7 = 7 Pin Connector type: SATA 1.27mm-M-180D Connector location: **SATA2** 

#### Pin Signal 1 GND 2 SATA\_TXP2 3 SATA\_TXN2 4 GND 5 SATA\_RXN2 SATA RXP2 6 7 GND

#### 2.5.13 SATA Power1/2 JST Connector

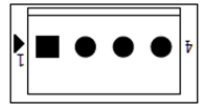

Connector size: 1X4 = 4 Pin Connector type: JST 2.54mm-M-180 Connector location: SPWR1, SPWR2

| Pin | Signal | Pin | Signal |
|-----|--------|-----|--------|
| 1   | +5V    | 2   | GND    |
| 3   | GND    | 4   | +12V   |

#### 2.5.14 UPS1 JST Connector

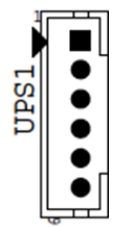

Connector size: 1 X 6 = 6 Pin Connector type: WAFER 2.0mm-M-180 Connector location: **UPS1** 

#### 2.5.15 UPS2 JST Connector

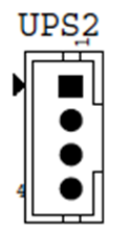

Connector size: 1 X 4 = 4 Pin Connector type: WAFER 2.0mm-M-180 Connector location: **UPS2** 

#### 2.5.16 BAT1 Power Connector

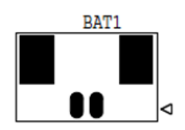

Connector size: 1 X 2 = 2 Pin Connector type: JST-1.25mm-M-180 Connector location: **BAT1** 

# 2.5.17 FAN1/2 JST Connector

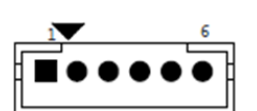

Connector size: 1 X 6 = 6 Pin Connector type: WAFER 2.0mm-M-180 Connector location: **FAN1/2** 

| Pin | Signal   |
|-----|----------|
| 1   | GND      |
| 2   | +12V     |
| 3   | FAN1DET  |
| 4   | FAN1CTRL |
| 5   | FAN2DET  |
| 6   | FAN2CTRL |

| Pin | Signal |
|-----|--------|
| 1   | DC IN  |
| 2   | DC IN  |
| 3   | GND    |
| 4   | GND    |

Signal

Pin

1

2

3

4

5

6

+12V UPS

+12V UPS

GND

GND

SCLK

SDA

| Pin | Signal  |
|-----|---------|
| 1   | BAT +3V |
| 2   | GND     |

# 2.5.18 CN1 JST Connector

Connector size: 2 X 15 = 30 Pin Connector type: P0.5mm-FM-90,H=9mm Connector location: **CN1** 

| Pin | Signal  | Pin | Signal     |
|-----|---------|-----|------------|
| 1   | +3.3VSB | 2   | UIM_RESET1 |
| 3   | GND     | 4   | GND        |
| 5   | USB-D6P | 6   | UIM_CLK1   |
| 7   | USB-D6N | 8   | GND        |
| 9   | GND     | 10  | UIM_DATA1  |
| 11  | +5VSB   | 12  | GND        |
| 13  | GND     | 14  | UIM_PWR1   |
| 15  | DET LOW | 16  | SIM_DET    |
| 17  | NC      | 18  | UIM_RESET2 |
| 19  | GND     | 20  | GND        |
| 21  | NC      | 22  | UIM_CLK2   |
| 23  | GND     | 24  | GND        |
| 25  | NC      | 26  | UIM_DATA2  |
| 27  | GND     | 28  | GND        |
| 29  | NC      | 30  | UIM_PWR2   |

#### 2.5.19 FES-2SIM CN1 JST Connector

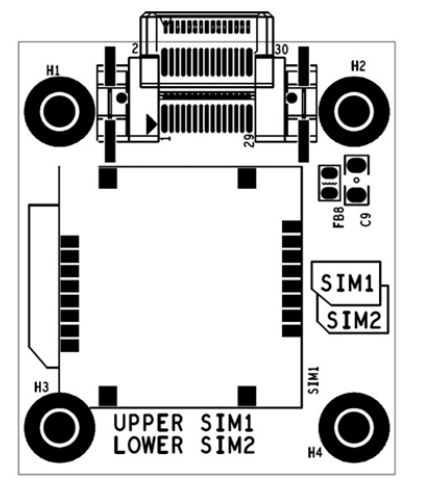

Connector size: 2 X 15 = 30 Pin Connector type: P0.5mm-FM-90,H=9mm Connector location: **CN1** 

| Pin | Signal  | Pin | Signal     |
|-----|---------|-----|------------|
| 1   | NC      | 2   | UIM_RESET1 |
| 3   | GND     | 4   | GND        |
| 5   | NC      | 6   | UIM_CLK1   |
| 7   | NC      | 8   | GND        |
| 9   | GND     | 10  | UIM_DATA1  |
| 11  | NC      | 12  | GND        |
| 13  | GND     | 14  | UIM_PWR1   |
| 15  | SIM_DET | 16  | SIM_DET    |
| 17  | NC      | 18  | UIM_RESET2 |
| 19  | GND     | 20  | GND        |
| 21  | NC      | 22  | UIM_CLK2   |
| 23  | GND     | 24  | GND        |
| 25  | NC      | 26  | UIM_DATA2  |
| 27  | GND     | 28  | GND        |
| 29  | NC      | 30  | UIM_PWR2   |
|     |         |     |            |

#### 2.5.20 PSE1 Slot

Connector size: 2 X 34 = 67 Pin Connector type: 2 X 34-P1.27mm-180 H9.05mm Connector location: **PSE1** 

| Pin | Signal   | Pin | Signal |
|-----|----------|-----|--------|
| A1  | +3.3V    | B1  | VIN_IN |
| A2  | +3.3V    | B2  | VIN_IN |
| A3  | +5V      | B3  | VIN_IN |
| A4  | GND      | B4  | VIN_IN |
| A5  | GND      | B5  | VIN_IN |
| A6  | GND      | B6  | VIN_IN |
| A7  | SMB_CLK  | B7  | VIN_IN |
| A8  | SMB_DATA | B8  | VIN_IN |
| A9  | NC       | B9  | VIN_IN |
| A10 | PSE_AGND | B10 | VIN_IN |
| A11 | PSE_INT# | B11 | VIN_IN |
| A12 | PSE_AGND | B12 | VIN_IN |
| A13 | PSE_OUT1 | B13 | GND_C  |
| A14 | PSE_AGND | B14 | GND_C  |
| A15 | PSE_OUT2 | B15 | GND_C  |
| A16 | PSE_AGND | B16 | GND_C  |

| A17 | PSE_OUT3   | B17 | GND_C      |
|-----|------------|-----|------------|
| A18 | PSE_AGND   | B18 | GND_C      |
| A19 | PSE_OUT4   | B19 | GND_C      |
| A20 | PSE_AGND   | B20 | GND_C      |
| A21 | PSE_OUT5   | B21 | GND_C      |
| A22 | PSE_AGND   | B22 | GND_C      |
| A23 | PSE_OUT6   | B23 | GND_C      |
| A24 | PSE_AGND   | B24 | GND_C      |
| A25 | PSE_OUT7   | B25 | GND_C      |
| A26 | PSE_AGND   | B26 | NC         |
| A27 | PSE_OUT8   | B27 | NC         |
| A28 | NC         | B28 | NC         |
| A29 | NC         | B29 | NC         |
| A30 | NC         | B30 | GND56P_PSE |
| A31 | NC         | B31 | GND56P_PSE |
| A32 | NC         | B32 | NC         |
| A33 | GND56P_PSE | B33 | NC         |
| A34 | GND56P_PSE | B34 | NC         |
|     |            |     |            |

#### 2.5.21 MXMGF1 Connector

Connector size: 281Pin Connector type: MXM3.0 CONNECTOR\_H:5.5mm Connector location: **MXMGF1** 

| Pin | Signal | Pin | Signal    |
|-----|--------|-----|-----------|
| E1  | +12V   | E2  | +12V      |
| E3  | GND    | E4  | GND       |
| 1   | +5V    | 2   | PRSNT     |
| 3   | +5V    | 4   | NC        |
| 5   | +5V    | 6   | PWRGD     |
| 7   | +5V    | 8   | PWR_EN    |
| 9   | +5V    | 10  | NC        |
| 11  | GND    | 12  | NC        |
| 13  | GND    | 14  | NC        |
| 15  | GND    | 16  | NC        |
| 17  | GND    | 18  | PWR_LEVEL |
| 19  | NC     | 20  | NC        |
| 21  | GND    | 22  | NC        |
| 23  | NC     | 24  | NC        |
| 25  | NC     | 26  | NC        |
| 27  | NC     | 28  | NC        |
| 29  | NC/CEC | 30  | NC        |

| 31     NC     32     SMB_DAT       33     NC     34     SMB_CLK       35     NC     36     GND       37     GND     38     NC       39     NC     40     NC       41     NC     42     NC       43     NC     44     NC       45     NC     46     GND       47     GND     48     TX_15_N       49     RX_15_N     50     TX_14_N       51     RX_15_P     52     GND       53     GND     54     TX_14_N       55     RX_14_N     56     TX_14_P       57     RX_14_P     58     GND       59     GND     60     TX_13_N       61     RX_13_N     62     TX_13_N       63     RX_13_P     64     GND       65     GND     66     TX_12_N       65     GND     72     TX_11_N       73     RX_112_P     70 <th>24</th> <th>NC</th> <th>22</th> <th></th>                            | 24  | NC      | 22  |            |
|----------------------------------------------------------------------------------------------------|-----|---------|-----|------------|
| 33     NC     34     SMB_CLK       35     NC     36     GND       37     GND     38     NC       39     NC     40     NC       41     NC     42     NC       43     NC     44     NC       45     NC     46     GND       47     GND     48     TX_15_N       49     RX_15_N     50     TX_15_P       51     RX_15_P     52     GND       53     GND     54     TX_14_N       55     RX_14_P     58     GND       59     GND     60     TX_13_N       61     RX_13_P     64     GND       65     GND     66     TX_12_N       67     RX_12_P     70     GND       71     GND     72     TX_11_N       73     RX_11_P     76     GND       77     GND     78     TX_10_N       69     RX_10_P     82                                                                                  | 31  | NC      | 32  | SIVIB_DAT  |
| 35     NC     36     GND       37     GND     38     NC       39     NC     40     NC       41     NC     42     NC       43     NC     44     NC       45     NC     46     GND       47     GND     48     TX_15_N       49     RX_15_N     50     TX_115_P       51     RX_15_P     52     GND       53     GND     54     TX_14_N       55     RX_14_P     58     GND       59     GND     60     TX_13_N       61     RX_13_N     62     TX_13_N       63     RX_12_N     68     TX_12_N       64     GND     65     GND     66       71     GND     72     TX_11_N       73     RX_11_P     76     GND       74     TX_10_N     74     TX_10_N       75     RX_11_P     76     GND       77     GND                                                                            | 33  | NC      | 34  | SMB_CLK    |
| 37   GND   38   NC     39   NC   40   NC     41   NC   42   NC     43   NC   44   NC     43   NC   44   NC     45   NC   46   GND     47   GND   48   TX_15_N     49   RX_15_N   50   TX_15_P     51   RX_15_P   52   GND     53   GND   54   TX_14_N     55   RX_14_N   56   TX_14_P     57   RX_14_P   58   GND     61   RX_13_N   62   TX_13_N     61   RX_13_P   64   GND     65   GND   66   TX_12_N     67   RX_12_N   68   TX_12_N     67   RX_12_P   70   GND     71   GND   72   TX_11_N     73   RX_11_N   74   TX_11_N     74   TX_10_N   80   TX_10_N     69   RX_10_N   80   TX_10_N                                                                                                    | 35  | NC      | 36  | GND        |
| 39     NC     40     NC       41     NC     42     NC       43     NC     44     NC       43     NC     44     NC       45     NC     46     GND       47     GND     48     TX_15_N       49     RX_15_N     50     TX_115_P       51     RX_15_P     52     GND       53     GND     54     TX_14_N       55     RX_14_N     56     TX_14_P       57     RX_14_P     58     GND       61     RX_13_N     62     TX_13_N       61     RX_13_P     64     GND       63     RX_12_N     68     TX_12_N       64     GND     72     TX_11_N       71     GND     72     TX_11_N       73     RX_11_N     74     TX_11_N       74     GND     78     TX_10_N       69     RX_10_N     80     TX_10_N       69     RX_10_N                                                               | 37  | GND     | 38  | NC         |
| 41   NC   42   NC     43   NC   44   NC     45   NC   46   GND     47   GND   48   TX_15_N     49   RX_15_N   50   TX_15_P     51   RX_15_P   52   GND     53   GND   54   TX_14_N     55   RX_14_N   56   TX_13_N     57   RX_14_P   58   GND     59   GND   60   TX_13_N     61   RX_13_N   62   TX_13_P     63   RX_12_N   68   TX_12_N     64   GND   66   TX_12_N     65   GND   66   TX_11_N     71   GND   72   TX_11_N     73   RX_11_N   74   TX_10_N     69   RX_10_N   80   TX_10_N     69   RX_10_N   80   TX_10_N     69   RX_10_N   80   TX_10_N     69   RX_10_N   80   TX_10_N     74   GND   78   S                                                                                                    | 39  | NC      | 40  | NC         |
| 43   NC   44   NC     45   NC   46   GND     47   GND   48   TX_15_N     49   RX_15_N   50   TX_15_P     51   RX_15_P   52   GND     53   GND   54   TX_14_N     55   RX_14_N   56   TX_13_N     61   RX_13_N   62   TX_13_P     63   RX_11_P   68   TX_12_N     64   GND   66   TX_12_N     65   GND   66   TX_12_N     67   RX_12_N   68   TX_12_N     68   TX_12_N   68   TX_12_N     69   RX_12_P   70   GND     71   GND   72   TX_11_N     73   RX_11_N   74   TX_11_N     74   GND   78   TX_10_N     69   RX_10_N   80   TX_10_P     81   RX_10_P   82   GND     83   GND   84   TX_9_N     85   RX_9_N   92   <                                                                                                    | 41  | NC      | 42  | NC         |
| 45     NC     46     GND       47     GND     48     TX_15_N       49     RX_15_N     50     TX_15_P       51     RX_15_P     52     GND       53     GND     54     TX_14_N       55     RX_14_N     56     TX_13_N       57     RX_14_P     58     GND       59     GND     60     TX_13_N       61     RX_13_N     62     TX_13_P       63     RX_13_P     64     GND       65     GND     66     TX_12_N       67     RX_12_N     68     TX_12_P       69     RX_12_P     70     GND       71     GND     72     TX_11_N       73     RX_11_N     74     TX_10_N       74     TX_10_N     74     TX_10_N       69     RX_10_N     80     TX_10_P       81     RX_10_P     82     GND       83     GND     84     TX_9_N       85 <td>43</td> <td>NC</td> <td>44</td> <td>NC</td> | 43  | NC      | 44  | NC         |
| 47   GND   48   TX_15_N     49   RX_15_N   50   TX_15_P     51   RX_15_P   52   GND     53   GND   54   TX_14_N     55   RX_14_N   56   TX_14_P     57   RX_14_P   58   GND     59   GND   60   TX_13_N     61   RX_13_N   62   TX_12_N     63   RX_13_P   64   GND     65   GND   66   TX_12_N     67   RX_12_N   68   TX_12_P     69   RX_12_P   70   GND     71   GND   72   TX_11_N     73   RX_11_N   74   TX_10_N     74   GND   78   TX_10_N     69   RX_10_N   80   TX_10_N     69   RX_10_N   80   TX_10_N     69   RX_10_N   80   TX_10_N     69   RX_10_N   80   TX_10_N     81   RX_10_P   82   GND     83   GND   90                                                                                                    | 45  | NC      | 46  | GND        |
| 49   RX_15_N   50   TX_15_P     51   RX_15_P   52   GND     53   GND   54   TX_14_N     55   RX_14_P   56   TX_14_P     57   RX_14_P   58   GND     59   GND   60   TX_13_N     61   RX_13_N   62   TX_13_P     63   RX_13_P   64   GND     65   GND   66   TX_12_N     67   RX_12_N   68   TX_12_P     69   RX_12_P   70   GND     71   GND   72   TX_11_N     73   RX_11_N   74   TX_10_N     74   GND   78   TX_10_N     69   RX_10_N   80   TX_10_N     69   RX_10_N   80   TX_10_N     69   RX_10_N   80   TX_10_N     69   RX_9_N   82   GND     81   RX_10_P   82   GND     83   GND   90   TX_8_N     91   RX_8_N   92 <td>47</td> <td>GND</td> <td>48</td> <td>TX_15_N</td>                                                                                                 | 47  | GND     | 48  | TX_15_N    |
| 51   RX_15_P   52   GND     53   GND   54   TX_14_N     55   RX_14_P   56   TX_14_P     57   RX_14_P   58   GND     59   GND   60   TX_13_N     61   RX_13_N   62   TX_13_P     63   RX_13_P   64   GND     65   GND   66   TX_12_N     67   RX_12_N   68   TX_12_P     69   RX_12_P   70   GND     71   GND   72   TX_11_N     73   RX_11_N   74   TX_10_N     74   GND   78   TX_10_N     69   RX_10_N   80   TX_10_N     69   RX_10_N   80   TX_10_N     69   RX_10_N   80   TX_10_N     81   RX_10_P   82   GND     83   GND   84   TX_9_N     85   RX_9_N   92   TX_8_N     91   RX_8_N   92   TX_8_N     93   RX_8_N   92 </td <td>49</td> <td>RX_15_N</td> <td>50</td> <td>TX_15_P</td>                                                                                       | 49  | RX_15_N | 50  | TX_15_P    |
| 53   GND   54   TX_14_N     55   RX_14_P   56   TX_14_P     57   RX_14_P   58   GND     59   GND   60   TX_13_N     61   RX_13_N   62   TX_13_P     63   RX_13_P   64   GND     65   GND   66   TX_12_N     67   RX_12_N   68   TX_12_P     69   RX_12_P   70   GND     71   GND   72   TX_11_N     73   RX_11_N   74   TX_10_N     74   GND   78   TX_10_N     69   RX_10_N   80   TX_10_N     69   RX_11_N   74   TX_10_N     75   RX_11_P   76   GND     77   GND   78   TX_10_N     69   RX_10_N   80   TX_10_P     81   RX_10_P   82   GND     83   GND   94   TX_9_P     87   RX_9_P   88   GND     89   GND   90                                                                                                    | 51  | RX_15_P | 52  | GND        |
| 55   RX_14_N   56   TX_14_P     57   RX_14_P   58   GND     59   GND   60   TX_13_N     61   RX_13_N   62   TX_13_P     63   RX_13_P   64   GND     65   GND   66   TX_12_N     67   RX_12_N   68   TX_12_P     69   RX_12_P   70   GND     71   GND   72   TX_11_N     73   RX_11_P   76   GND     75   RX_11_P   76   GND     77   GND   78   TX_10_N     69   RX_10_N   80   TX_10_P     81   RX_10_N   80   TX_9_N     83   GND   84   TX_9_N     85   RX_9_N   92   TX_8_N     91   RX_8_N   92   TX_8_N     91   RX_8_N   92   TX_7_N     97   RX_7_N   98   TX_7_N     97   RX_7_N   98   TX_7_N     99   RX_7_P   100 <td>53</td> <td>GND</td> <td>54</td> <td>TX_14_N</td>                                                                                                  | 53  | GND     | 54  | TX_14_N    |
| 57   RX_14_P   58   GND     59   GND   60   TX_13_N     61   RX_13_N   62   TX_13_P     63   RX_13_P   64   GND     65   GND   66   TX_12_N     67   RX_12_N   68   TX_12_N     67   RX_12_P   70   GND     71   GND   72   TX_11_N     73   RX_11_N   74   TX_11_P     75   RX_11_P   76   GND     77   GND   78   TX_10_N     69   RX_10_N   80   TX_10_P     81   RX_10_P   82   GND     83   GND   84   TX_9_N     85   RX_9_N   86   TX_8_N     91   RX_8_N   92   TX_8_N     91   RX_8_N   92   TX_8_N     93   RX_8_N   92   TX_7_N     97   RX_7_N   98   TX_7_N     97   RX_7_N   98   TX_7_N     99   RX_7_P   100                                                                                                    | 55  | RX_14_N | 56  | TX_14_P    |
| 59   GND   60   TX_13_N     61   RX_13_N   62   TX_13_P     63   RX_13_P   64   GND     65   GND   66   TX_12_N     67   RX_12_N   68   TX_12_P     69   RX_12_P   70   GND     71   GND   72   TX_11_N     73   RX_11_N   74   TX_11_P     75   RX_11_P   76   GND     77   GND   78   TX_10_N     69   RX_10_N   80   TX_10_P     81   RX_10_P   82   GND     83   GND   84   TX_9_N     85   RX_9_N   86   TX_9_P     87   RX_9_P   88   GND     89   GND   90   TX_8_N     91   RX_8_P   94   GND     95   GND   96   TX_7_N     97   RX_7_P   100   GND     101   GND   102   TX_6_N     103   RX_6_N   104   T                                                                                                    | 57  | RX_14_P | 58  | GND        |
| 61   RX_13_N   62   TX_13_P     63   RX_13_P   64   GND     65   GND   66   TX_12_N     67   RX_12_N   68   TX_12_P     69   RX_112_P   70   GND     71   GND   72   TX_11_N     73   RX_11_N   74   TX_11_P     75   RX_11_P   76   GND     77   GND   78   TX_10_N     69   RX_10_N   80   TX_10_P     81   RX_10_P   82   GND     83   GND   84   TX_9_N     85   RX_9_N   86   TX_9_P     87   RX_9_P   88   GND     89   GND   90   TX_8_N     91   RX_8_P   94   GND     95   GND   96   TX_7_N     97   RX_7_P   100   GND     101   GND   102   TX_6_N     103   RX_6_N   104   TX_6_P     105   RX_6_P   106                                                                                                    | 59  | GND     | 60  | TX_13_N    |
| 63   RX_13_P   64   GND     65   GND   66   TX_12_N     67   RX_12_N   68   TX_12_P     69   RX_112_P   70   GND     71   GND   72   TX_11_N     73   RX_11_N   74   TX_11_P     75   RX_11_P   76   GND     77   GND   78   TX_10_N     69   RX_10_N   80   TX_10_P     81   RX_10_P   82   GND     83   GND   84   TX_9_N     85   RX_9_N   86   TX_9_P     87   RX_8_N   92   TX_8_N     91   RX_8_N   92   TX_8_N     91   RX_8_N   92   TX_7_N     97   RX_7_N   98   TX_7_P     99   RX_7_P   100   GND     101   GND   102   TX_6_N     103   RX_6_N   104   TX_6_P     105   RX_6_P   106   GND     107   GND   108                                                                                                    | 61  | RX_13_N | 62  | TX_13_P    |
| 65   GND   66   TX_12_N     67   RX_12_P   70   GND     69   RX_12_P   70   GND     71   GND   72   TX_11_N     73   RX_11_N   74   TX_11_P     75   RX_11_P   76   GND     77   GND   78   TX_10_N     69   RX_10_N   80   TX_10_P     81   RX_10_P   82   GND     83   GND   84   TX_9_N     85   RX_9_N   86   TX_9_P     87   RX_9_P   88   GND     89   GND   90   TX_8_N     91   RX_8_N   92   TX_8_P     93   RX_8_P   94   GND     95   GND   96   TX_7_N     97   RX_7_N   98   TX_7_P     99   RX_7_P   100   GND     101   GND   102   TX_6_P     103   RX_6_N   104   TX_6_P     105   RX_6_P   106   G                                                                                                    | 63  | RX_13_P | 64  | GND        |
| 67   RX_12_N   68   TX_12_P     69   RX_12_P   70   GND     71   GND   72   TX_11_N     73   RX_11_N   74   TX_11_P     75   RX_11_P   76   GND     77   GND   78   TX_10_N     69   RX_10_N   80   TX_10_P     81   RX_10_P   82   GND     83   GND   84   TX_9_N     85   RX_9_N   86   TX_9_P     87   RX_9_P   88   GND     89   GND   90   TX_8_N     91   RX_8_N   92   TX_8_P     93   RX_8_P   94   GND     95   GND   96   TX_7_N     97   RX_7_N   98   TX_7_P     99   RX_7_P   100   GND     101   GND   102   TX_6_P     103   RX_6_N   104   TX_6_P     105   RX_6_P   106   GND     107   GND   108 <td< td=""><td>65</td><td>GND</td><td>66</td><td>TX_12_N</td></td<>                                                                                               | 65  | GND     | 66  | TX_12_N    |
| 69   RX_12_P   70   GND     71   GND   72   TX_11_N     73   RX_11_N   74   TX_11_P     75   RX_11_P   76   GND     77   GND   78   TX_10_N     69   RX_10_N   80   TX_10_P     81   RX_10_P   82   GND     83   GND   84   TX_9_N     85   RX_9_N   86   TX_9_P     87   RX_9_P   88   GND     89   GND   90   TX_8_N     91   RX_8_N   92   TX_8_P     93   RX_8_P   94   GND     95   GND   96   TX_7_N     97   RX_7_N   98   TX_7_P     99   RX_7_P   100   GND     101   GND   102   TX_6_N     103   RX_6_P   106   GND     107   GND   108   TX 5 N                                                                                                    | 67  | RX_12_N | 68  | TX_12_P    |
| 71   GND   72   TX_11_N     73   RX_11_N   74   TX_11_P     75   RX_11_P   76   GND     77   GND   78   TX_10_N     69   RX_10_N   80   TX_10_P     81   RX_10_P   82   GND     83   GND   84   TX_9_N     85   RX_9_N   86   TX_9_P     87   RX_9_P   88   GND     89   GND   90   TX_8_N     91   RX_8_N   92   TX_8_P     93   RX_8_P   94   GND     95   GND   96   TX_7_N     97   RX_7_P   100   GND     101   GND   102   TX_6_N     103   RX_6_N   104   TX_6_P     105   RX_6_P   106   GND     107   GND   108   TX 5                                                                                                    | 69  | RX_12_P | 70  | GND        |
| 73   RX_11_N   74   TX_11_P     75   RX_11_P   76   GND     77   GND   78   TX_10_N     69   RX_10_N   80   TX_10_P     81   RX_10_P   82   GND     83   GND   84   TX_9_N     85   RX_9_N   86   TX_9_P     87   RX_9_P   88   GND     89   GND   90   TX_8_N     91   RX_8_N   92   TX_8_P     93   RX_8_P   94   GND     95   GND   96   TX_7_N     97   RX_7_N   98   TX_7_P     99   RX_7_P   100   GND     101   GND   102   TX_6_N     103   RX_6_N   104   TX_6_P     105   RX_6_P   106   GND     107   GND   108   TX 5                                                                                                    | 71  | GND     | 72  | TX_11_N    |
| 75   RX_11_P   76   GND     77   GND   78   TX_10_N     69   RX_10_N   80   TX_10_P     81   RX_10_P   82   GND     83   GND   84   TX_9_N     85   RX_9_N   86   TX_9_P     87   RX_9_P   88   GND     89   GND   90   TX_8_N     91   RX_8_N   92   TX_8_P     93   RX_8_P   94   GND     95   GND   96   TX_7_N     97   RX_7_P   100   GND     101   GND   102   TX_6_N     103   RX_6_N   104   TX_6_P     105   RX_6_P   106   GND     107   GND   108   TX 5                                                                                                    | 73  | RX_11_N | 74  | TX_11_P    |
| 77   GND   78   TX_10_N     69   RX_10_N   80   TX_10_P     81   RX_10_P   82   GND     83   GND   84   TX_9_N     85   RX_9_N   86   TX_9_P     87   RX_9_P   88   GND     89   GND   90   TX_8_N     91   RX_8_N   92   TX_8_P     93   RX_8_P   94   GND     95   GND   96   TX_7_N     97   RX_7_N   98   TX_7_P     99   RX_7_P   100   GND     101   GND   102   TX_6_N     103   RX_6_N   104   TX_6_P     105   RX_6_P   106   GND     107   GND   108   TX 5                                                                                                    | 75  | RX_11_P | 76  | GND        |
| 69   RX_10_N   80   TX_10_P     81   RX_10_P   82   GND     83   GND   84   TX_9_N     85   RX_9_N   86   TX_9_P     87   RX_9_P   88   GND     89   GND   90   TX_8_N     91   RX_8_N   92   TX_8_P     93   RX_8_P   94   GND     95   GND   96   TX_7_N     97   RX_7_P   100   GND     101   GND   102   TX_6_N     103   RX_6_N   104   TX_6_P     105   RX_6_P   106   GND     107   GND   108   TX 5                                                                                                    | 77  | GND     | 78  | TX_10_N    |
| 81   RX_10_P   82   GND     83   GND   84   TX_9_N     85   RX_9_N   86   TX_9_P     87   RX_9_P   88   GND     89   GND   90   TX_8_N     91   RX_8_N   92   TX_8_P     93   RX_8_P   94   GND     95   GND   96   TX_7_N     97   RX_7_N   98   TX_7_P     99   RX_7_P   100   GND     101   GND   102   TX_6_N     103   RX_6_N   104   TX_6_P     105   RX_6_P   106   GND     107   GND   108   TX 5                                                                                                    | 69  | RX_10_N | 80  | TX_10_P    |
| 83   GND   84   TX_9_N     85   RX_9_N   86   TX_9_P     87   RX_9_P   88   GND     89   GND   90   TX_8_N     91   RX_8_N   92   TX_8_P     93   RX_8_P   94   GND     95   GND   96   TX_7_N     97   RX_7_N   98   TX_7_P     99   RX_7_P   100   GND     101   GND   102   TX_6_N     103   RX_6_N   104   TX_6_P     105   RX_6_P   106   GND     107   GND   108   TX 5                                                                                                    | 81  | RX 10 P | 82  | GND        |
| 85   RX_9_N   86   TX_9_P     87   RX_9_P   88   GND     89   GND   90   TX_8_N     91   RX_8_N   92   TX_8_P     93   RX_8_P   94   GND     95   GND   96   TX_7_N     97   RX_7_N   98   TX_7_P     99   RX_7_P   100   GND     101   GND   102   TX_6_N     103   RX_6_N   104   TX_6_P     105   RX_6_P   106   GND     107   GND   108   TX 5                                                                                                    | 83  | GND     | 84  | TX_9_N     |
| 87   RX_9_P   88   GND     89   GND   90   TX_8_N     91   RX_8_N   92   TX_8_P     93   RX_8_P   94   GND     95   GND   96   TX_7_N     97   RX_7_N   98   TX_7_P     99   RX_7_P   100   GND     101   GND   102   TX_6_N     103   RX_6_N   104   TX_6_P     105   RX_6_P   106   GND     107   GND   108   TX 5                                                                                                    | 85  | RX 9 N  | 86  | TX 9 P     |
| 89   GND   90   TX_8_N     91   RX_8_N   92   TX_8_P     93   RX_8_P   94   GND     95   GND   96   TX_7_N     97   RX_7_N   98   TX_7_P     99   RX_7_P   100   GND     101   GND   102   TX_6_N     103   RX_6_N   104   TX_6_P     105   RX_6_P   106   GND     107   GND   108   TX 5                                                                                                    | 87  | RX 9 P  | 88  | GND        |
| 91   RX_8_N   92   TX_8_P     93   RX_8_P   94   GND     95   GND   96   TX_7_N     97   RX_7_N   98   TX_7_P     99   RX_7_P   100   GND     101   GND   102   TX_6_N     103   RX_6_N   104   TX_6_P     105   RX_6_P   106   GND     107   GND   108   TX 5                                                                                                    | 89  | GND     | 90  | TX 8 N     |
| 93   RX_8_P   94   GND     95   GND   96   TX_7_N     97   RX_7_N   98   TX_7_P     99   RX_7_P   100   GND     101   GND   102   TX_6_N     103   RX_6_N   104   TX_6_P     105   RX_6_P   106   GND     107   GND   108   TX 5                                                                                                    | 91  | RX 8 N  | 92  | TX 8 P     |
| 95     GND     96     TX_7_N       97     RX_7_N     98     TX_7_P       99     RX_7_P     100     GND       101     GND     102     TX_6_N       103     RX_6_N     104     TX_6_P       105     RX_6_P     106     GND       107     GND     108     TX 5                                                                                                    | 93  | RX 8 P  | 94  | GND        |
| 97 RX_7_N 98 TX_7_P   99 RX_7_P 100 GND   101 GND 102 TX_6_N   103 RX_6_N 104 TX_6_P   105 RX_6_P 106 GND   107 GND 108 TX 5 N                                                                                                    | 95  | GND     | 96  | TX 7 N     |
| 99     RX_7_P     100     GND       101     GND     102     TX_6_N       103     RX_6_N     104     TX_6_P       105     RX_6_P     106     GND       107     GND     108     TX_5 N                                                                                                    | 97  | RX 7 N  | 98  | TX 7 P     |
| 101     GND     102     TX_6_N       103     RX_6_N     104     TX_6_P       105     RX_6_P     106     GND       107     GND     108     TX 5     N                                                                                                    | 99  | RX 7 P  | 100 | GND        |
| 103     RX_6_N     104     TX_6_P       105     RX_6_P     106     GND       107     GND     108     TX 5 N                                                                                                    | 101 | GND     | 102 | TX 6 N     |
| 105     RX_6_P     106     GND       107     GND     108     TX 5     N                                                                                                    | 103 | RX 6 N  | 104 | TX 6 P     |
| 107 GND 108 TX 5 N                                                                                                    | 105 | RX 6 P  | 106 | GND        |
|                                                                                                    | 107 | GND     | 108 | TX 5 N     |
| 109 RX 5 N 110 TX 5 P                                                                                                    | 109 | RX 5 N  | 110 | <br>TX 5 P |
| 111 RX 5 P 112 GND                                                                                                    | 111 | RX 5 P  | 112 | GND        |
| 113 GND 114 TX 4 N                                                                                                    | 113 | GND     | 114 | TX 4 N     |

| 115 | RX_4_N    | 116 | TX_4_P   |
|-----|-----------|-----|----------|
| 117 | RX_4_P    | 118 | GND      |
| 119 | GND       | 120 | TX_3_N   |
| 121 | RX_3_N    | 122 | TX_3_P   |
| 123 | RX_3_P    | 124 | GND      |
| 125 | GND       | 126 | KEY      |
| 127 | KEY       | 128 | KEY      |
| 129 | KEY       | 130 | KEY      |
| 131 | KEY       | 132 | KEY      |
| 133 | GND       | 134 | GND      |
| 135 | RX_2_N    | 136 | TX_2_N   |
| 137 | RX_2_P    | 138 | TX_2_P   |
| 139 | GND       | 140 | GND      |
| 141 | RX_1_N    | 142 | TX_1_N   |
| 143 | RX_1_P    | 144 | TX_1_P   |
| 145 | GND       | 146 | GND      |
| 147 | RX_0_N    | 148 | TX_0_N   |
| 149 | RX_0_P    | 150 | TX_0_P   |
| 151 | GND       | 152 | GND      |
| 153 | CLK100M_N | 154 | CLK_REQ# |
| 155 | CLK100M_P | 156 | PEG_RST# |
| 157 | GND       | 158 | NC       |
| 159 | NC        | 160 | NC       |
| 161 | NC        | 162 | NC       |
| 163 | NC        | 164 | NC       |
| 165 | NC        | 166 | GND      |
| 167 | NC        | 168 | NC       |
| 169 | NC        | 170 | NC       |
| 171 | NC        | 172 | NC       |
| 173 | GND       | 174 | GND      |
| 175 | NC        | 176 | NC       |
| 177 | NC        | 178 | NC       |
| 179 | GND       | 180 | GND      |
| 181 | NC        | 182 | NC       |
| 183 | NC        | 184 | NC       |
| 185 | GND       | 186 | GND      |
| 187 | NC        | 188 | NC       |
| 189 | NC        | 190 | NC       |
| 191 | GND       | 192 | GND      |
| 193 | NC        | 194 | NC       |
| 195 | NC        | 196 | NC       |
| 197 | GND       | 198 | GND      |

| 199 | NC           | 200 | NC           |
|-----|--------------|-----|--------------|
| 201 | NC           | 202 | NC           |
| 203 | GND          | 204 | GND          |
| 205 | NC           | 206 | NC           |
| 207 | NC           | 208 | NC           |
| 209 | GND          | 210 | GND          |
| 211 | NC           | 212 | NC           |
| 213 | NC           | 214 | NC           |
| 215 | GND          | 216 | GND          |
| 217 | NC           | 218 | NC           |
| 219 | NC           | 220 | NC           |
| 221 | GND          | 222 | GND          |
| 223 | NC           | 224 | NC           |
| 225 | NC           | 226 | NC           |
| 227 | NC           | 228 | GND          |
| 229 | NC           | 230 | NC           |
| 231 | NC           | 232 | NC           |
| 233 | NC           | 234 | NC           |
| 235 | NC           | 236 | NC           |
| 237 | NC           | 238 | GND          |
| 239 | NC           | 240 | +3.3V        |
| 241 | NC           | 242 | +3.3V        |
| 243 | NC           | 244 | GND          |
| 245 | NC           | 246 | HDDMI_B_D0_N |
| 247 | NC           | 248 | HDDMI_B_D0_P |
| 249 | NC           | 250 | GND          |
| 251 | GND          | 252 | HDDMI_B_D1_N |
| 253 | HDDMI_A_D0_N | 254 | HDDMI_B_D1_P |
| 255 | HDDMI_A_D0_P | 256 | GND          |
| 257 | GND          | 258 | HDDMI_B_D2_N |
| 259 | HDDMI_A_D1_N | 260 | HDDMI_B_D2_P |
| 261 | HDDMI_A_D1_P | 262 | GND          |
| 263 | GND          | 264 | HDDMI_B_D3_N |
| 265 | HDDMI_A_D2_N | 266 | HDDMI_B_D3_P |
| 267 | HDDMI_A_D2_P | 268 | GND          |
| 269 | GND          | 270 | HDDMI_B_DATE |
| 271 | HDDMI_A_D3_N | 272 | HDDMI_B_CLK  |
| 273 | HDDMI_A_D3_P | 274 | HDDMI_B_HPD  |
| 275 | GND          | 276 | HDDMI_A_HPD  |
| 277 | HDDMI_A_DATE | 278 | +3.3V        |
| 269 | HDDMI_A_CLK  | 280 | NC           |
| 281 | PRSET#       |     |              |

# Chapter 3

# System Setup

# 3.0 SYSTEM SETUP

# 3.1 Opening the Chassis

Step 1. Unscrew the six screws on the back cover as shown in the picture.

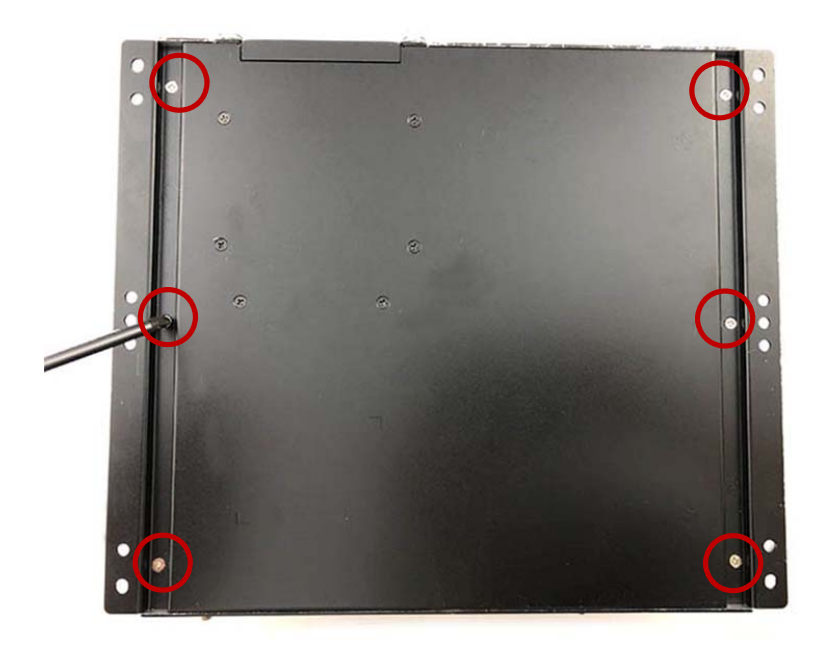

Step 2. Unscrew the three screws on the front panel as shown in the picture.

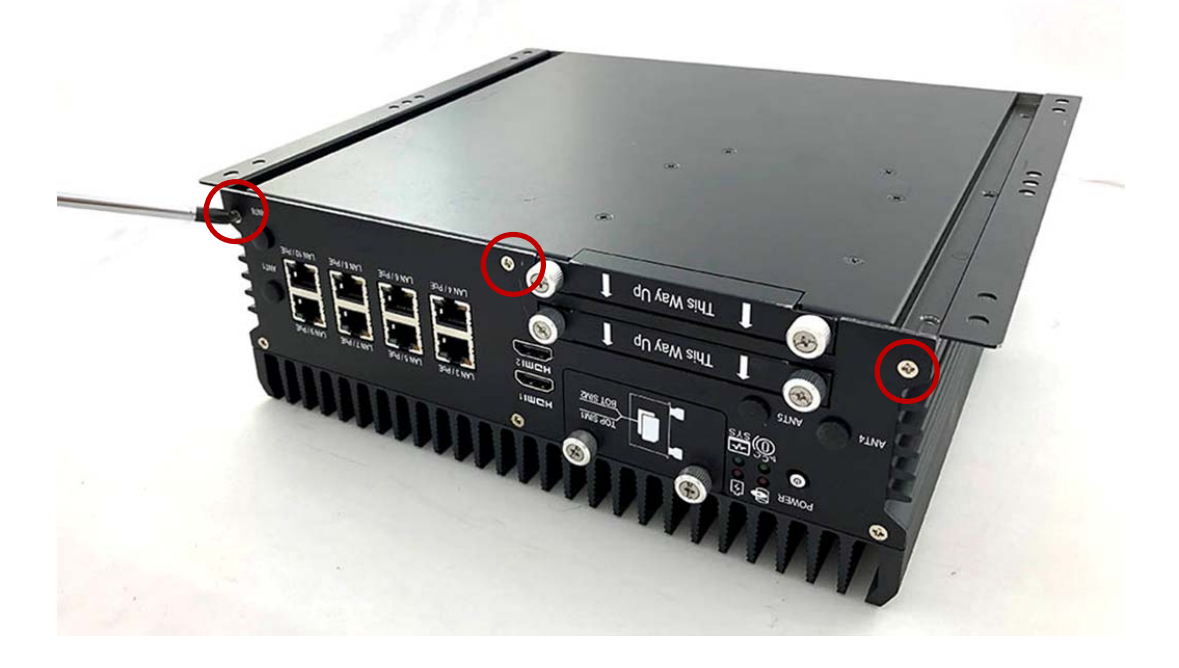

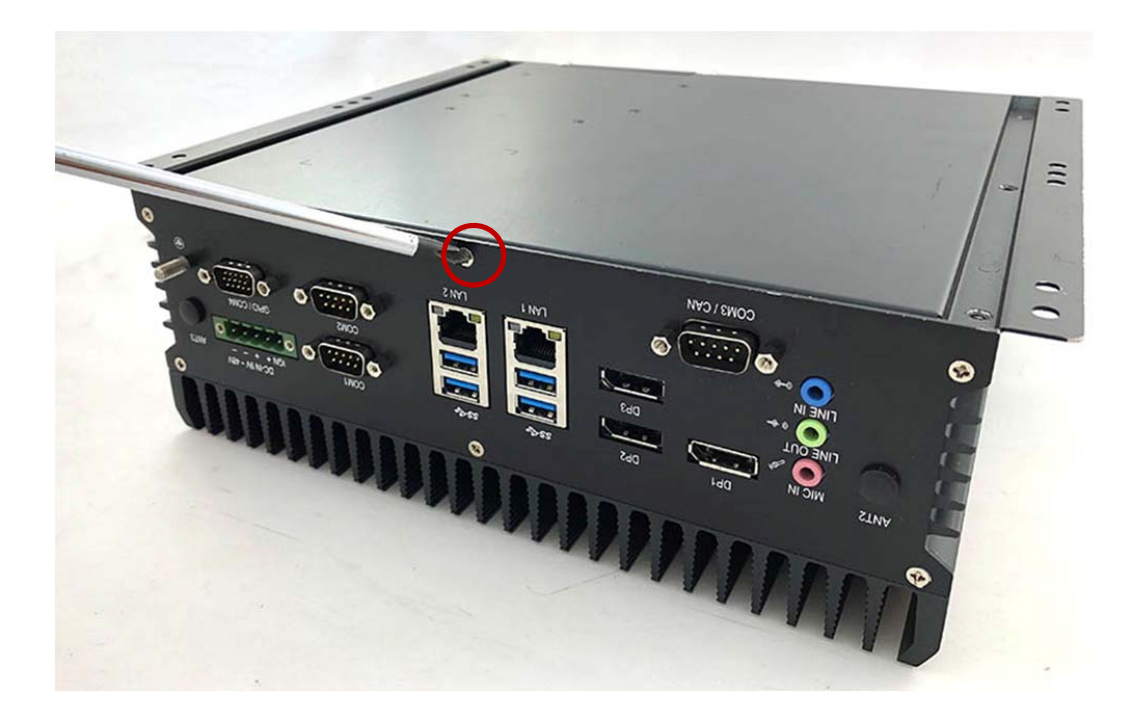

**Step 3.** Unscrew the one screw on the rear panel as shown in the picture.

Step 4. Untighten the storage bracket screws on the front panel as shown in the picture.

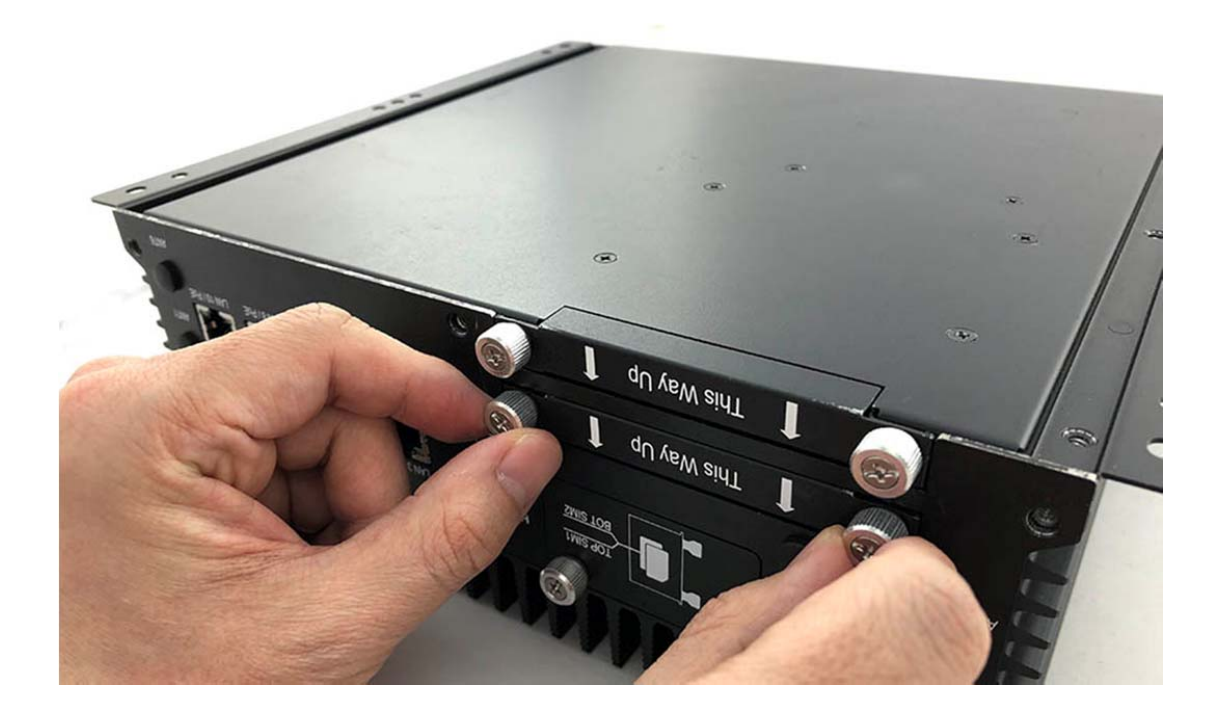

Step 5. Remove bottom cover as shown in the picture.

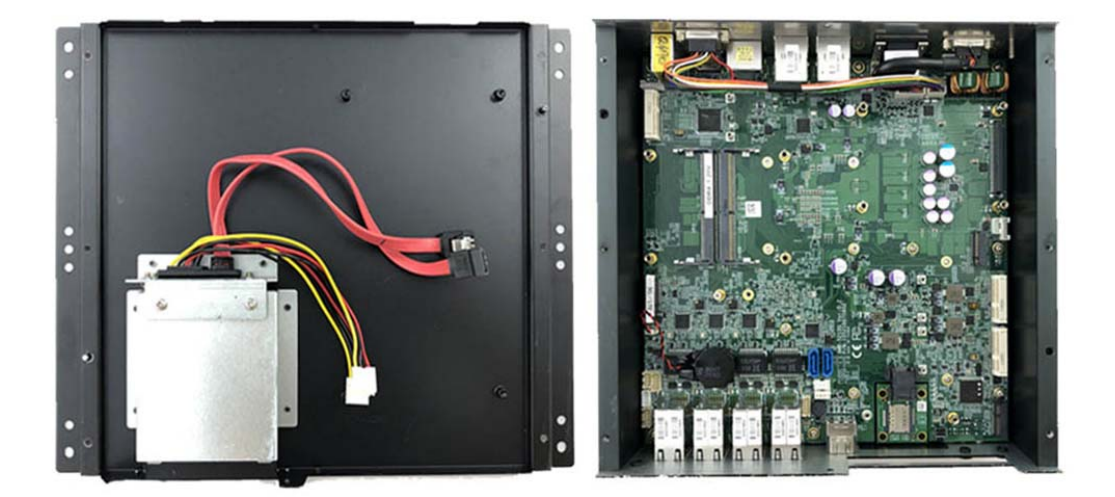

# 3.2 Installing Memory

Step 1. Insert the memory module into the slot as shown in the picture.

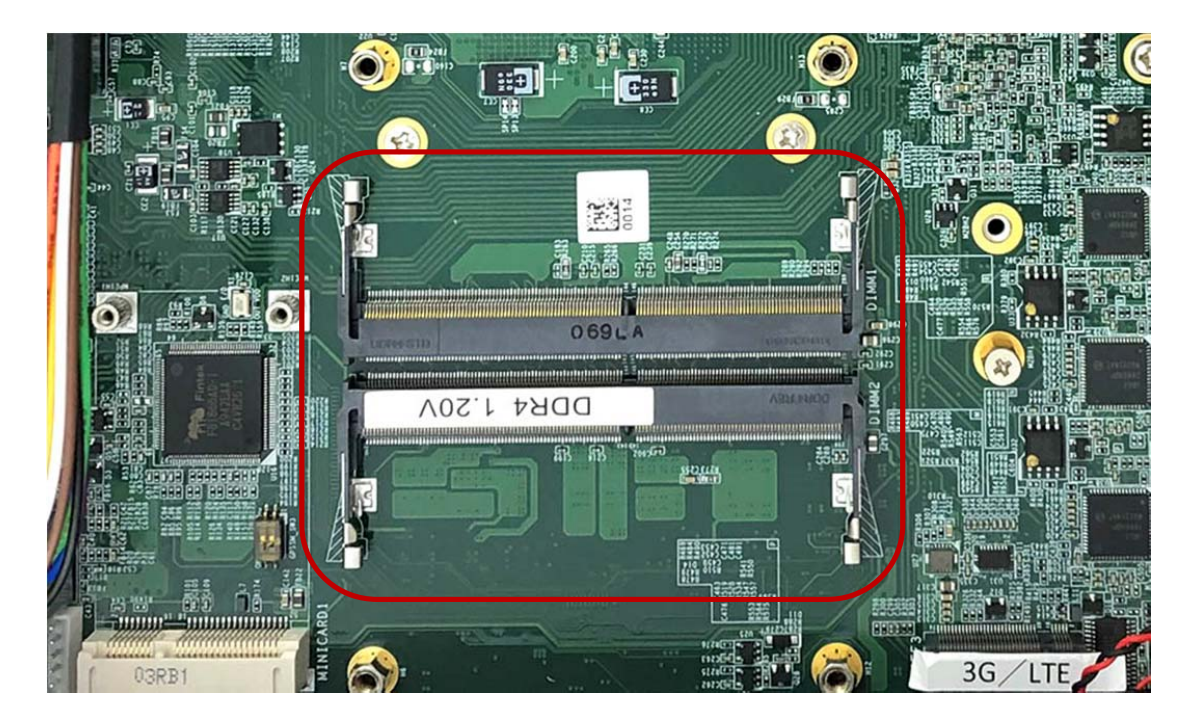

**Step 2.** Stick the poron (P/N: 417290362120) on the memory slot as shown in the picture.

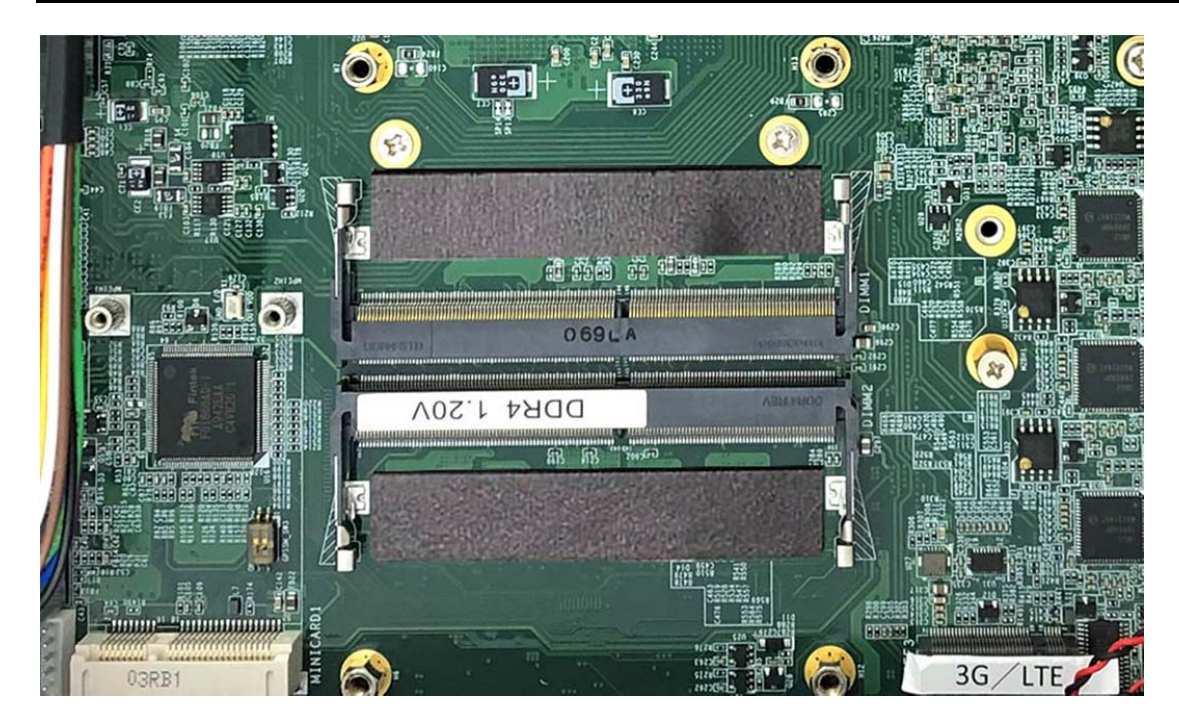

**Step 3.** Hold the memory module with its notch aligned with the memory slot on the motherboard and insert the memory module into the slot at a 30-degree angle as shown in the picture.

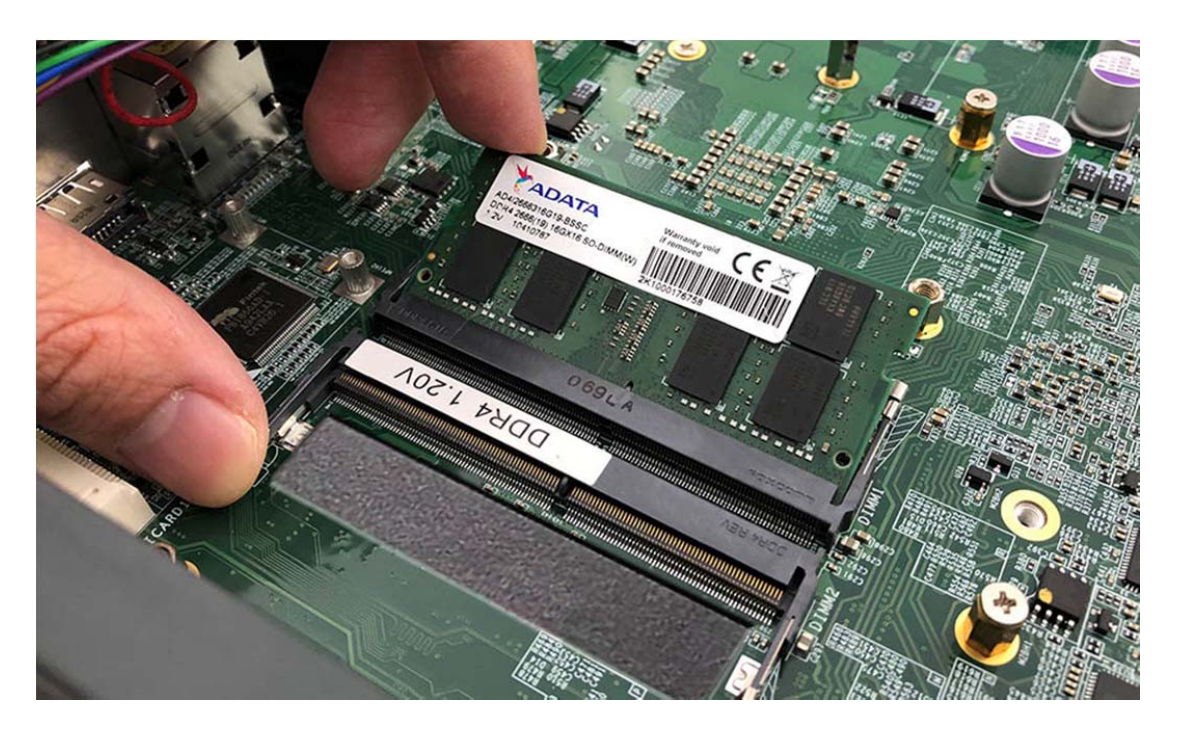

**Step 4.** Tilt the memory module so that it can be fixed with both memory lock stoppers as shown in the picture.

User's Manual

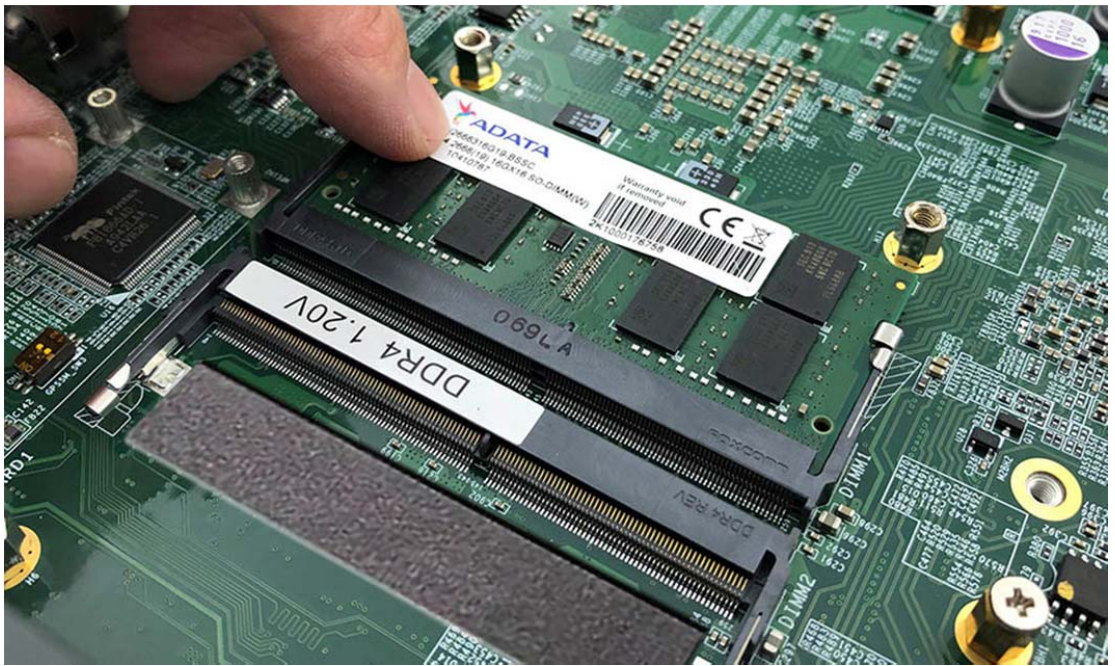

Step 5. Complete as shown in the picture.

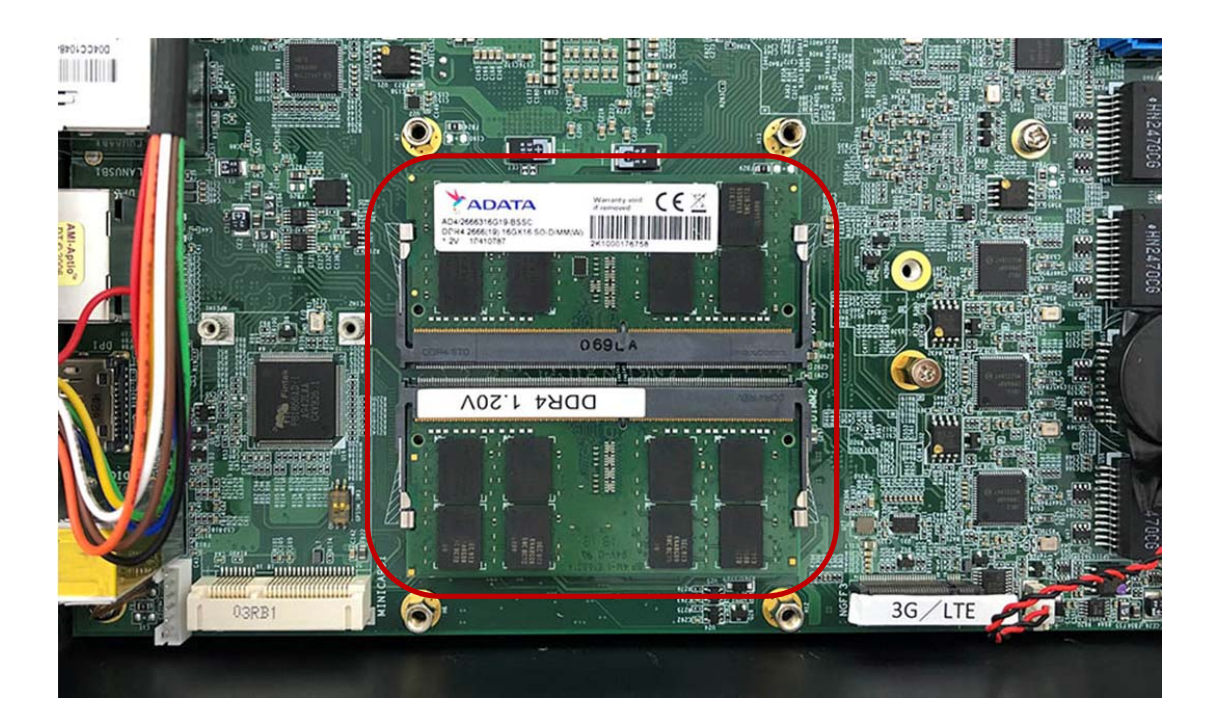

**Step 6.** Stick the pad (P/N: 265024060010) on the heatsink (P/N: 263097072190) as shown in the picture.

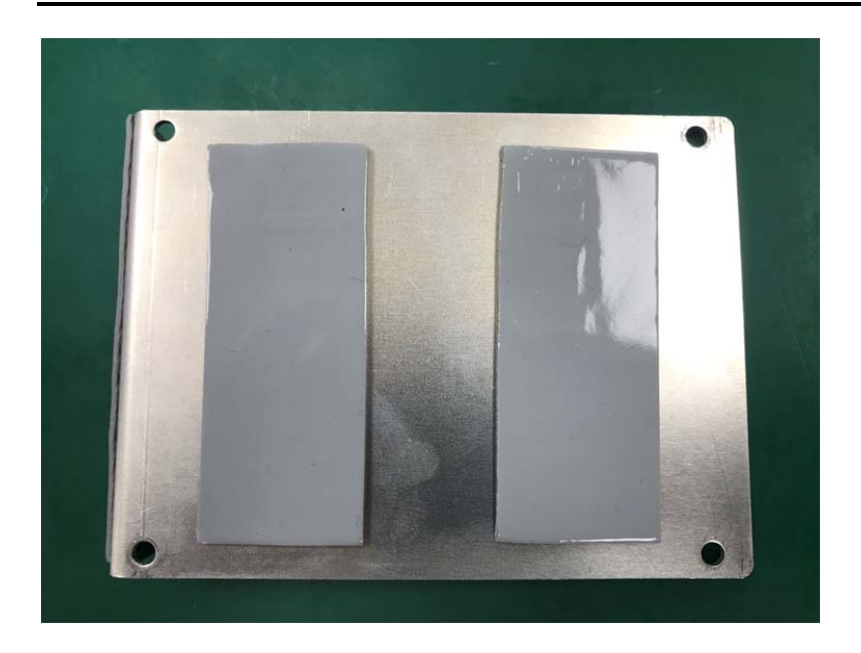

**Step 7.** Stick the pad (P/N: 265018070010) on the memory heatsink as shown in the picture.

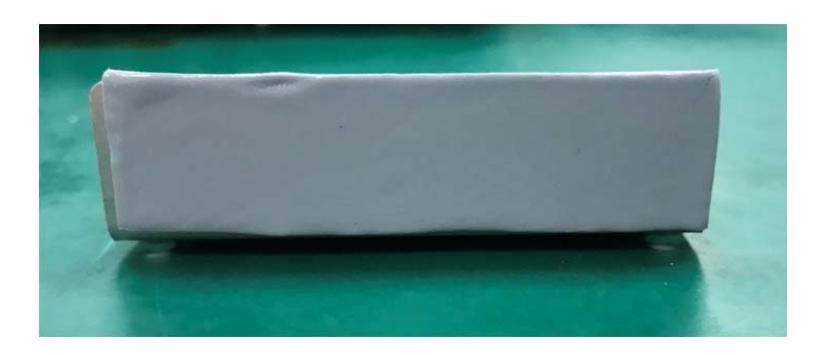

**Step 8.** Put the heatsink on the memory module and screw the one screw to the holder (P/N: 351103060810) as shown in the picture.

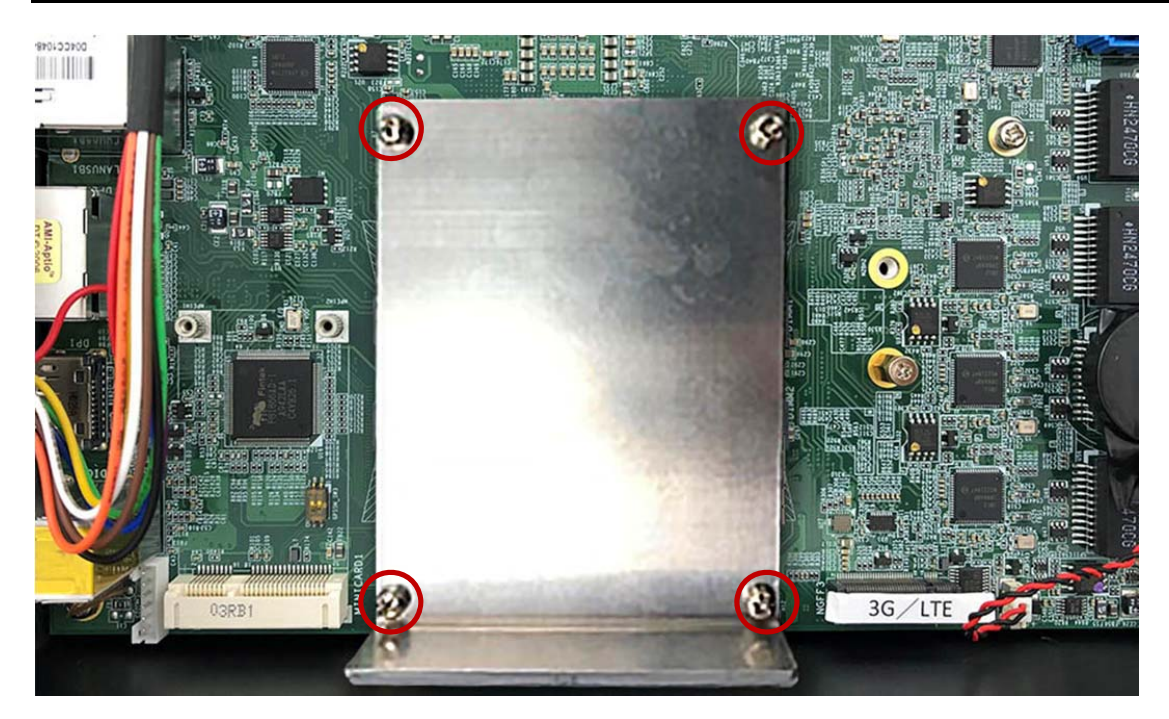

# 3.3 Installing MINI PCIe Expansion Card (Minicard 1, 3G/LTE)

Step 1. Insert MINI PCIe Expansion Card into the Slot as shown in the picture.

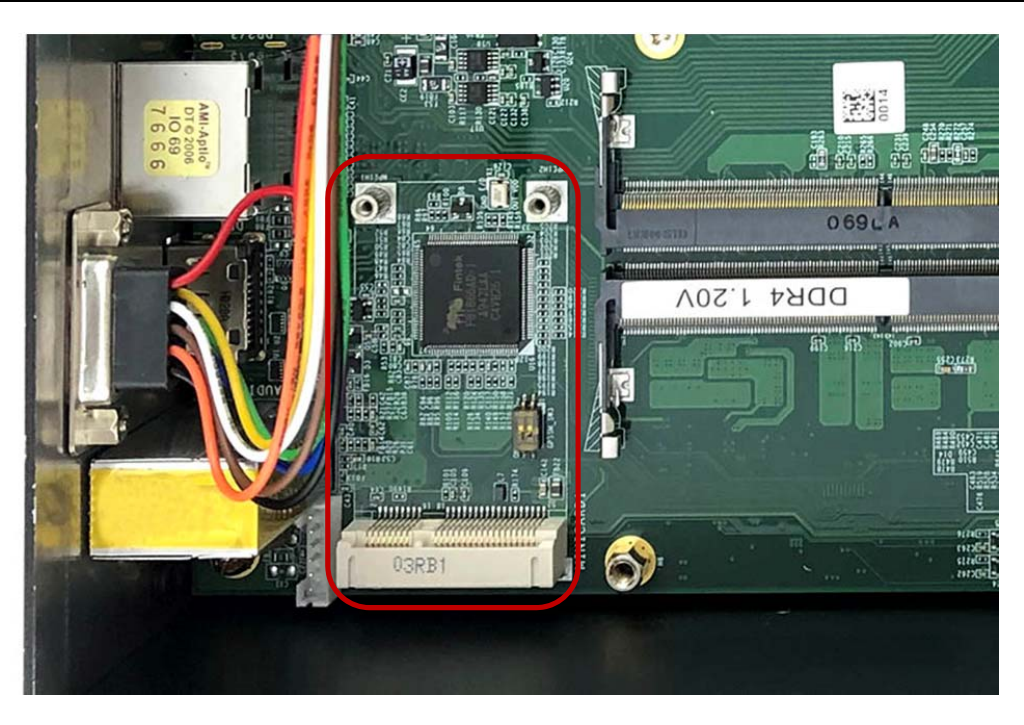

**Step 2.** Hold the Module with its notch aligned with the Slot on the motherboard and insert the Module into the Slot at a 30-degree angle as shown in the picture.

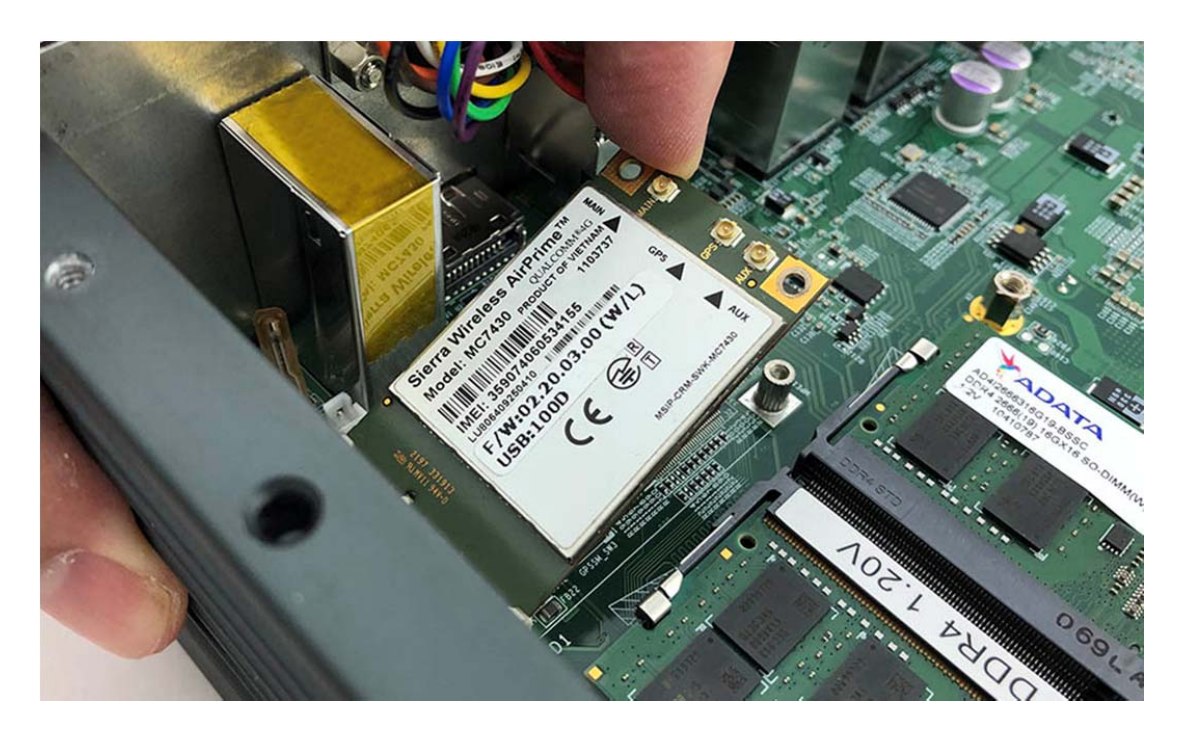

Step 3. Screw the two screws (P/N:351103040250) to the holder as shown in the picture.

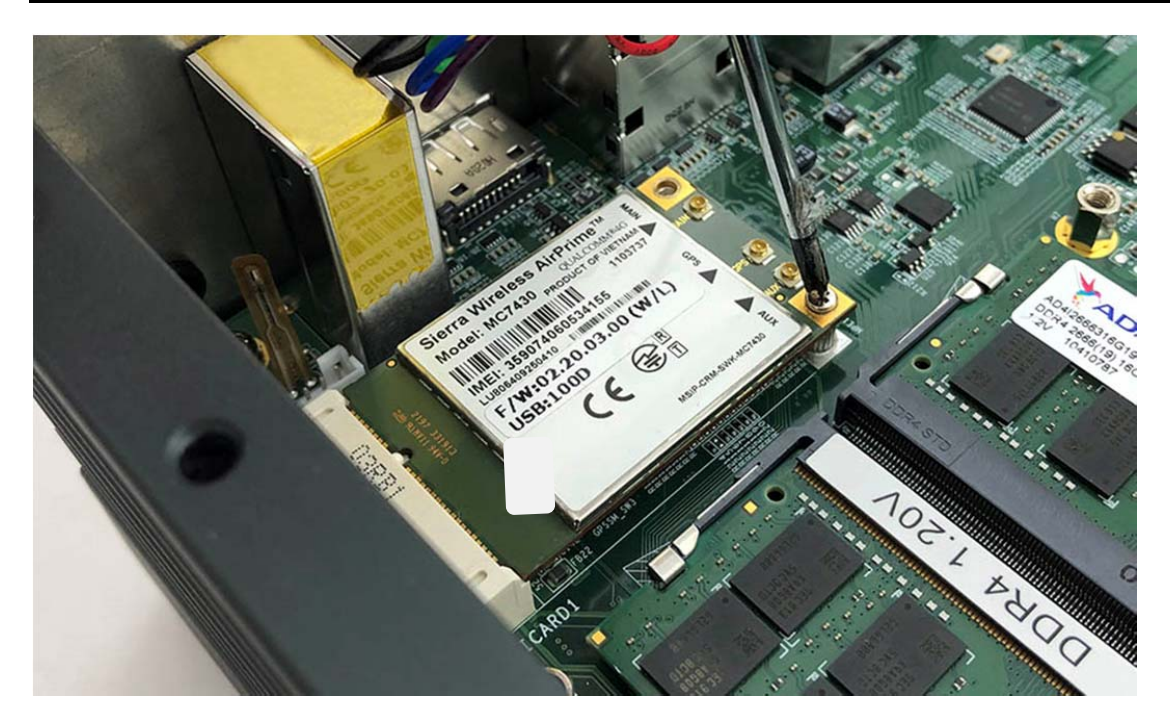

Step 4. Complete as shown in the picture.

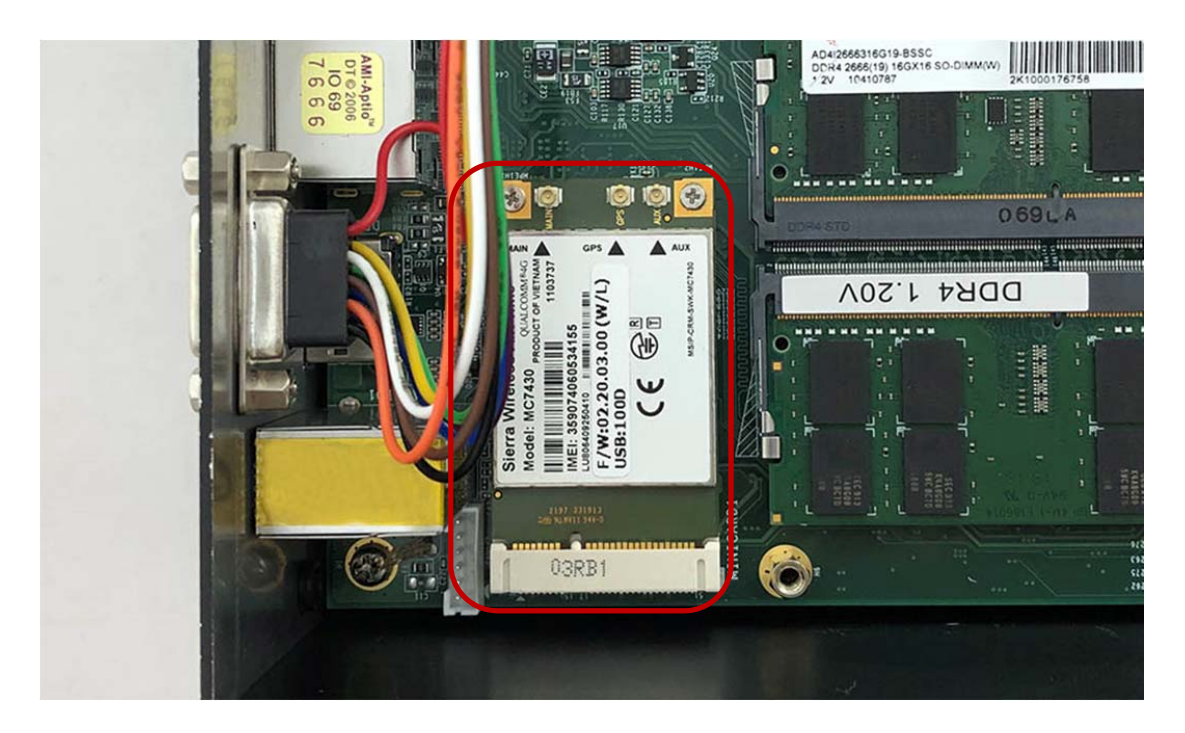

# 3.4 Installing MINI PCIe Expansion Card (MiniCard 2)

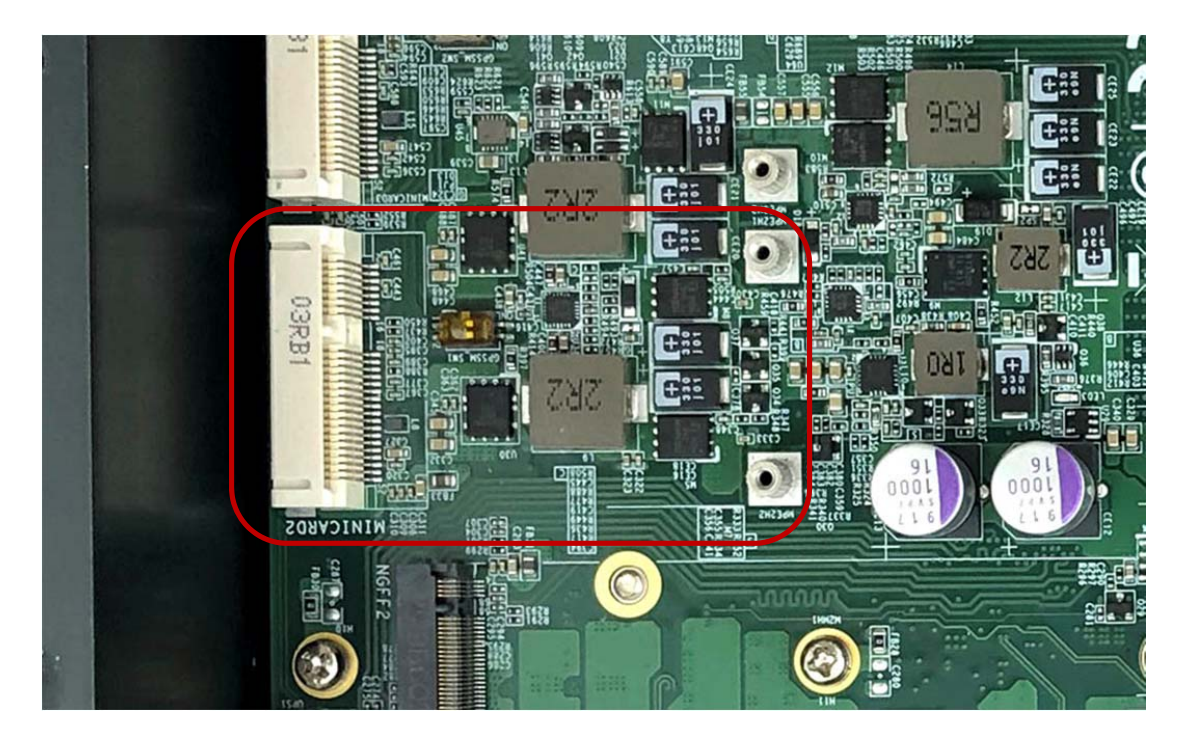

**Step 1.** Insert MINI PCIe Expansion Card into this Slot as shown in the picture.

**Step 2.** Hold the Module with its notch aligned with the Slot on the motherboard and insert the Module into the Slot at a 30-degree angle as shown in the picture.

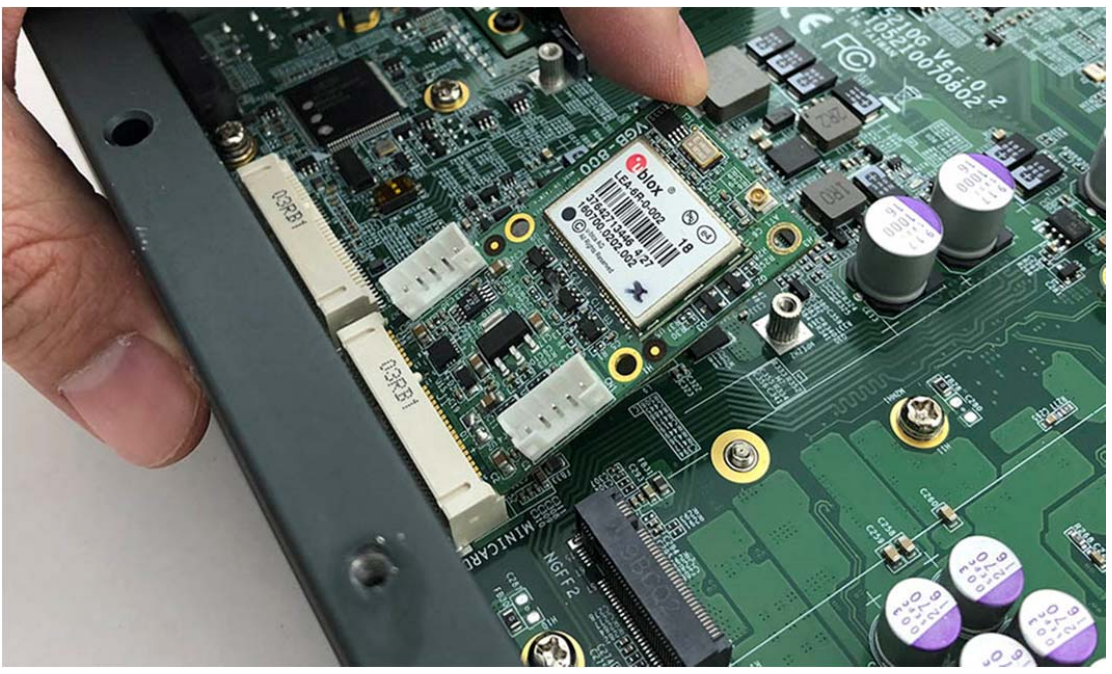

**Step 3.** Screw the one screw to the holder as shown in the picture.

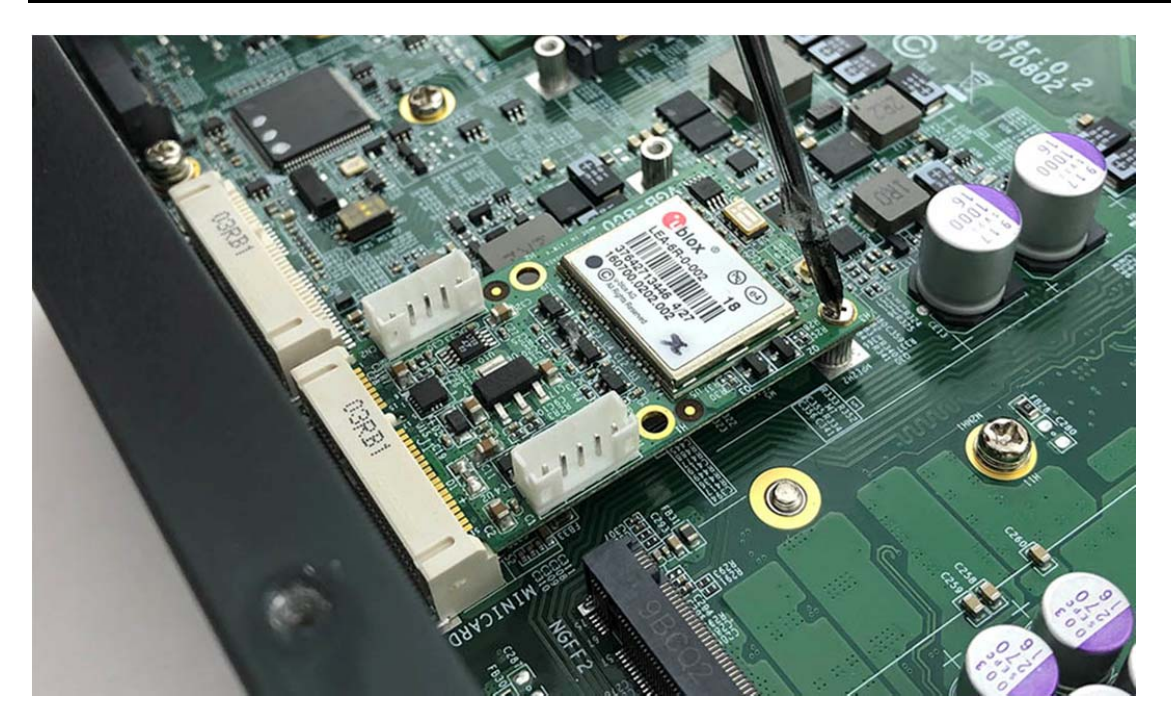

Step 4. Complete as shown in the picture.

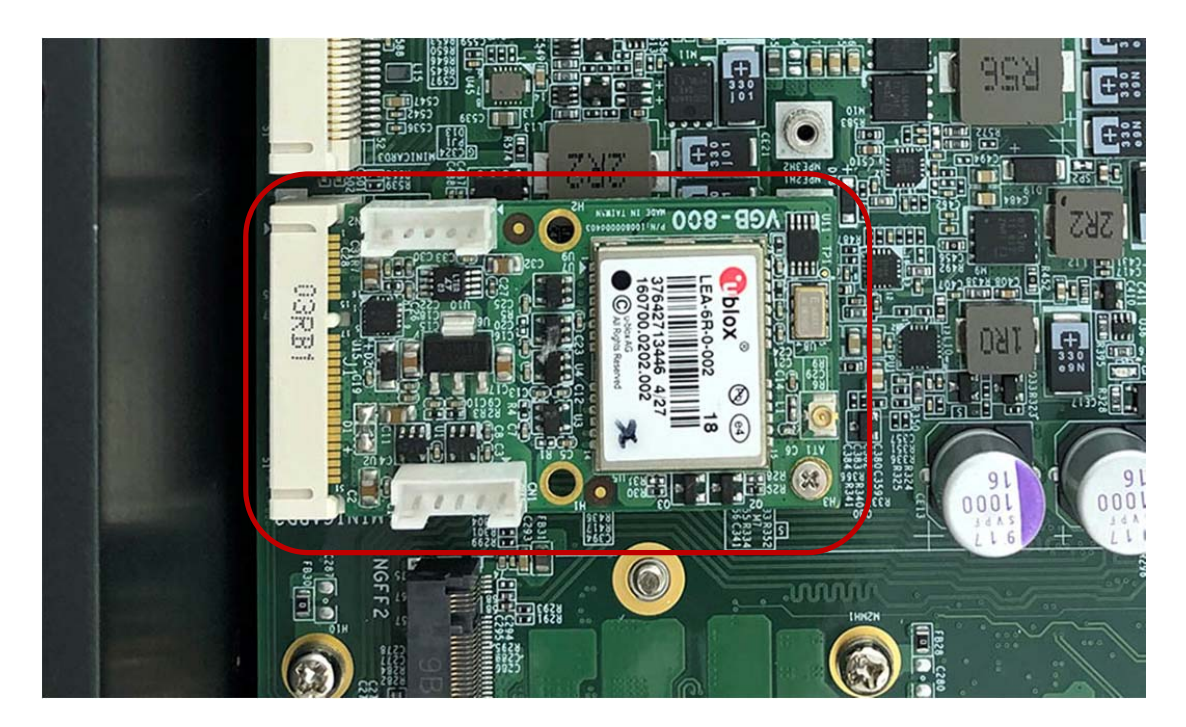

# 3.5 Installing MINI PCIe Expansion Card (MiniCard 3)

**Step 1.** Insert MINI PCIe Expansion Card into this Slot as shown in the picture.

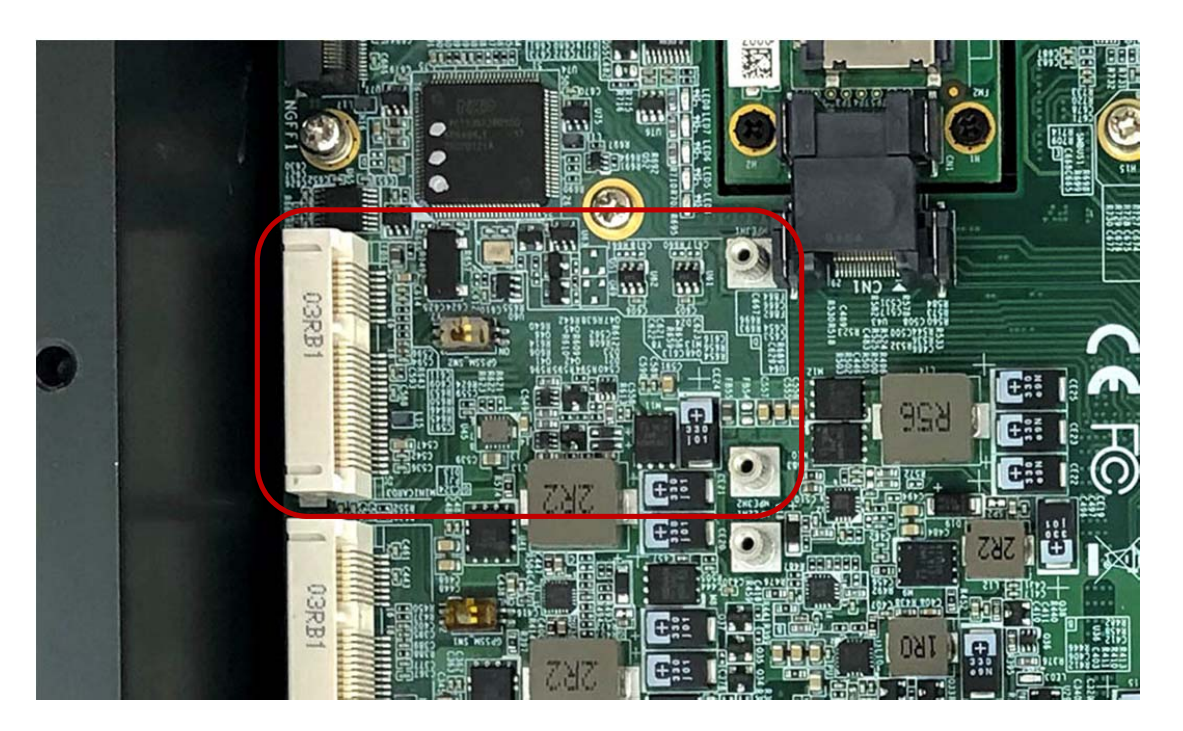

**Step 2.** Hold the Module with its notch aligned with the Slot on the motherboard and insert the Module into the Slot at a 30-degree angle as shown in the picture.

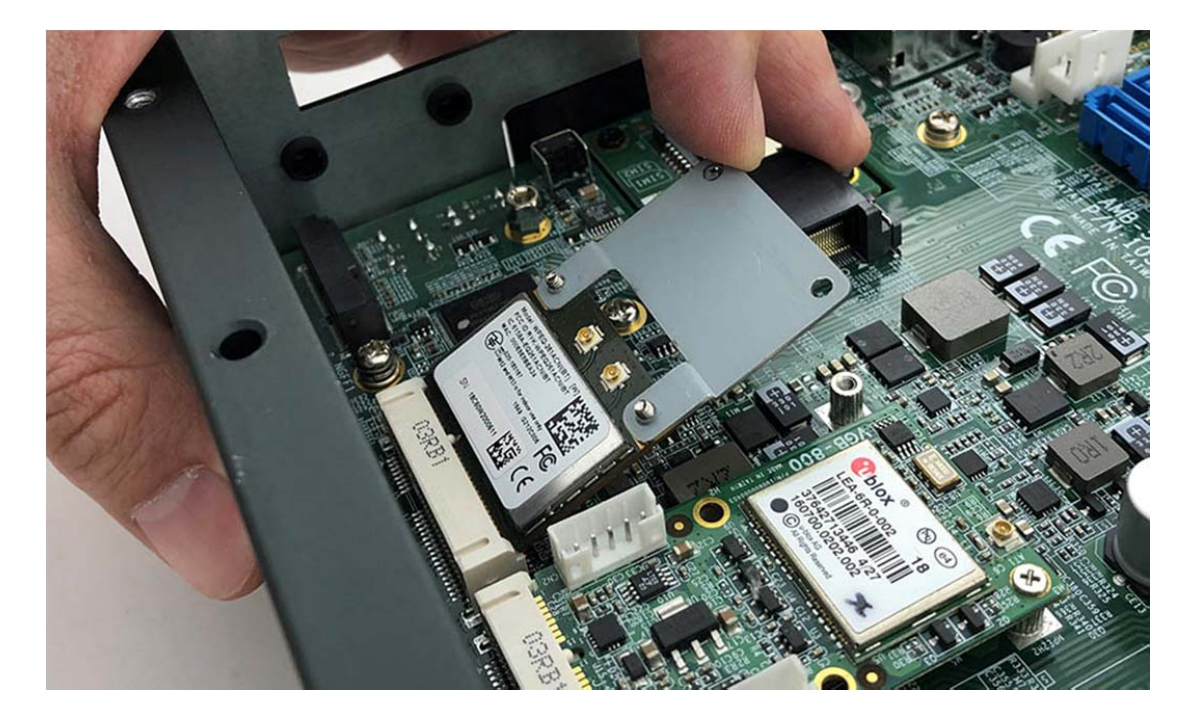

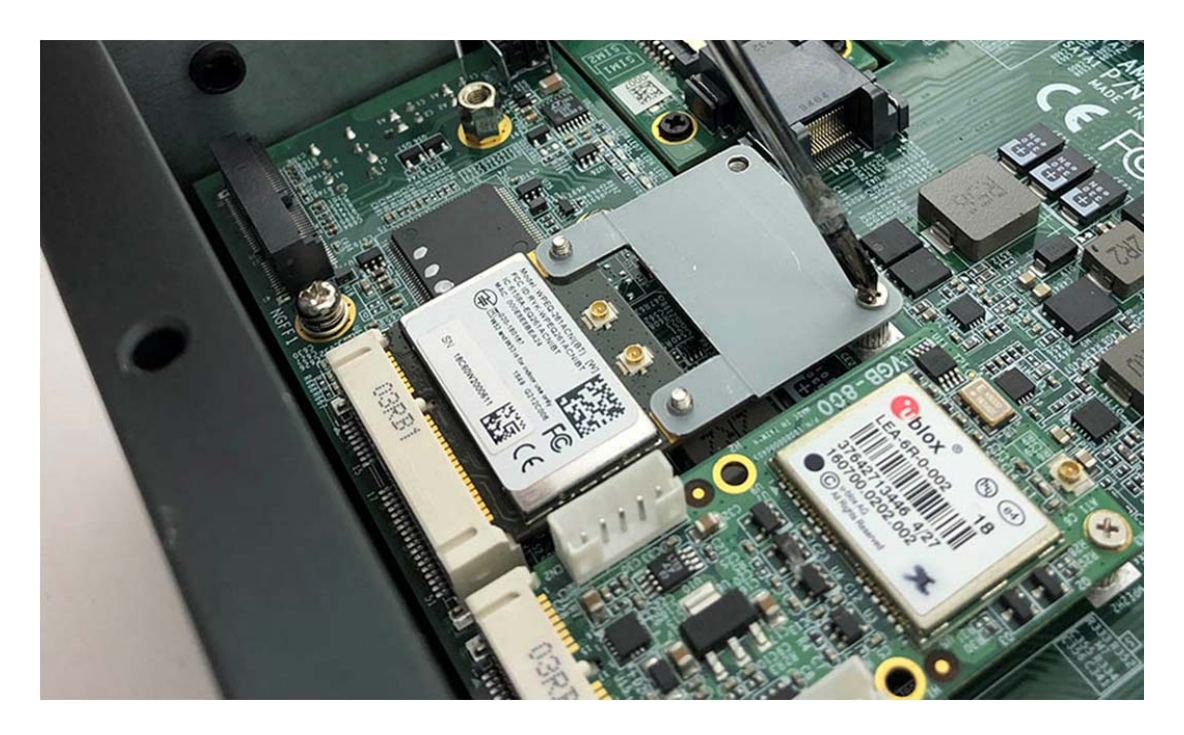

Step 3. Screw the two screws to the holder as shown in the picture.

Step 4. Complete as shown in the picture.

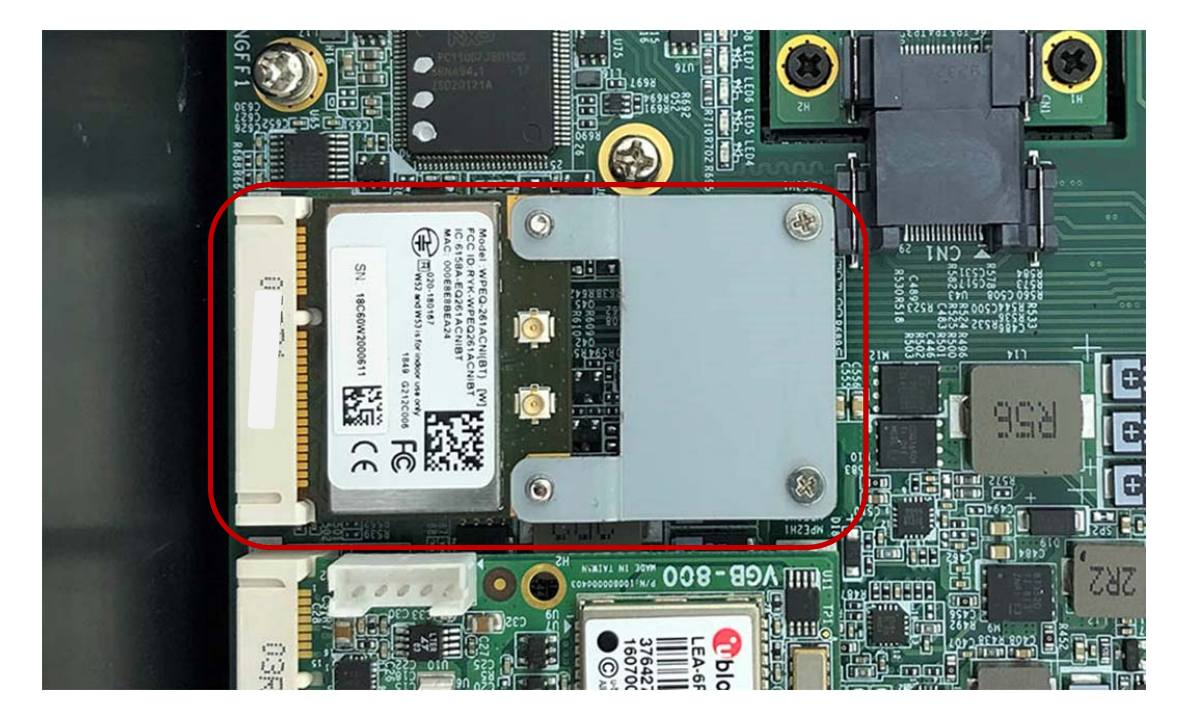

# 3.6 Installing M.2 Module

**Step 1.** Insert M.2 module into this Slot as shown in the picture.

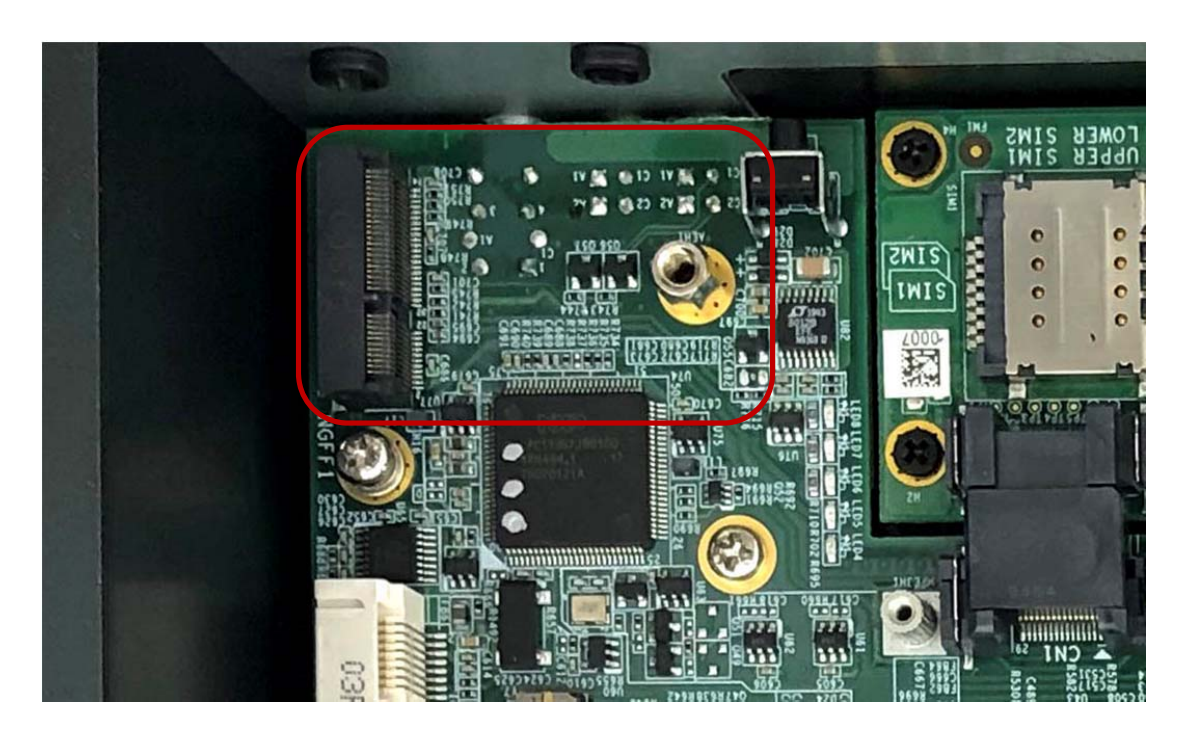

**Step 2.** Hold the Module with its notch aligned with the Slot on the motherboard and insert the Module into the Slot at a 30-degree angle as shown in the picture.

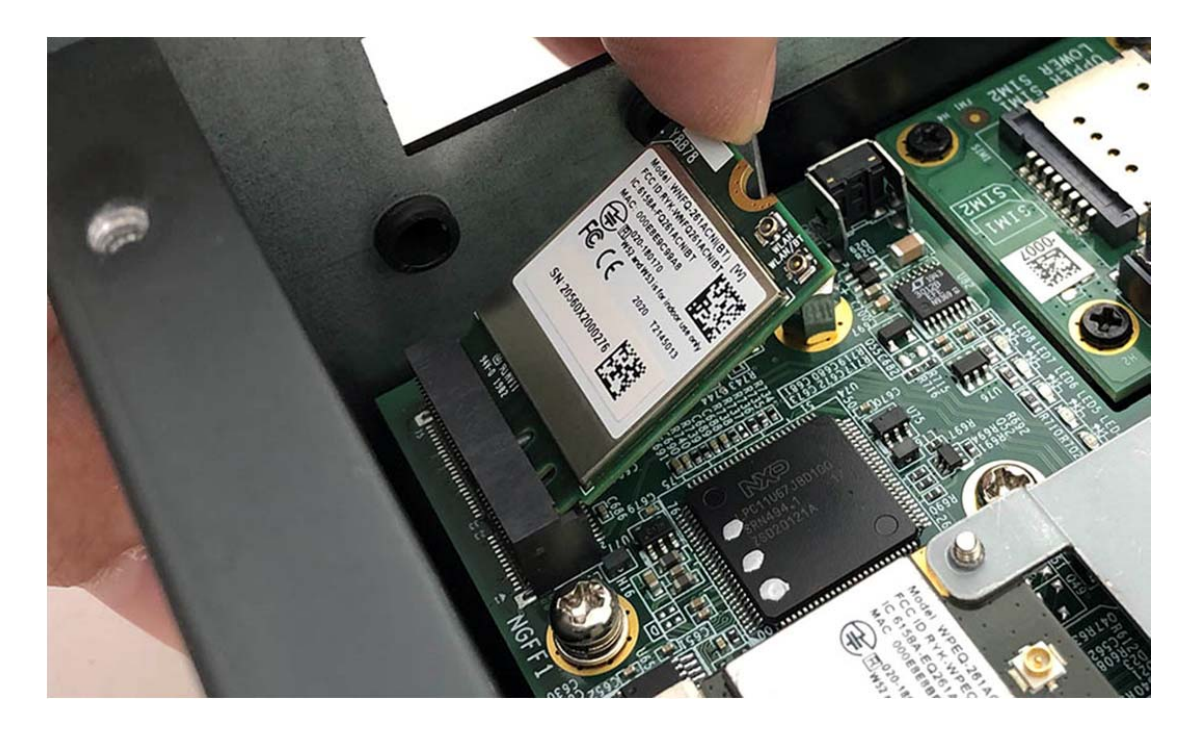

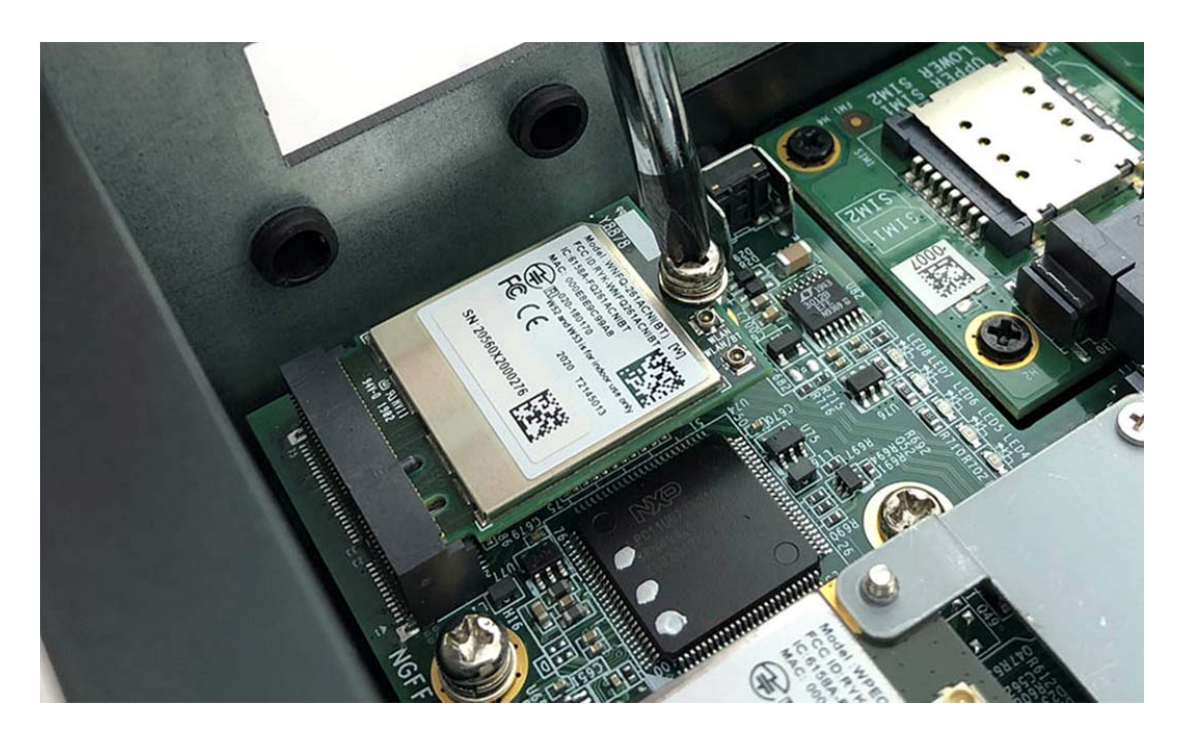

**Step 3.** Screw one screw (P/N:351103060810) to the holder as shown in the picture.

Step 4. Complete as shown in the picture.

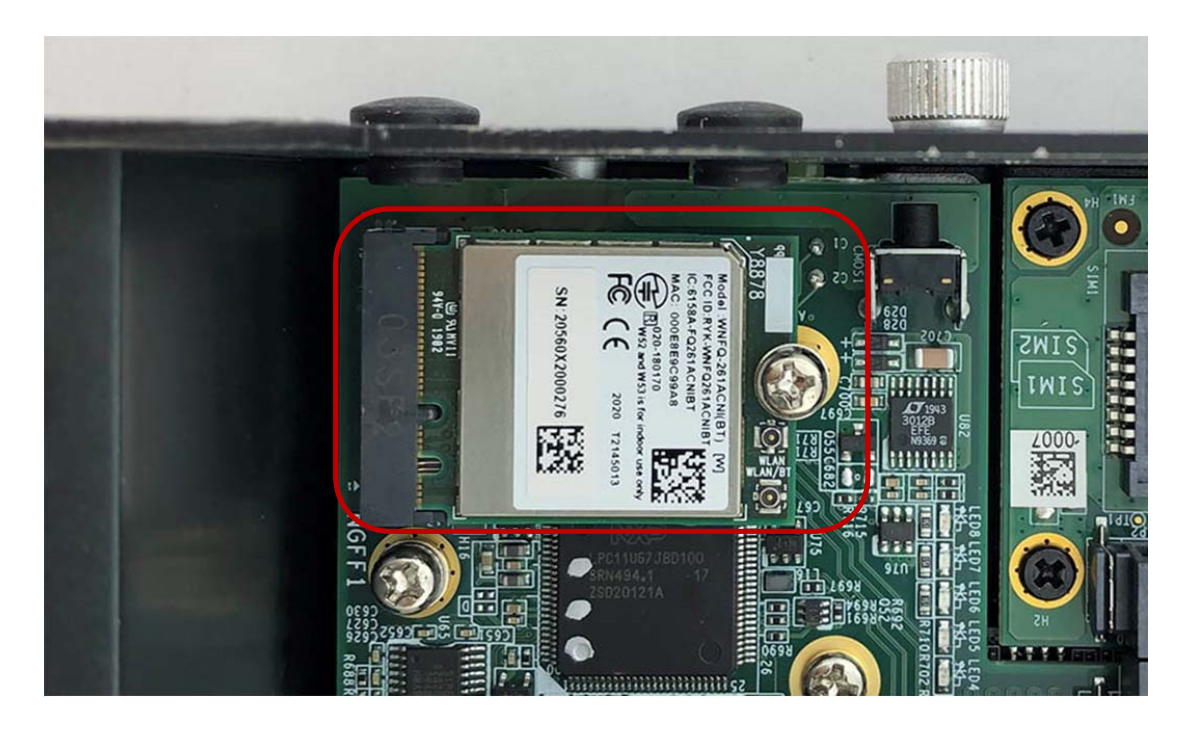

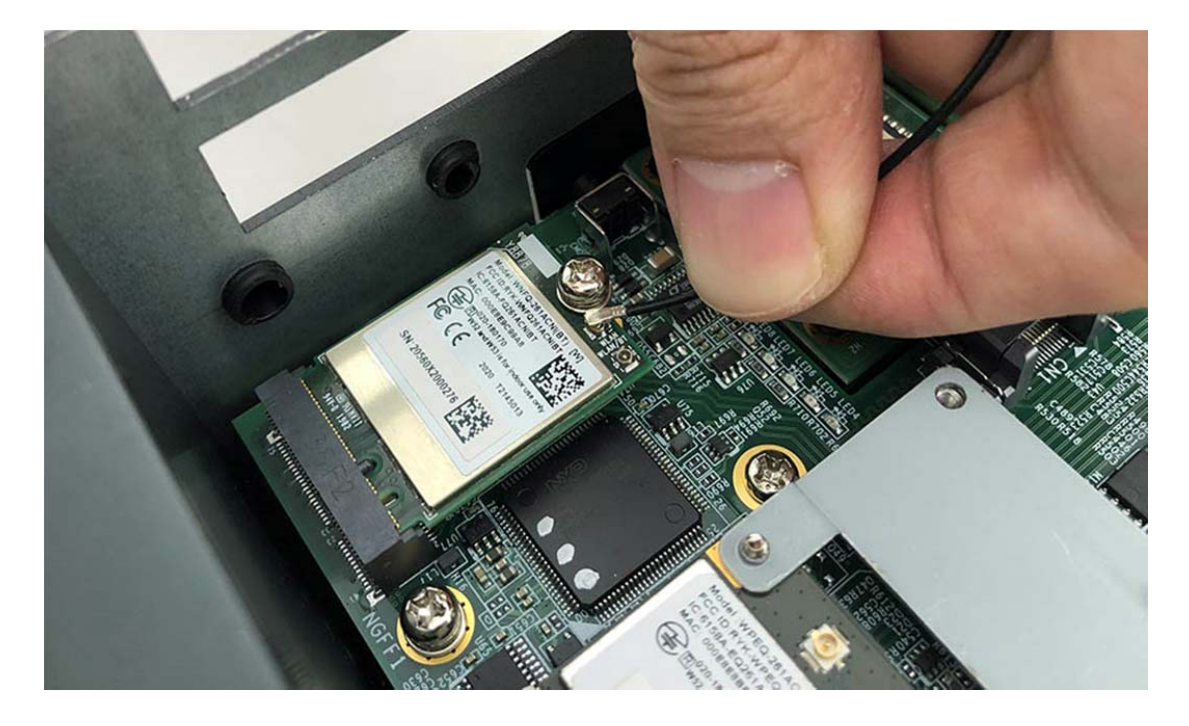

**Step 5.** Take the Ipex Connector and press on the M.2 module as shown in the picture.

# 3.7 Installing M.2 Module (3G/LTE)

Step 1. Insert MINI PCIe Expansion Card into the Slot as shown in the picture.

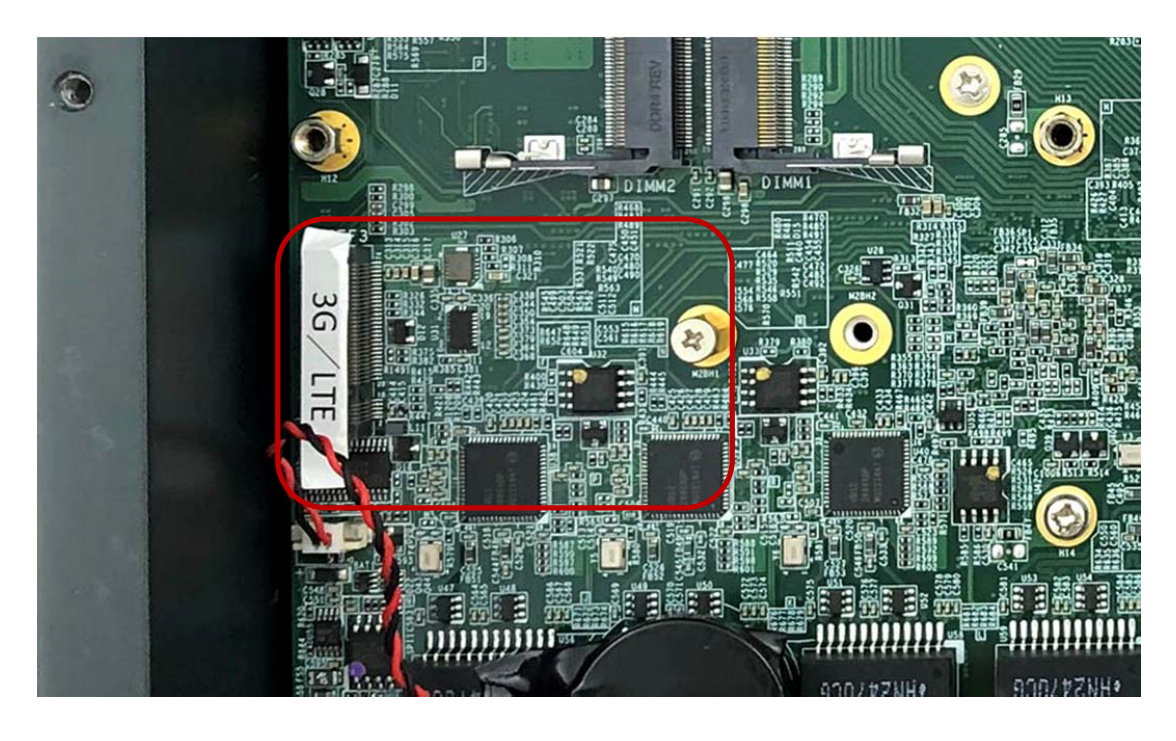

**Step 2.** Hold the Module with its notch aligned with the Slot on the motherboard and insert the Module into the Slot at a 30-degree angle as shown in the picture.

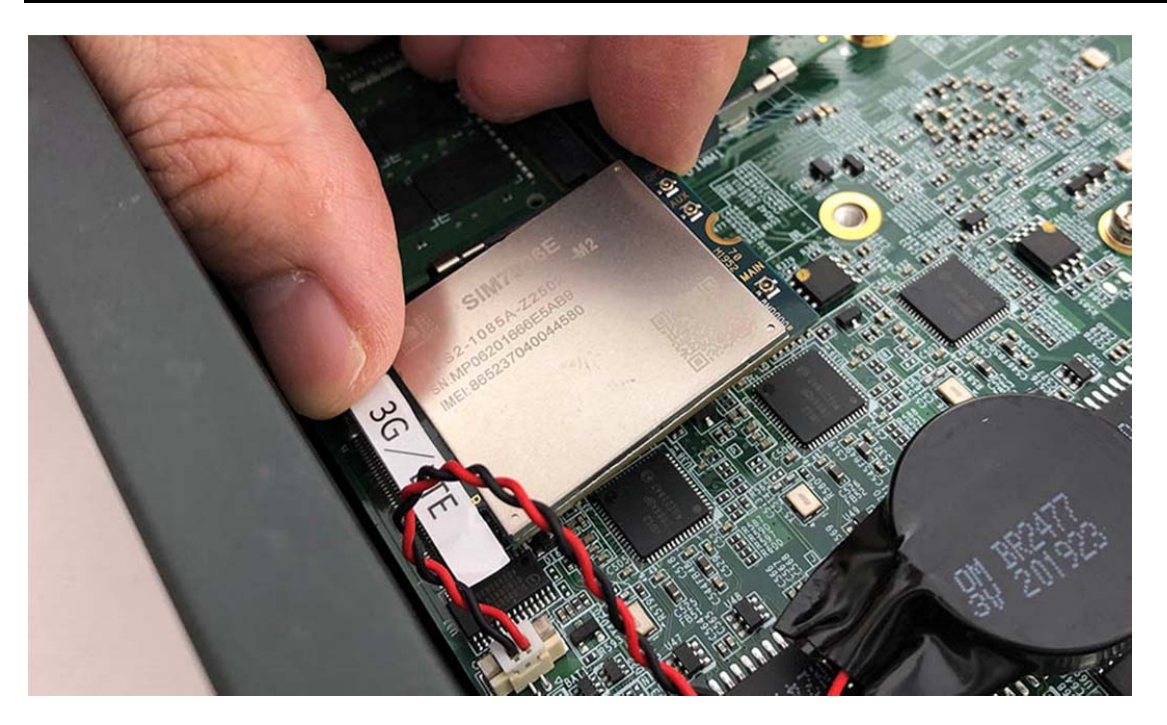

Step 3. Screw the one screw to the holder as shown in the picture.

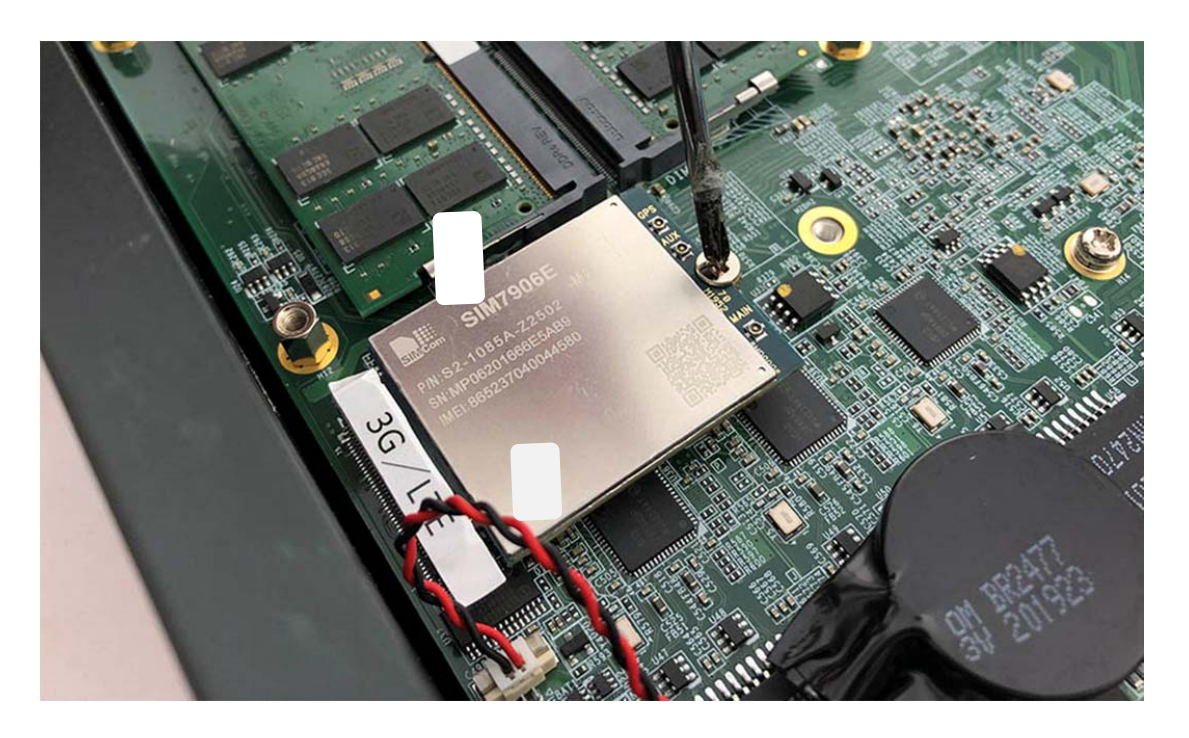

Step 4. Complete as shown in the picture.

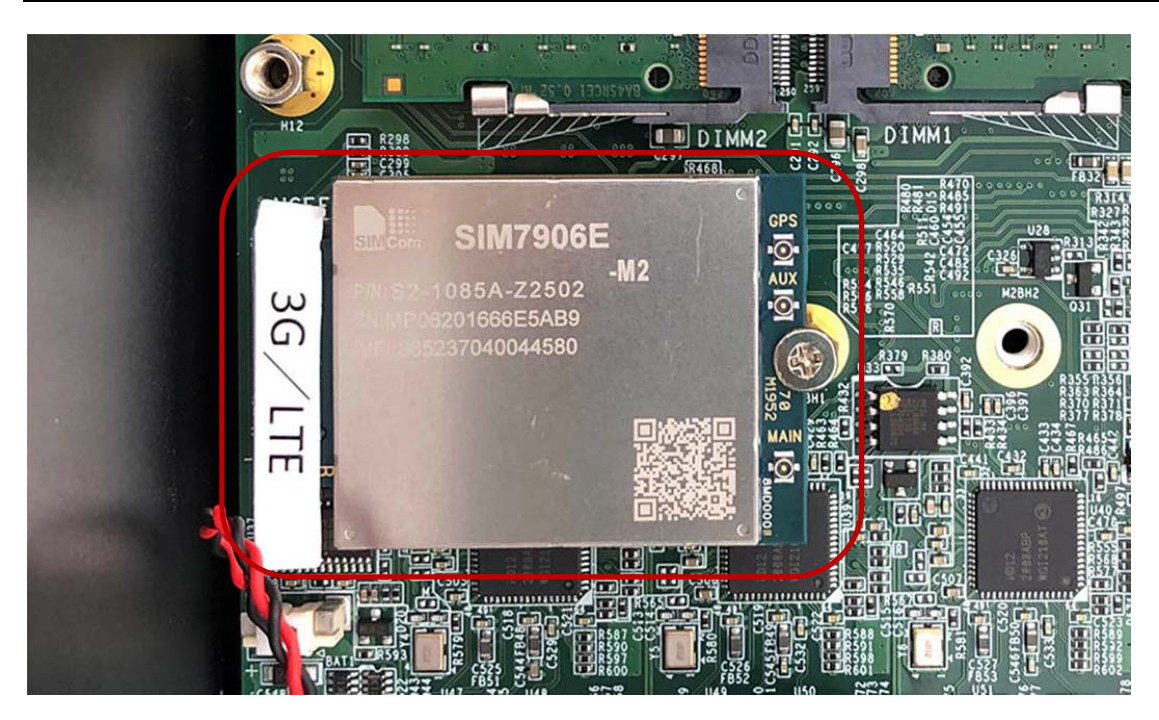

# 3.8 Installing M.2 NVMe SSD

**Step 1.** Insert NVMe SSD into this Slot as shown in the picture.

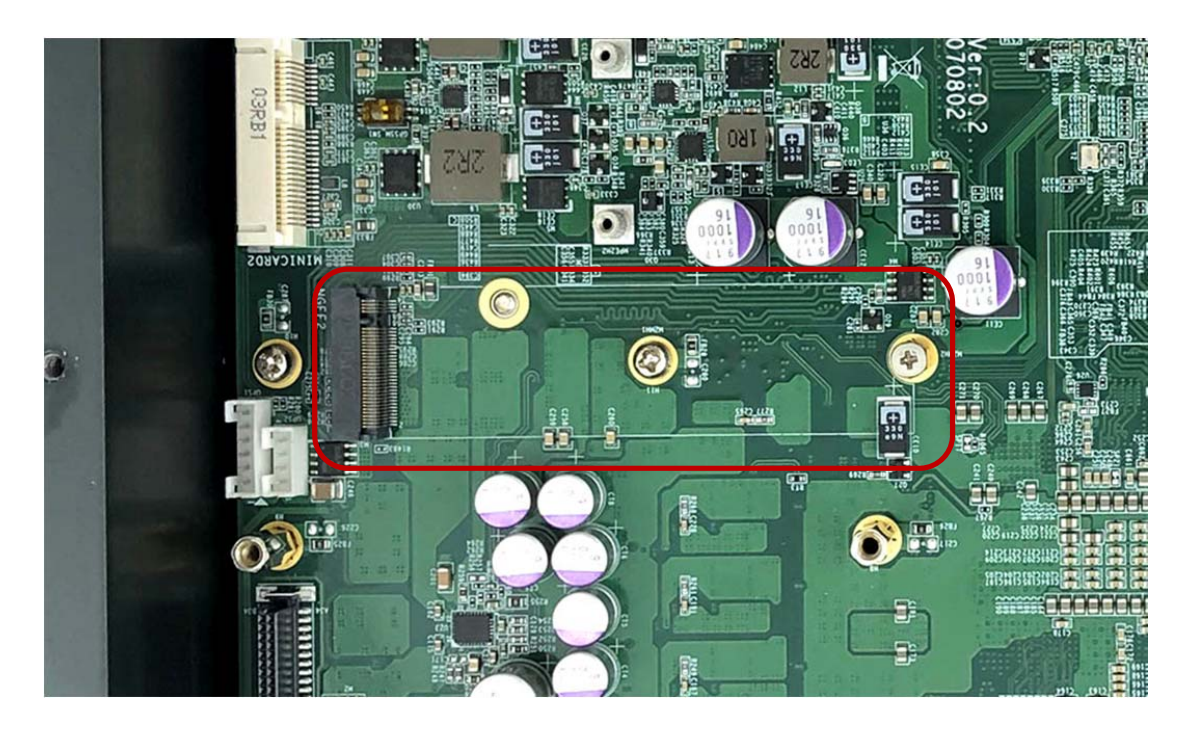

**Step 2.** Stick the two Silicone Rubbers (P/N: 417290310101) on the mainboard as shown in the picture.

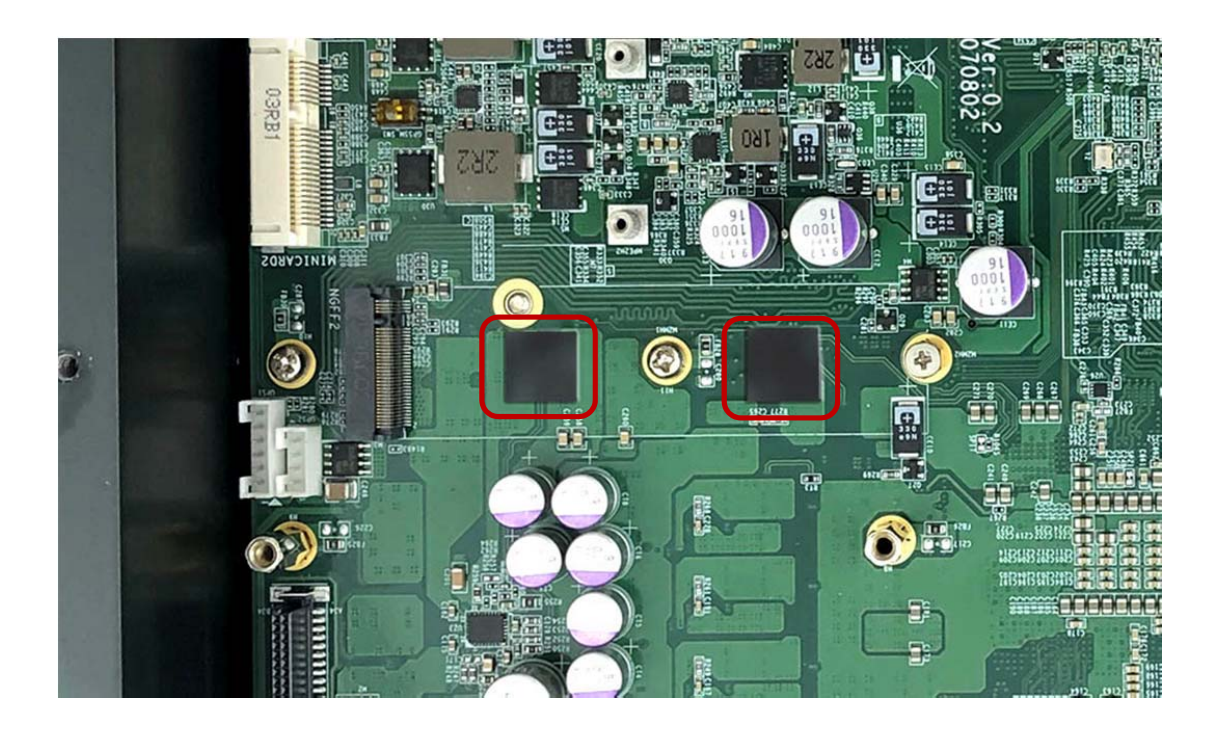

**Step 3.** Stick the Thermal Pad to the heatsink (P/N: 268104022240) as shown in the picture.

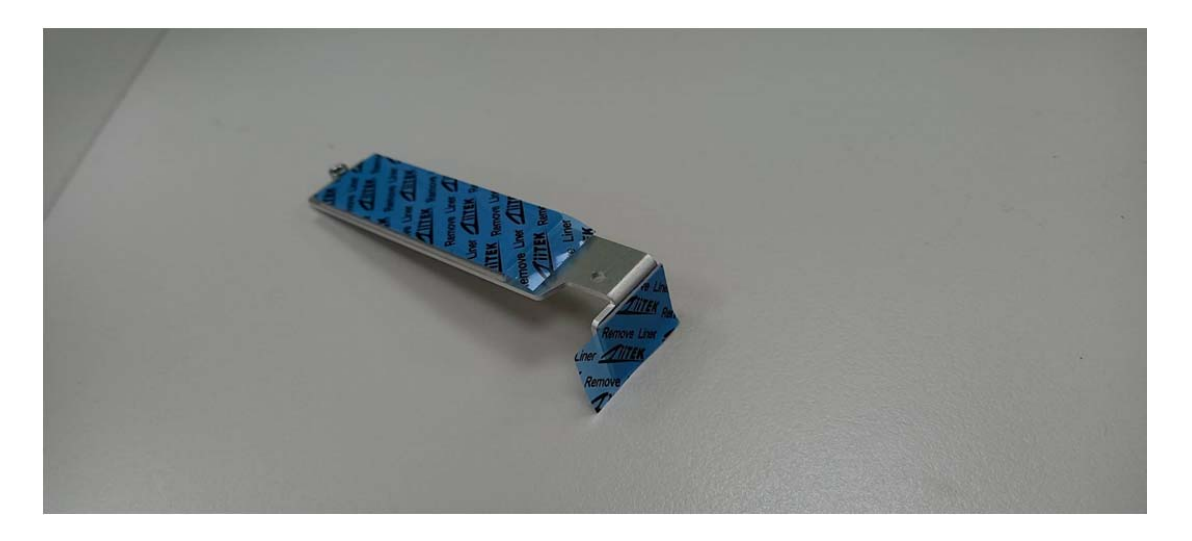

**Step 4.** Hold the SSD with its notch aligned with the Slot on the motherboard and insert the Module into the Slot at a 30-degree angle as shown in the picture.

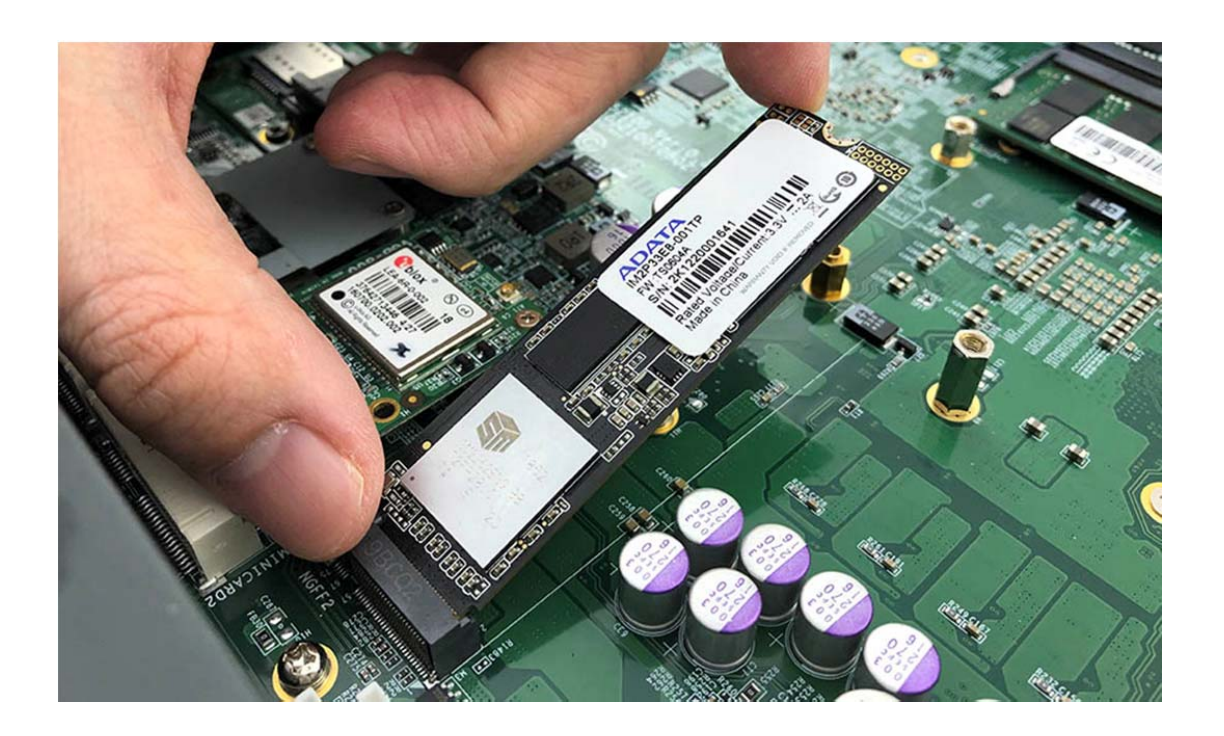

**Step 5.** Put the heatsink on the module and screw the one screw to the holder (P/N: 351125100110) as shown in the picture.

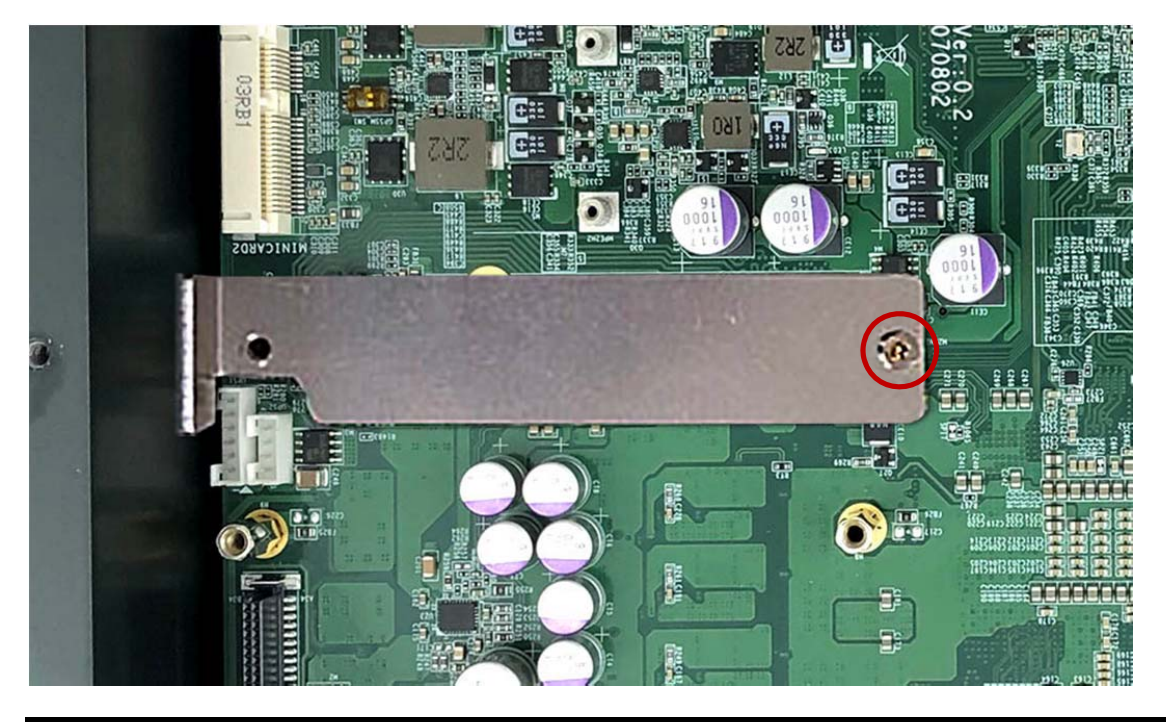

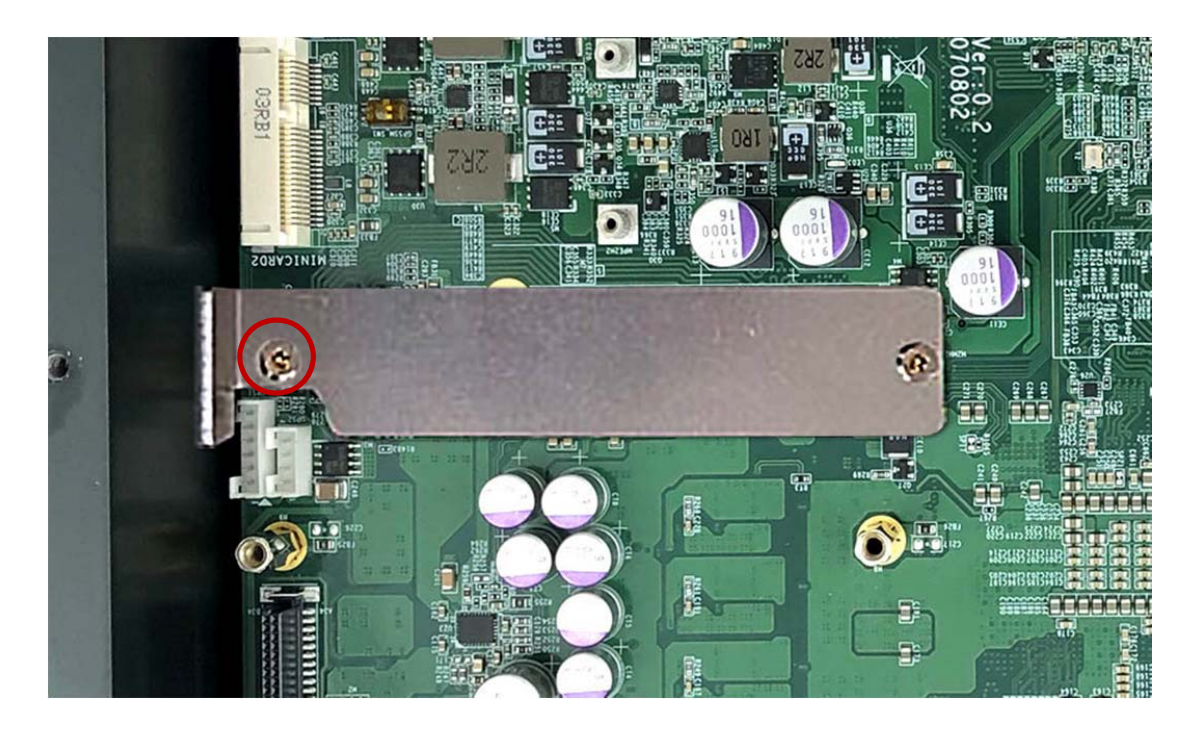

Step 6. Screw the one screw (P/N: 35110306810) to the holder as shown in the picture.

# 3.9 Installing M.2 SATA SSD

**Step 1.** Insert NVMe SSD into this Slot as shown in the picture.
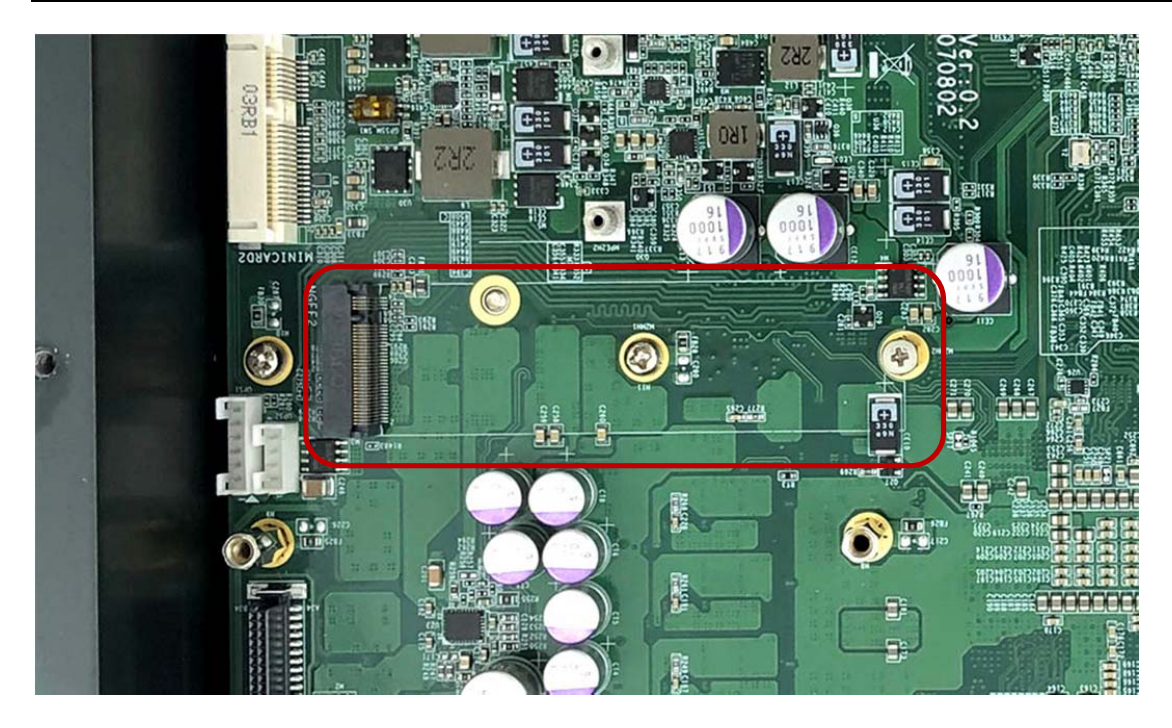

**Step 2.** Stick the two Silicone Rubbers (P/N: 417290310102) on the mainboard as shown in the picture.

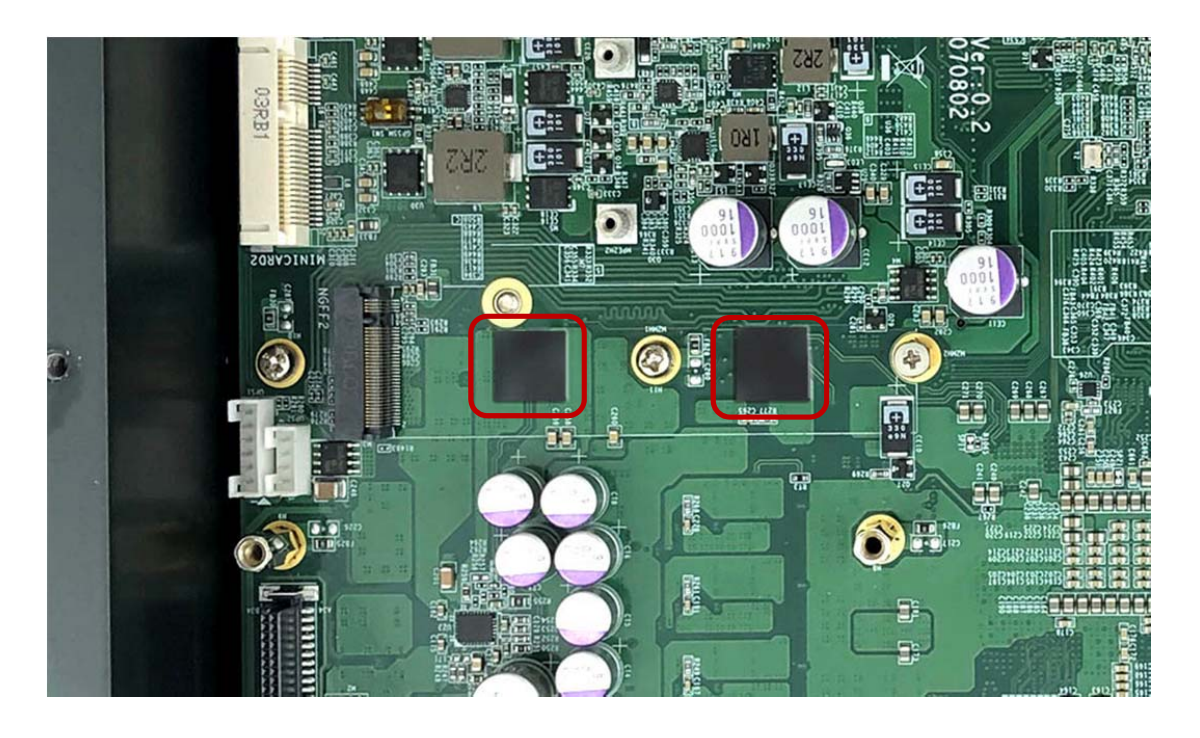

**Step 3.** Stick the Thermal Pad to the heatsink (P/N: 268104022240) as shown in the picture.

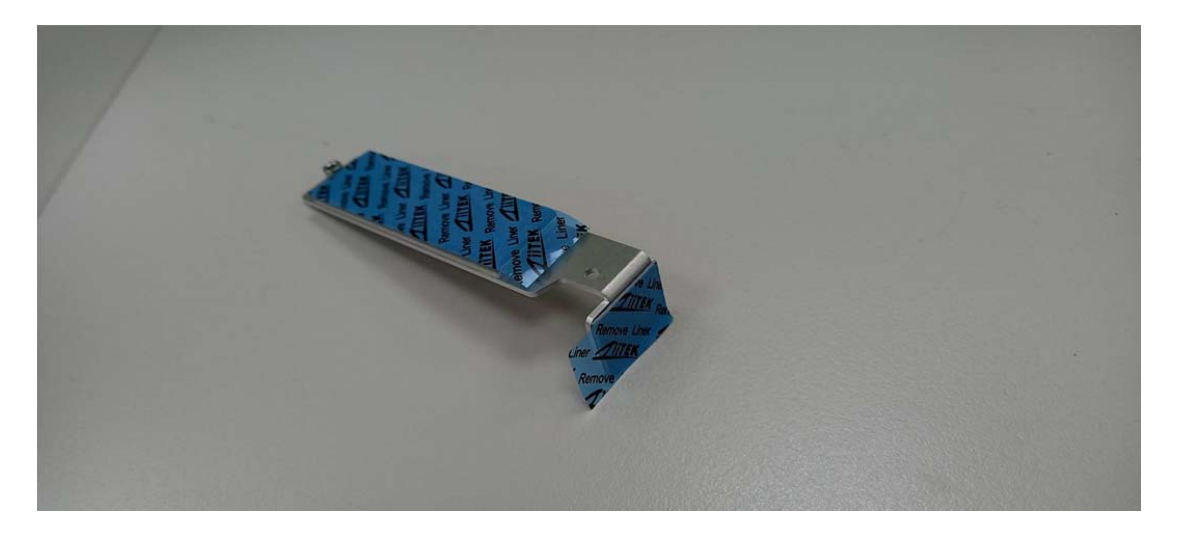

**Step 4.** Hold the SSD with its notch aligned with the Slot on the motherboard and insert the Module into the Slot at a 30-degree angle as shown in the picture.

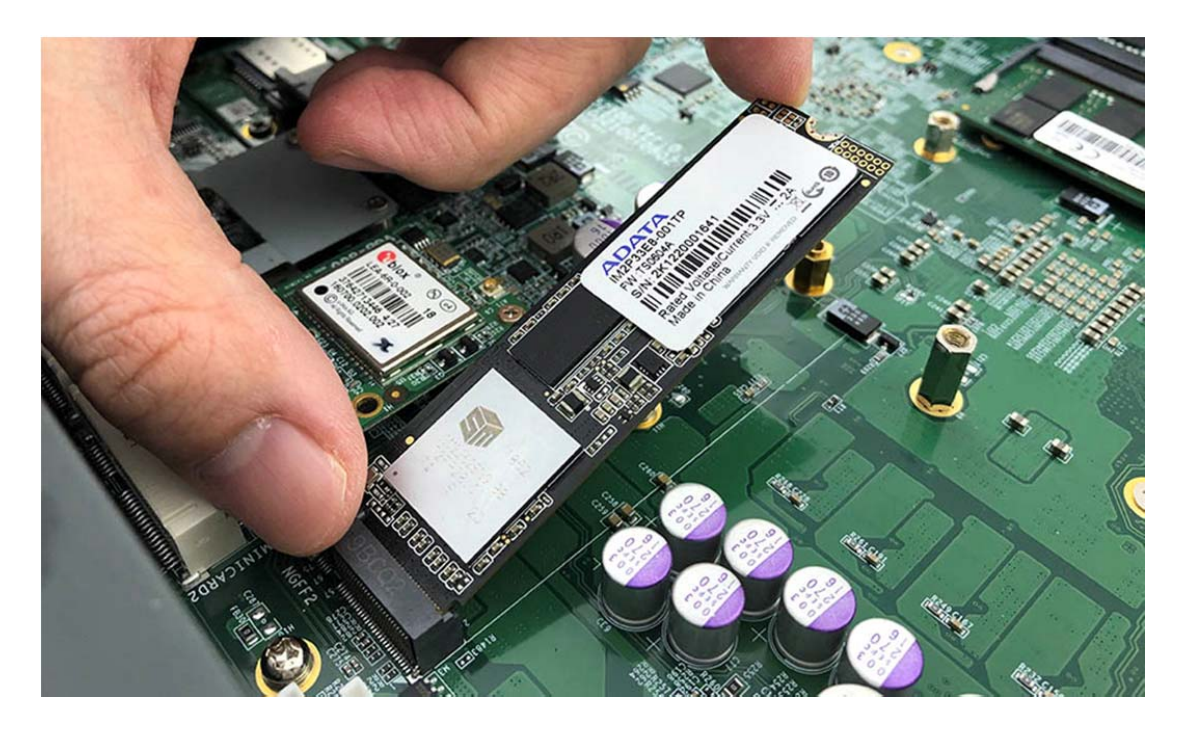

**Step 5.** Put the heatsink on the module and screw the one screw to the holder (P/N: 351125100110) as shown in the picture.

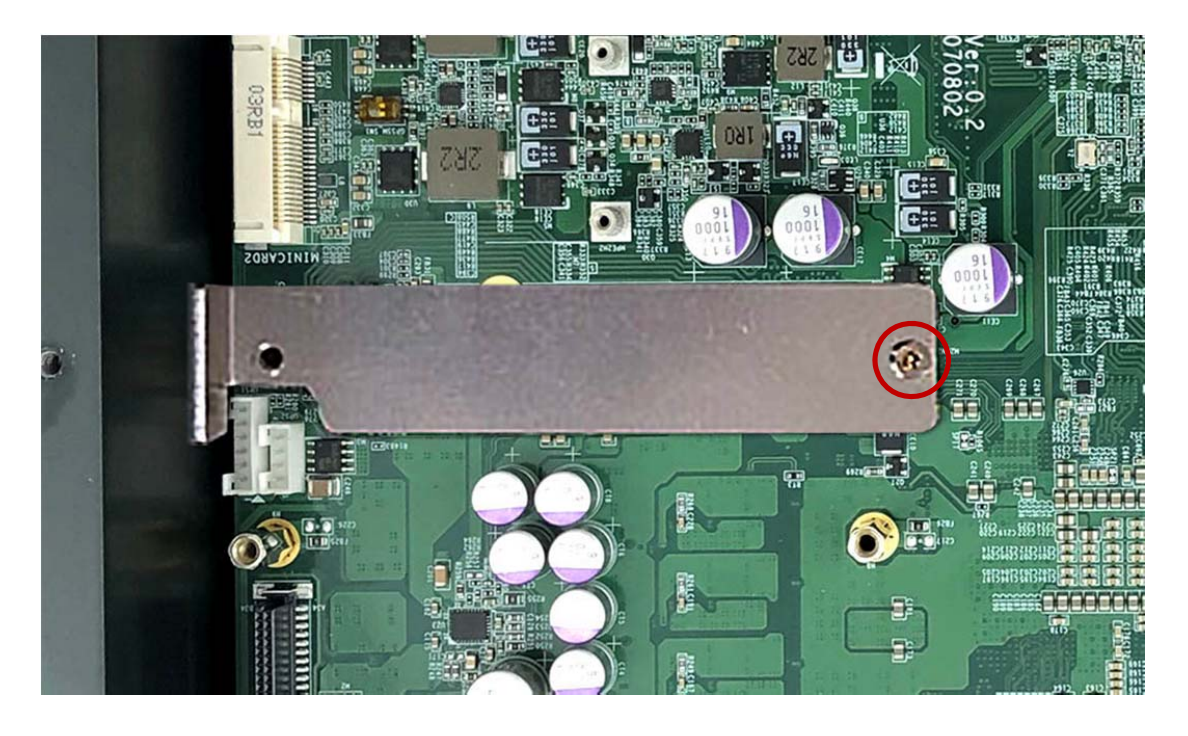

Step 6. Screw the one screw (P/N: 35110306810) to the holder as shown in the picture.

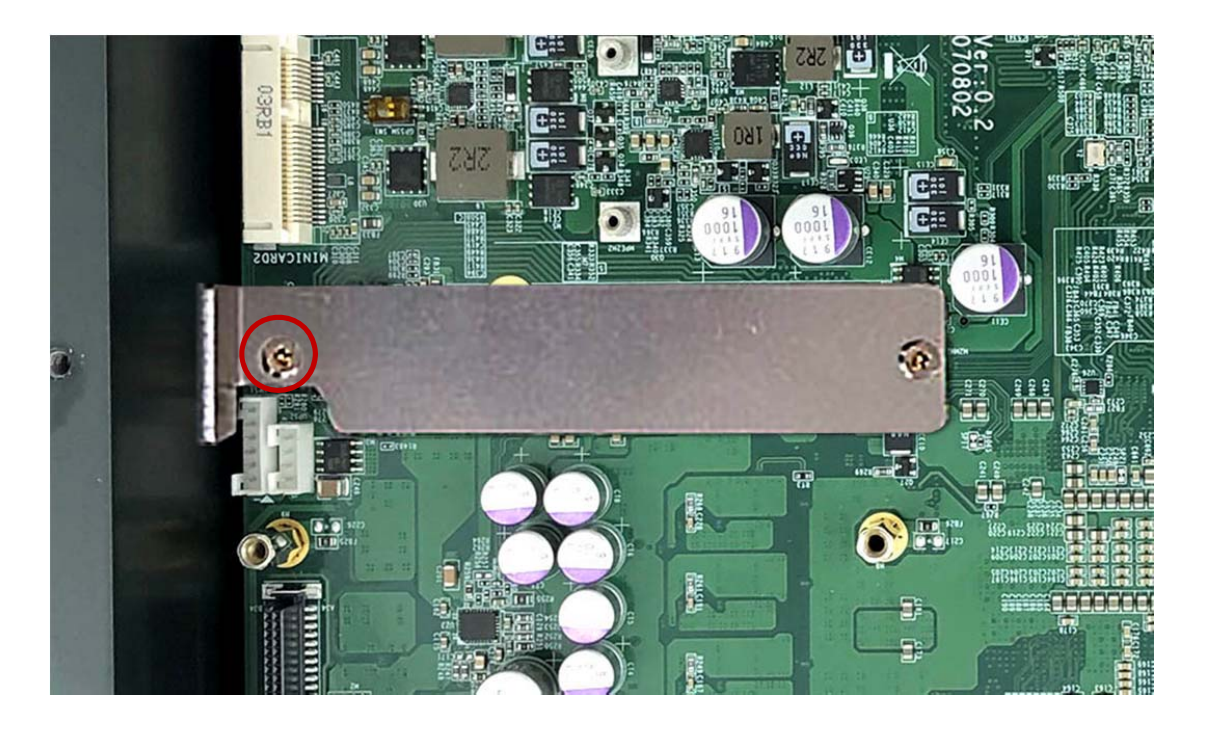

#### 3.10 Installing Internal Antenna Cable

Step 1. Take the SMA Connector and Plug into IO Panel as shown in the picture.

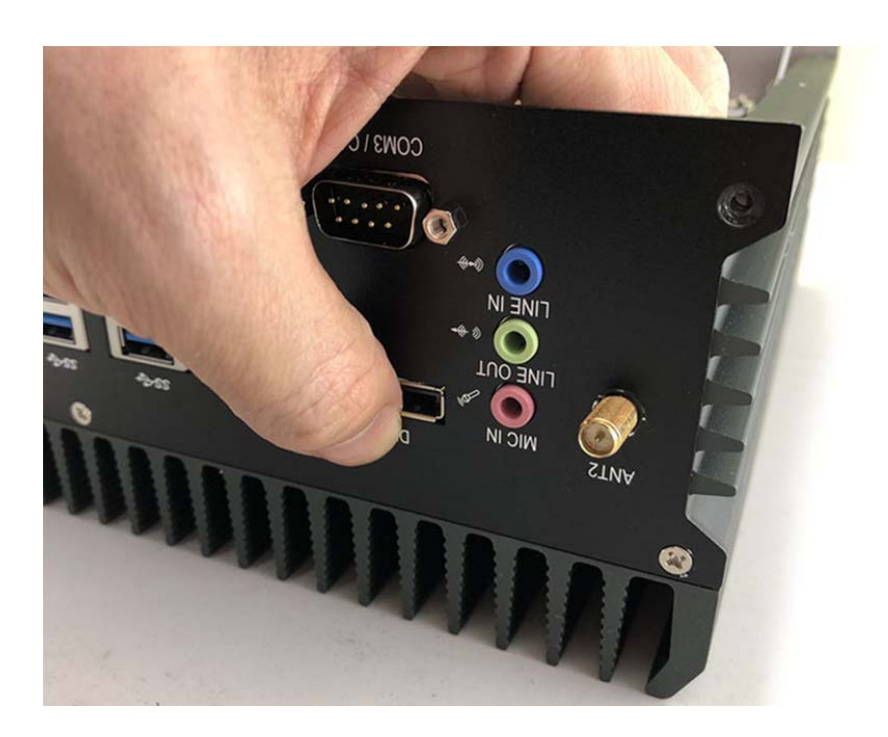

Step 2. Put the Washer into the SMA Connector as shown in the picture.

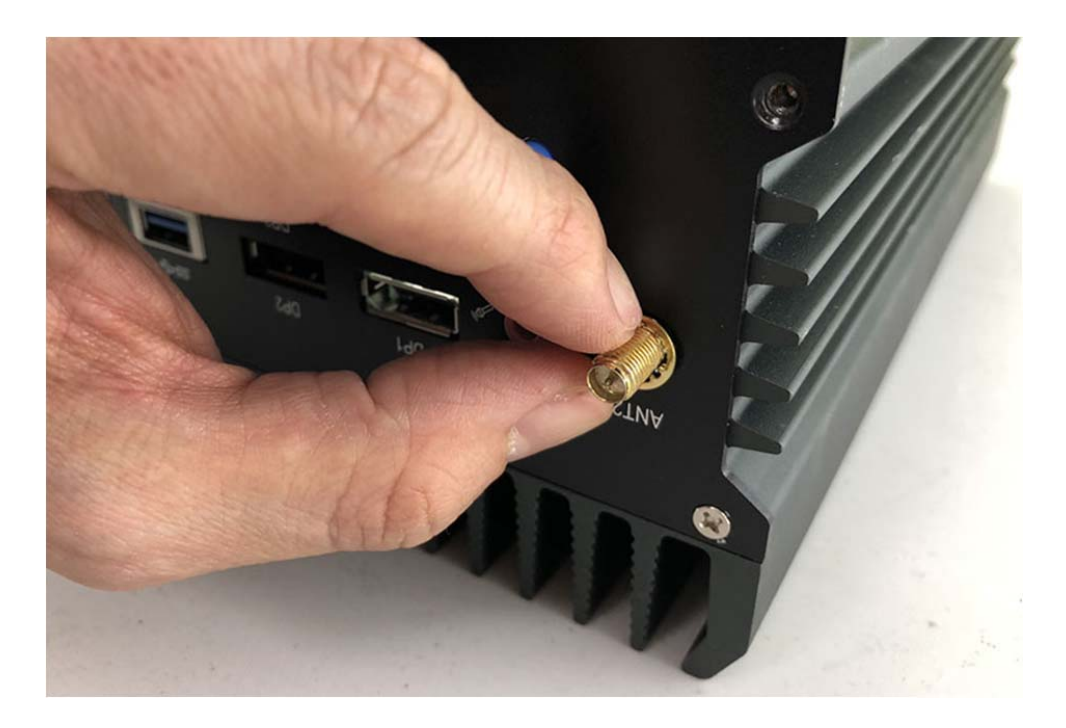

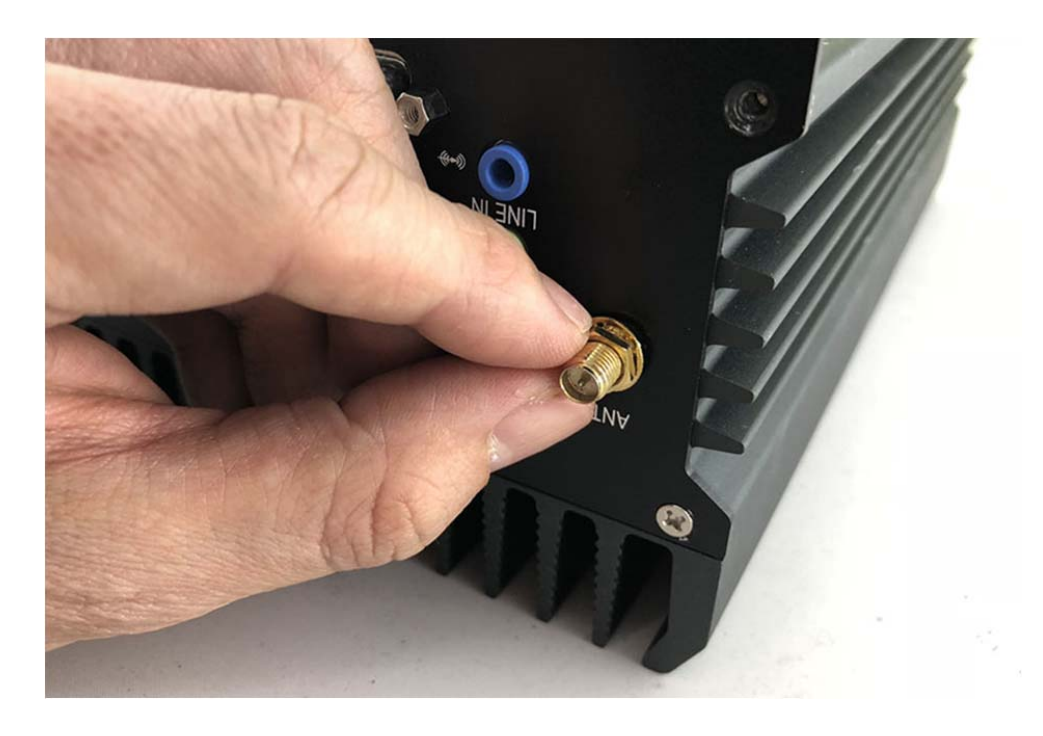

Step 3. Put the O-ring to the SMA Connector and tighten it as shown in the picture.

Step 4. Complete as shown in the picture.

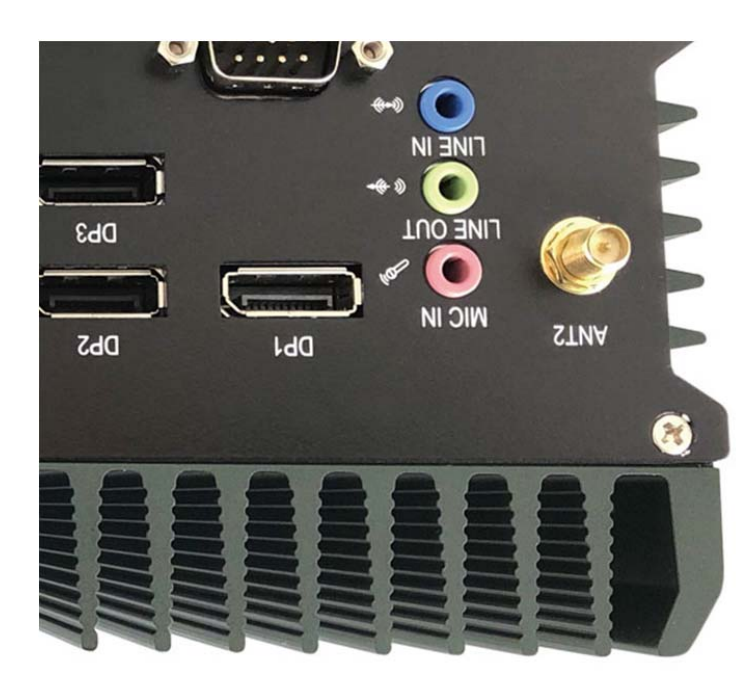

**Step 5.** Take the Ipex Connector and press on the 3G module as shown in the picture. (3G/LTE)

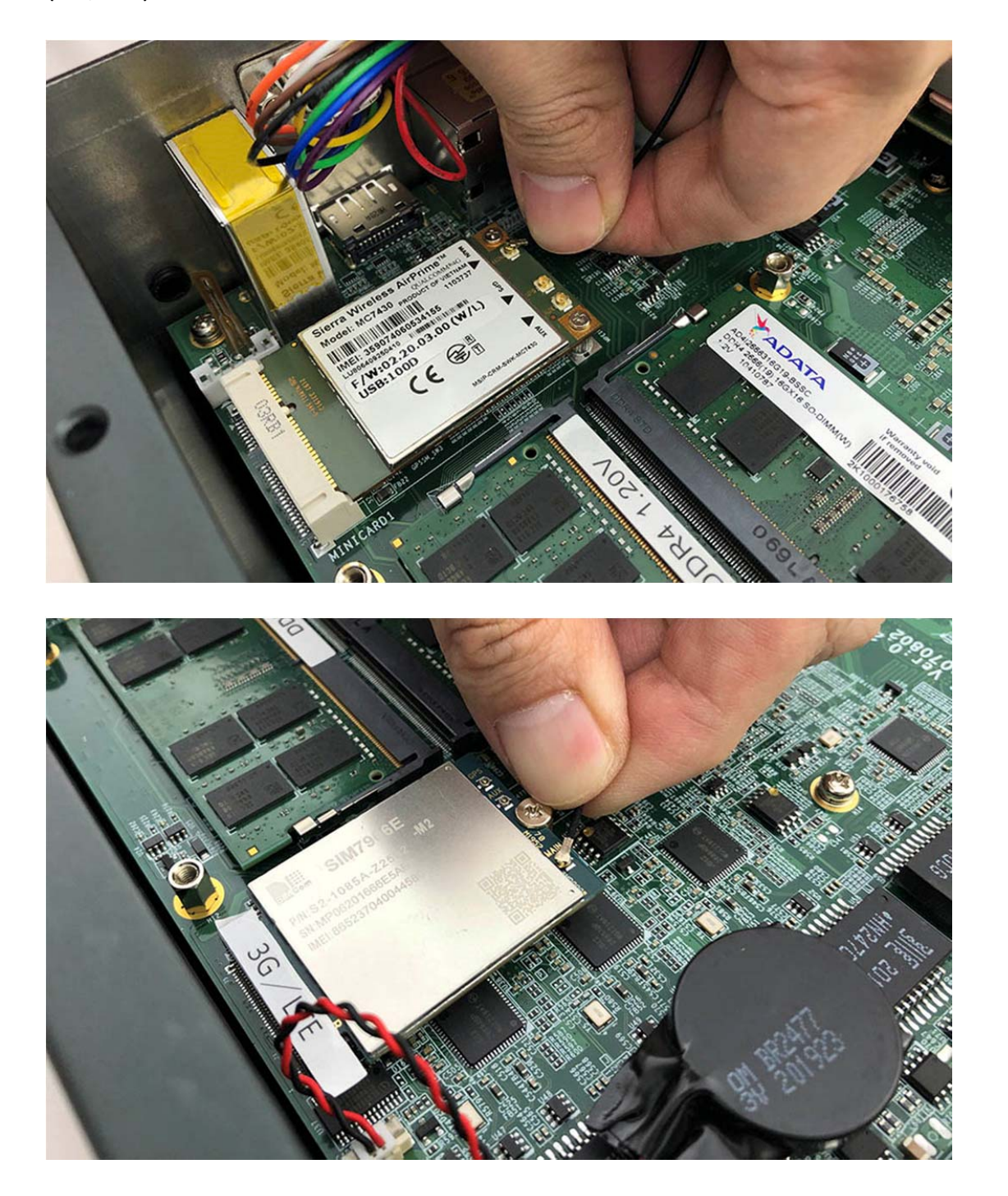

**Step 6.** Take the Ipex Connector and press on the WiFi module as shown in the picture.(WiFi)

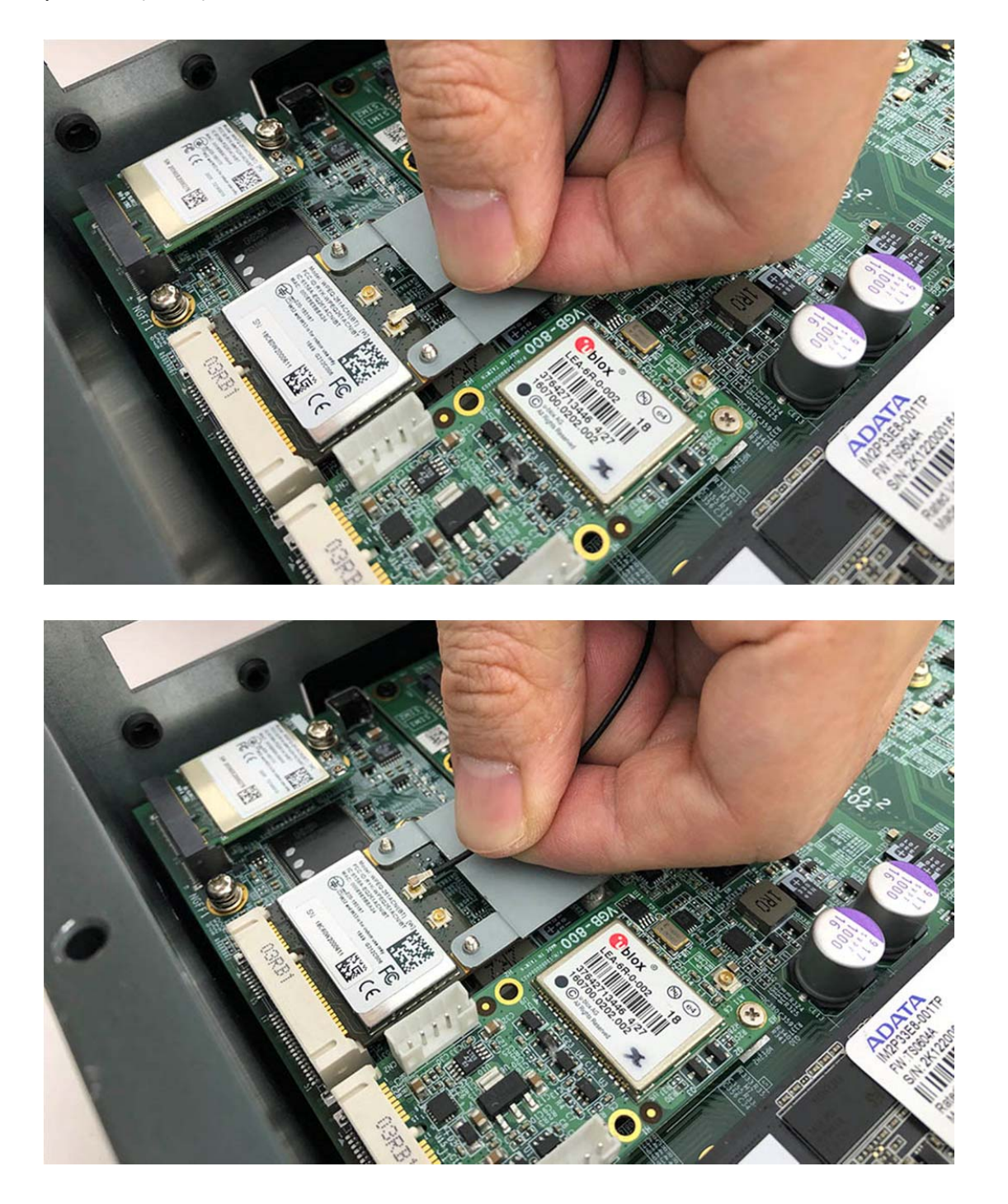

**Step 7.** Take the Ipex Connector and press on the GPS module as shown in the picture. (GPS)

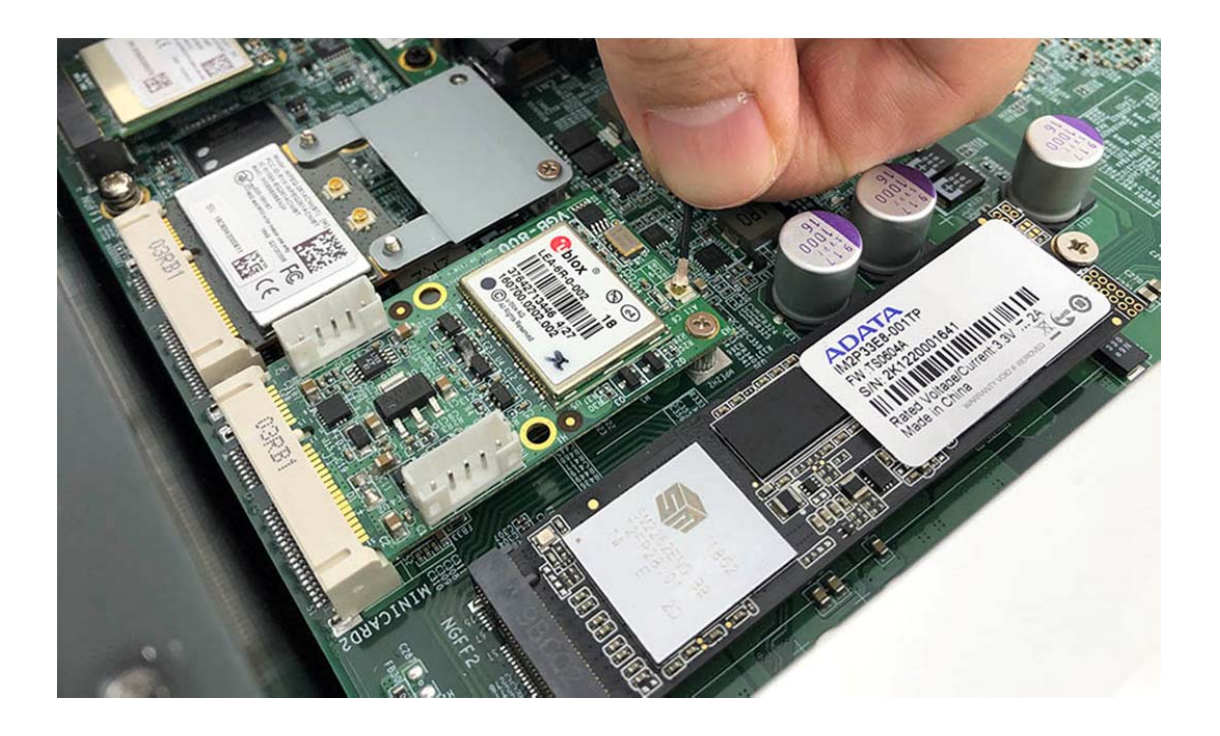

# 3.11 Installing SIM Card

**Step 1.** Loosen the SIM Card bracket screws as shown in the picture.

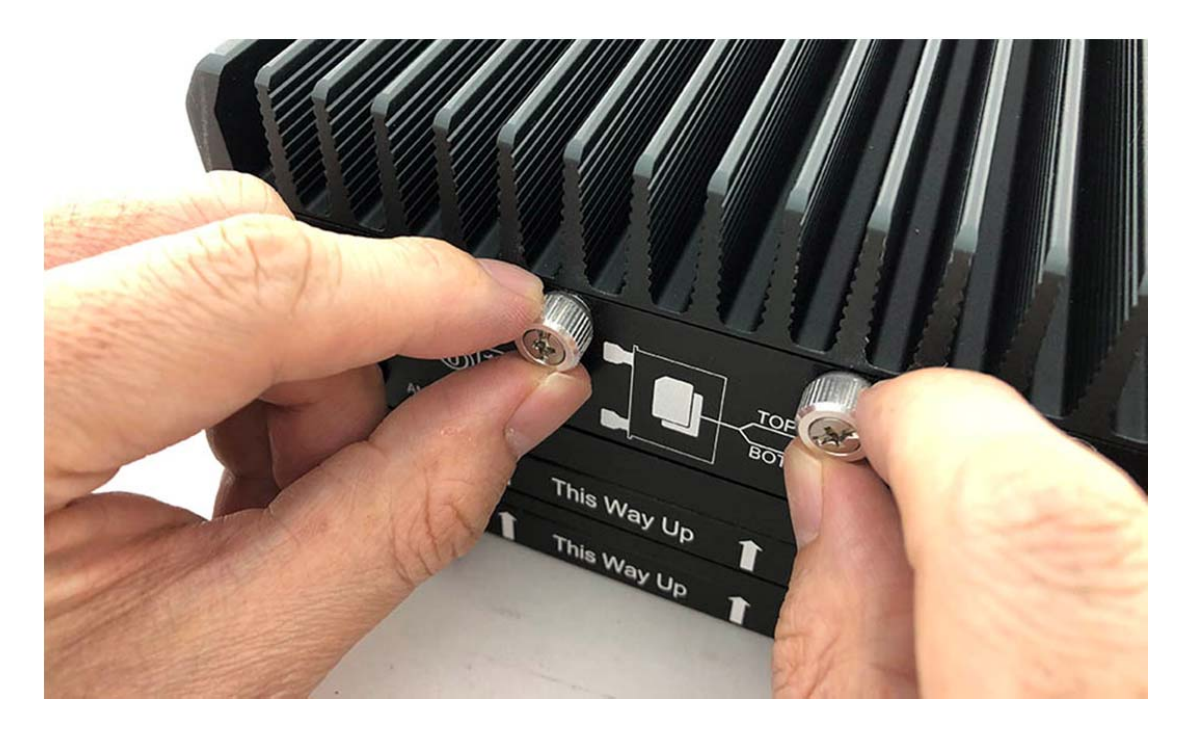

Step 2. Take the SIM Card bracket away from front panel as shown in the picture.

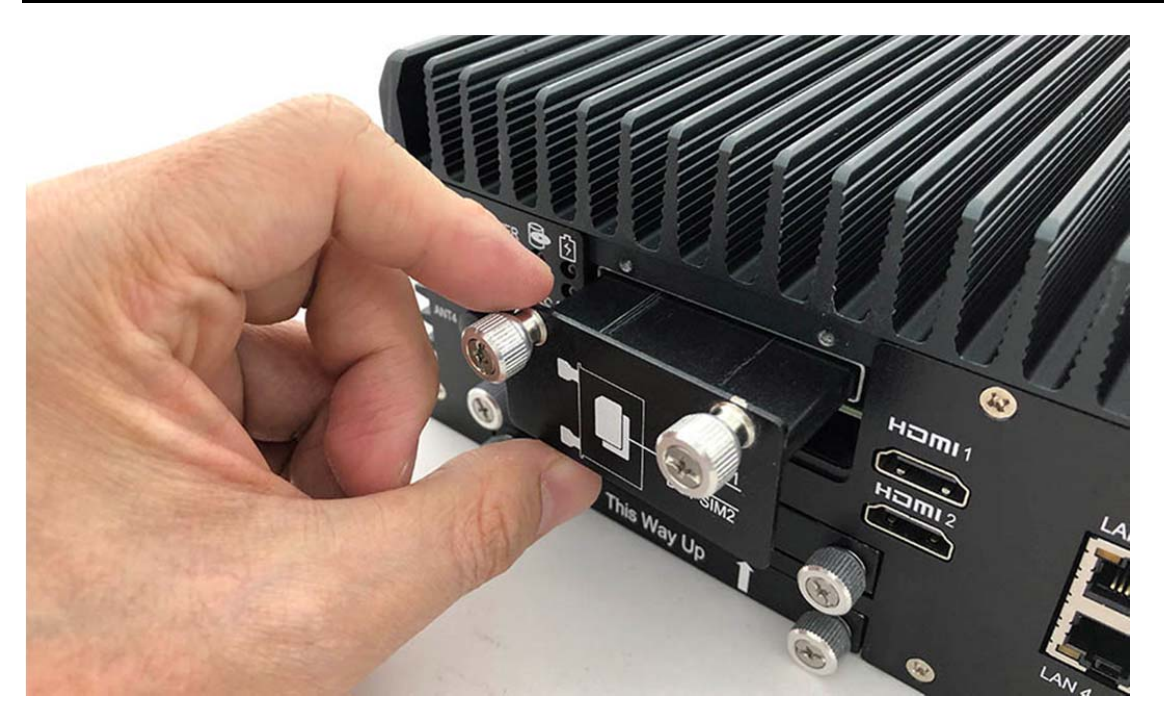

Step 3. Put your SIM Card into the bracket as shown in the picture.

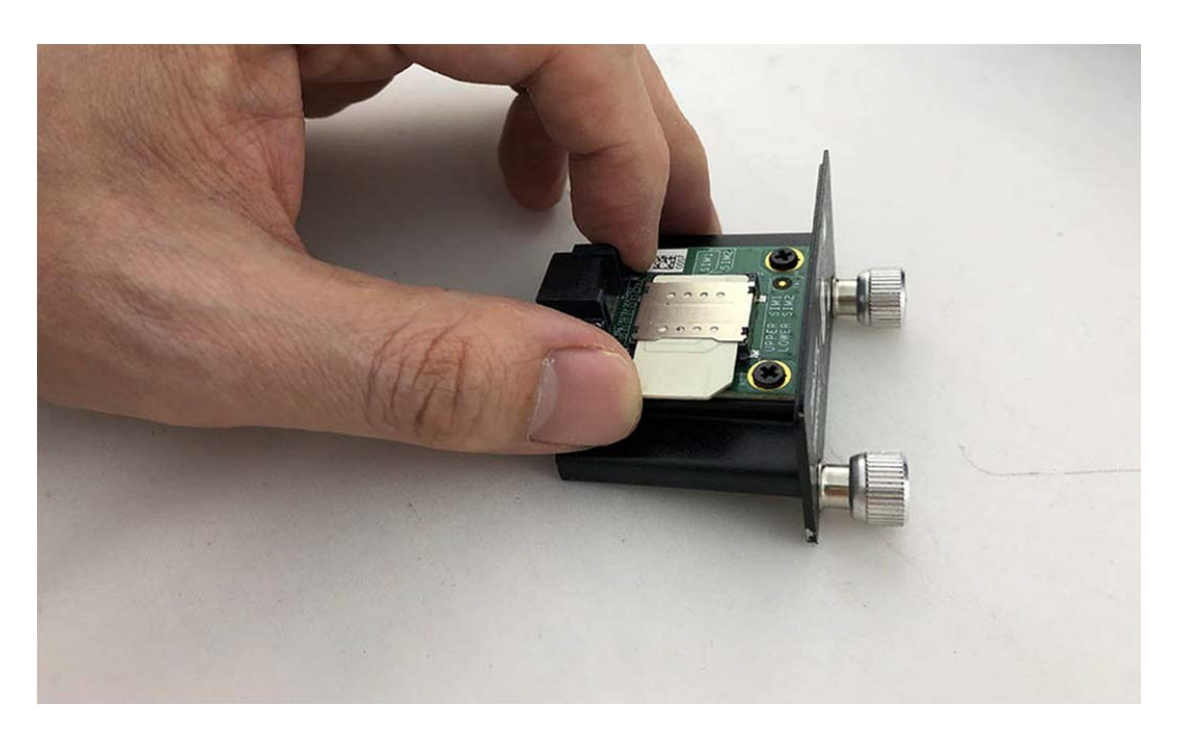

Step 4. Push the SIM Card bracket into the socket as shown in the picture.

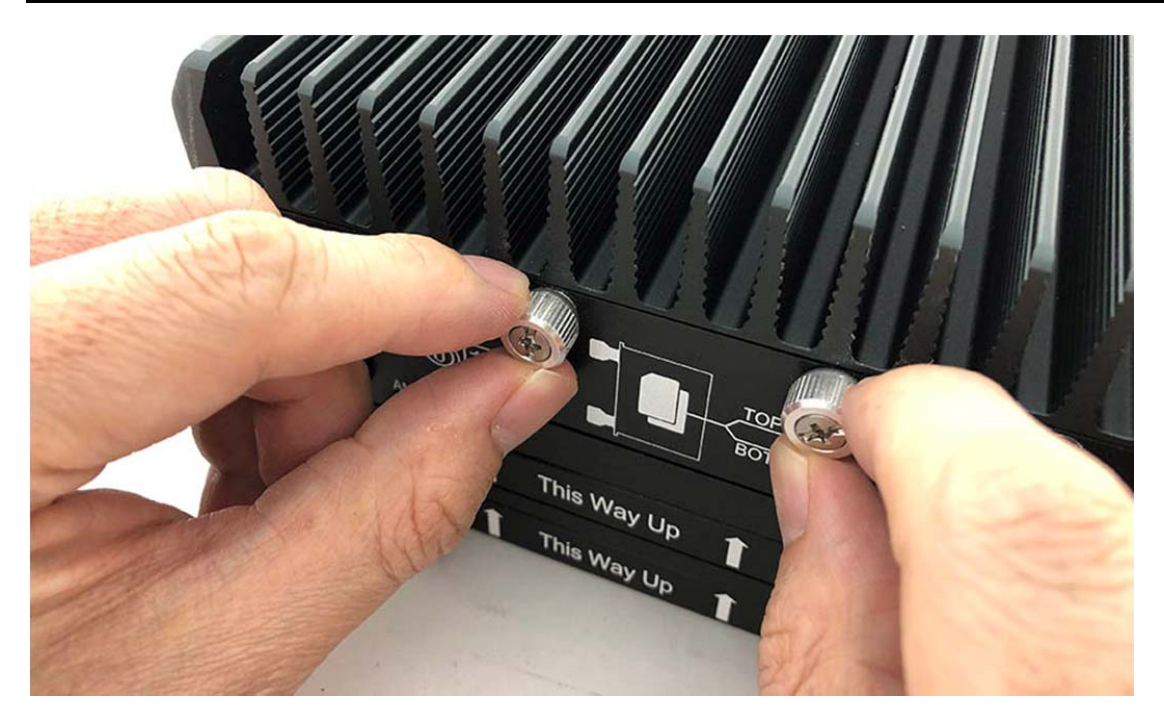

**Step 5.** Fully insert the SIM Card bracket into the socket until you hear a "click" as shown in the picture.

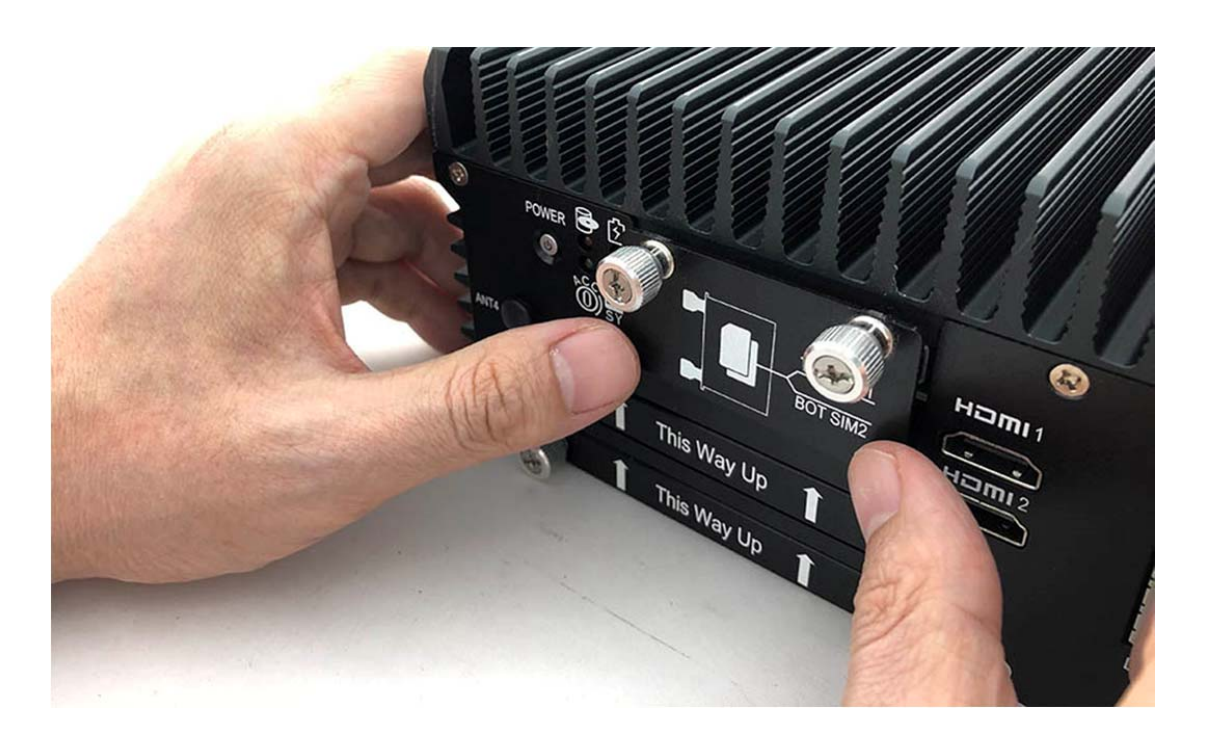

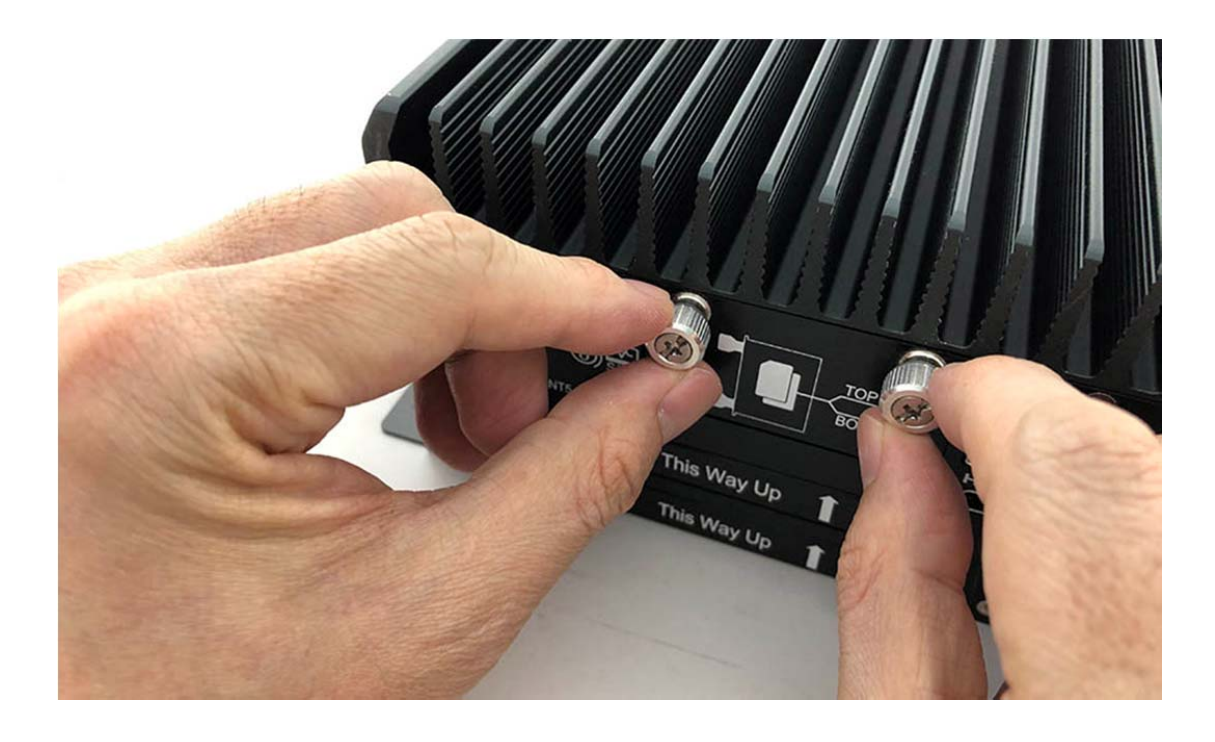

Step 6. Tighten the SIM Card bracket screws as shown in the picture.

Step 7. Complete as shown in the picture.

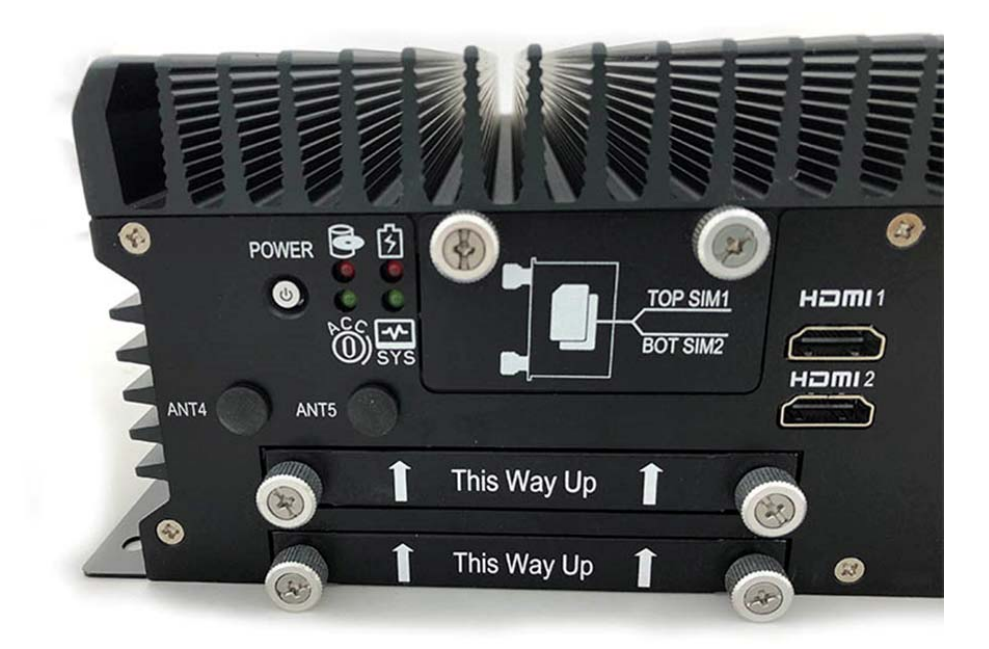

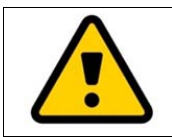

Attention: When insert a SIM card to the SIM card holder, please remove the main power at input to avoid undetectable SIM card.

### 3.12 Installing HDD

**Step 1.** Put the HDD bracket on the bottom cover as shown in the picture.

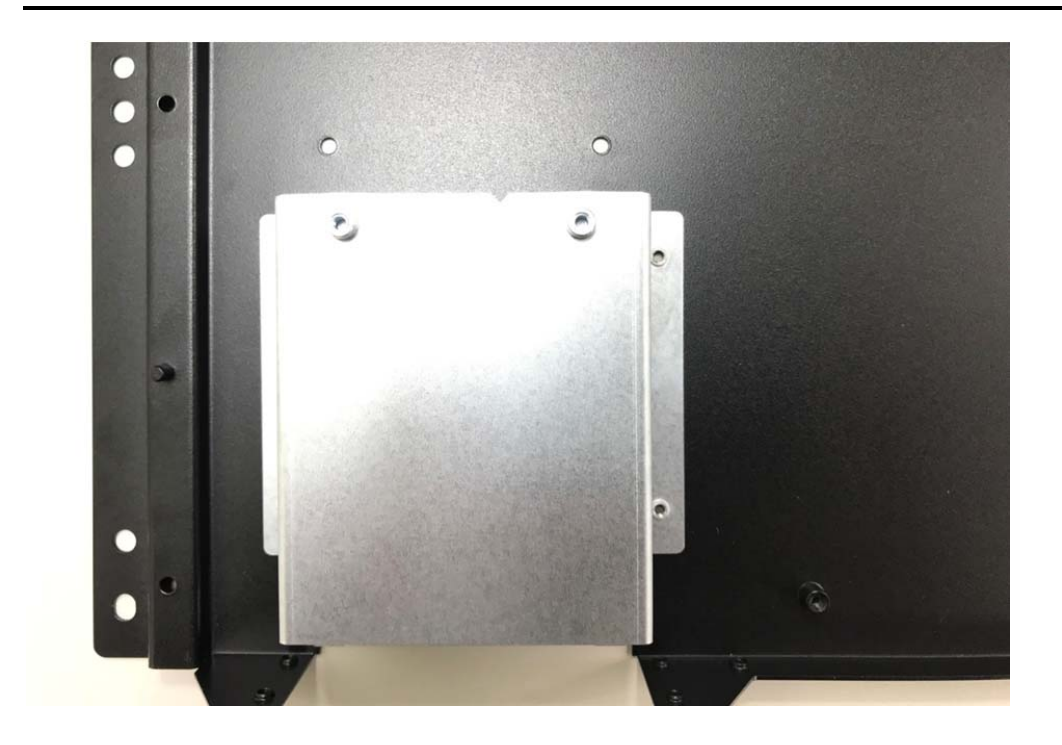

Step 2. Turn over the bottom cover and screw the four screws as shown in the picture.

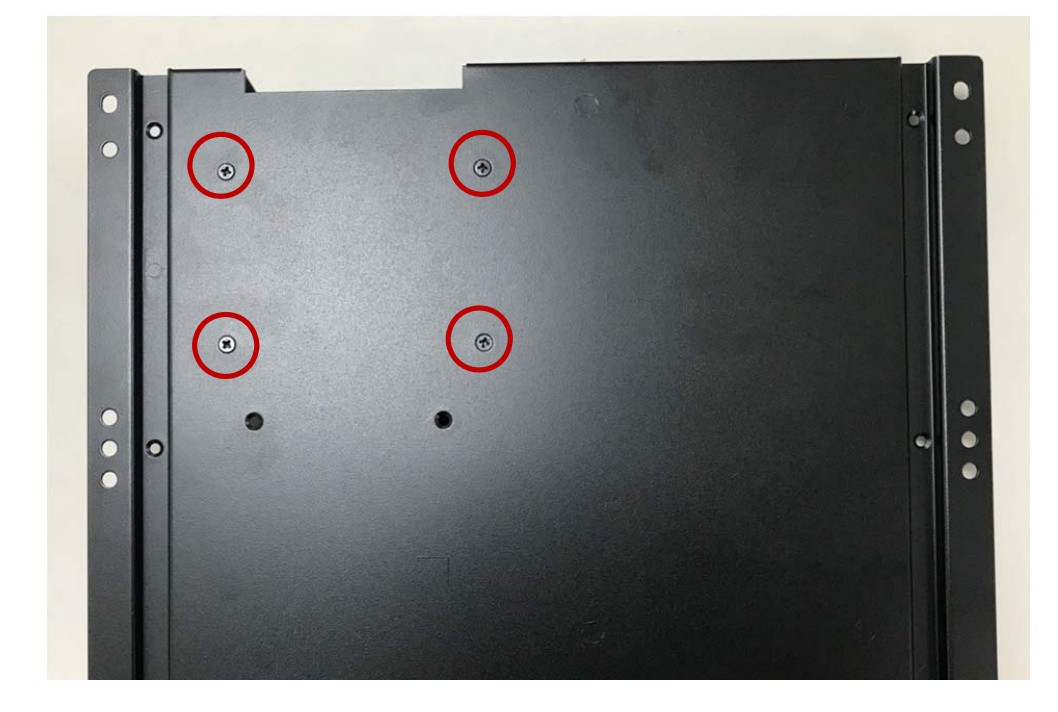

**Step 3.** Take SATA cable into the SATA bracket as shown in the picture.

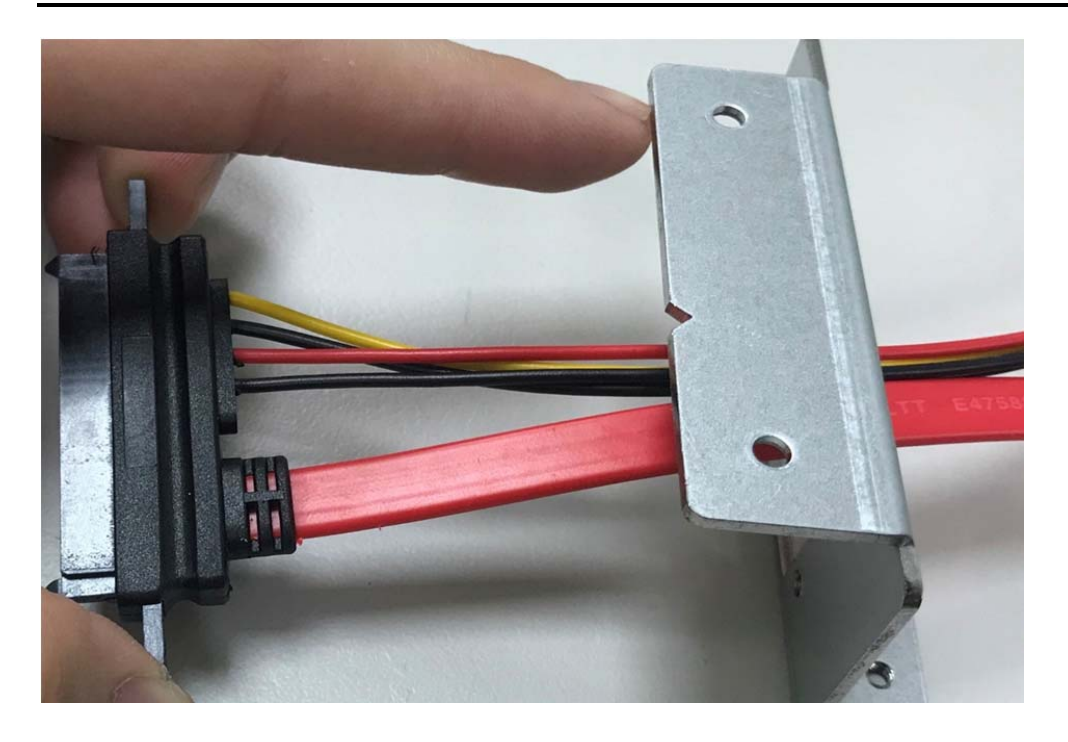

Step 4. Screw two screws (one HDD) or four screws (two HDD) as shown in the picture.

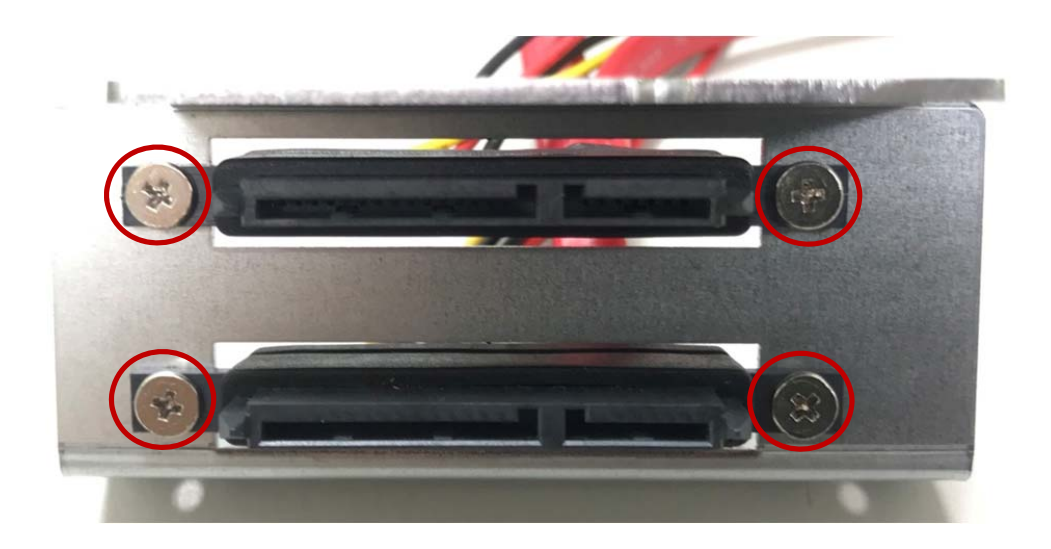

**Step 5.** Put SATA bracket on the bottom cover and screw the two screws as shown in the picture.

User's Manual

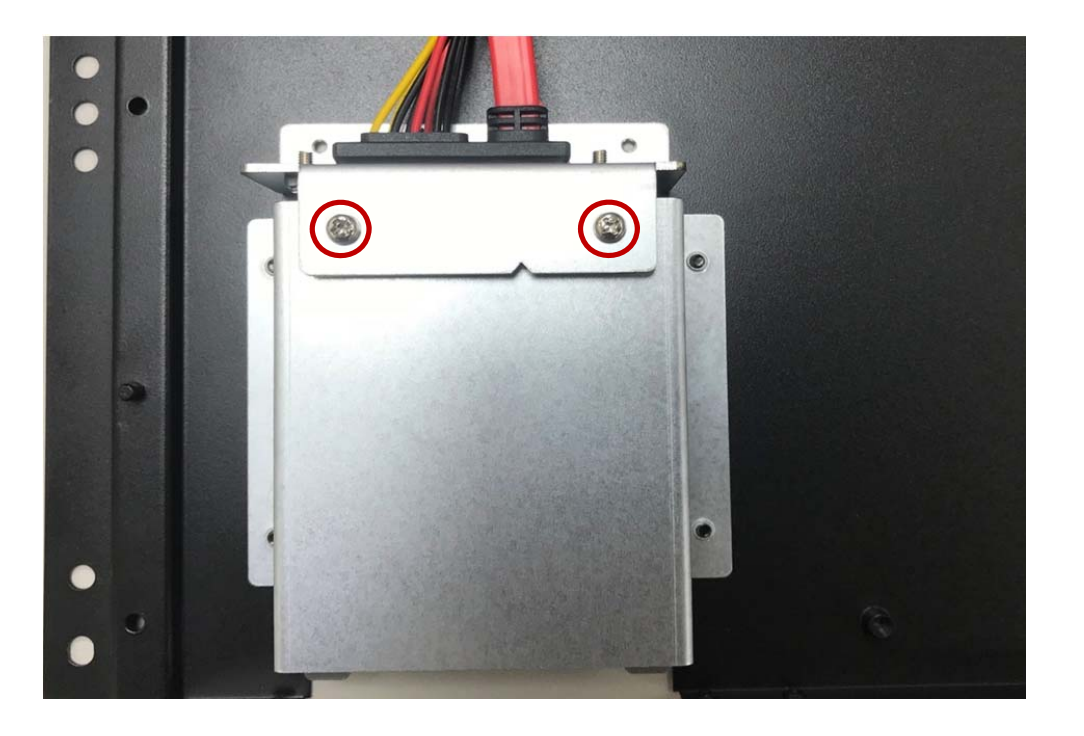

Step 6. Turn over the bottom cover and screw the two screws as shown in the picture.

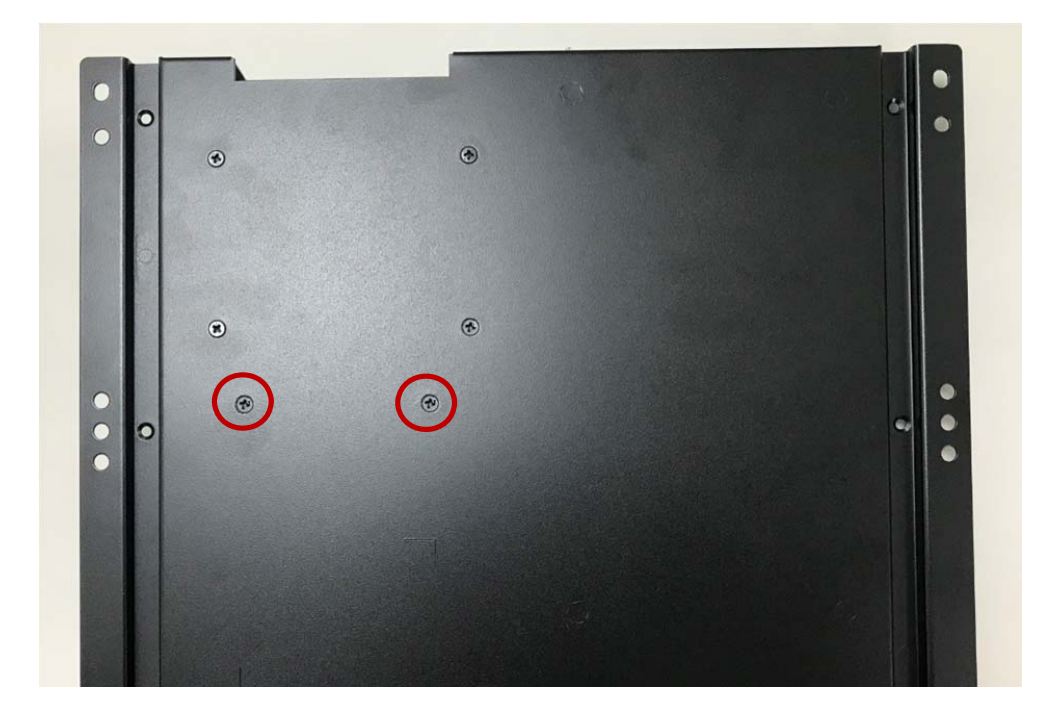

**Step 7.** Connect SATA cable to motherboard (SATA1 to SPWR1, SATA2 to SPWR2) as shown in the picture.

User's Manual

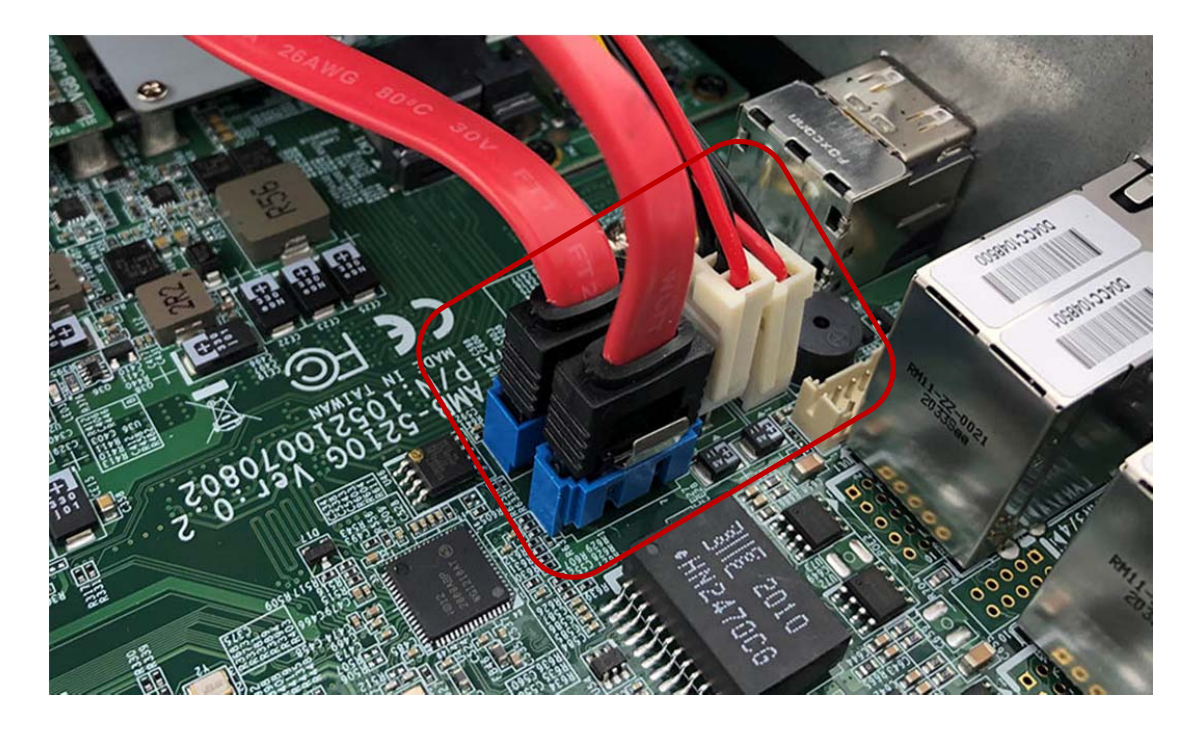

Step 8. Put the HDD into HDD Holder as shown in the picture.

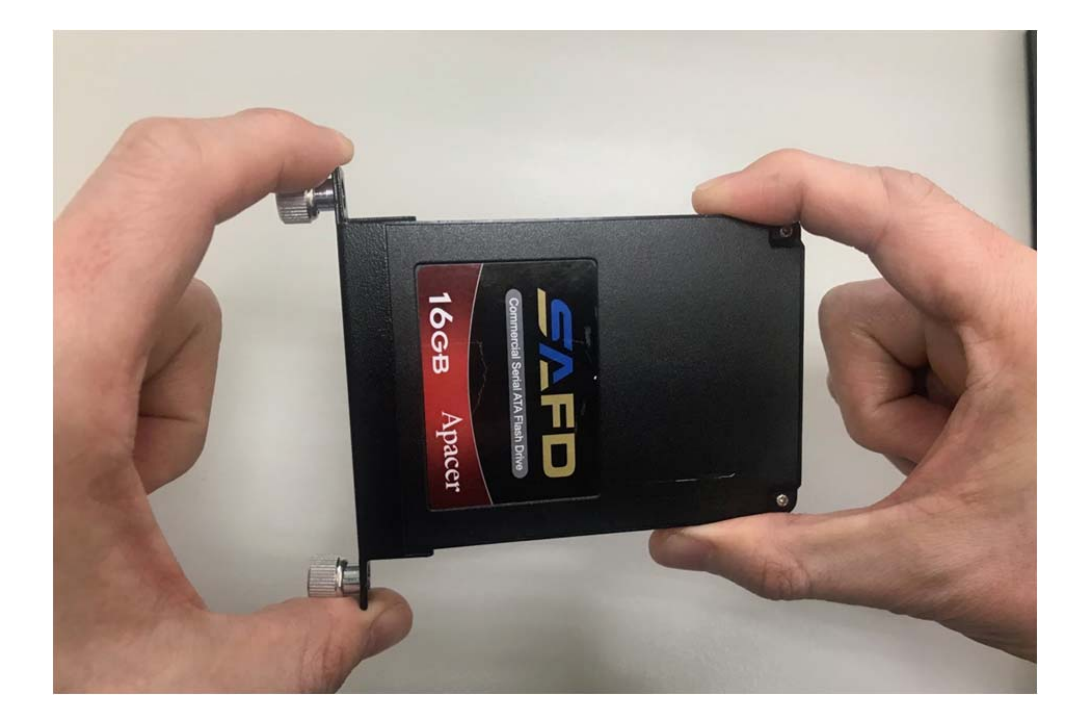

**Step 9.** This rubber (P/N:417290370250) is used only for a thickness of 7mm SSD/HDD. Please stick this rubber at the side without golden fingers as the indicated position as shown in the picture.

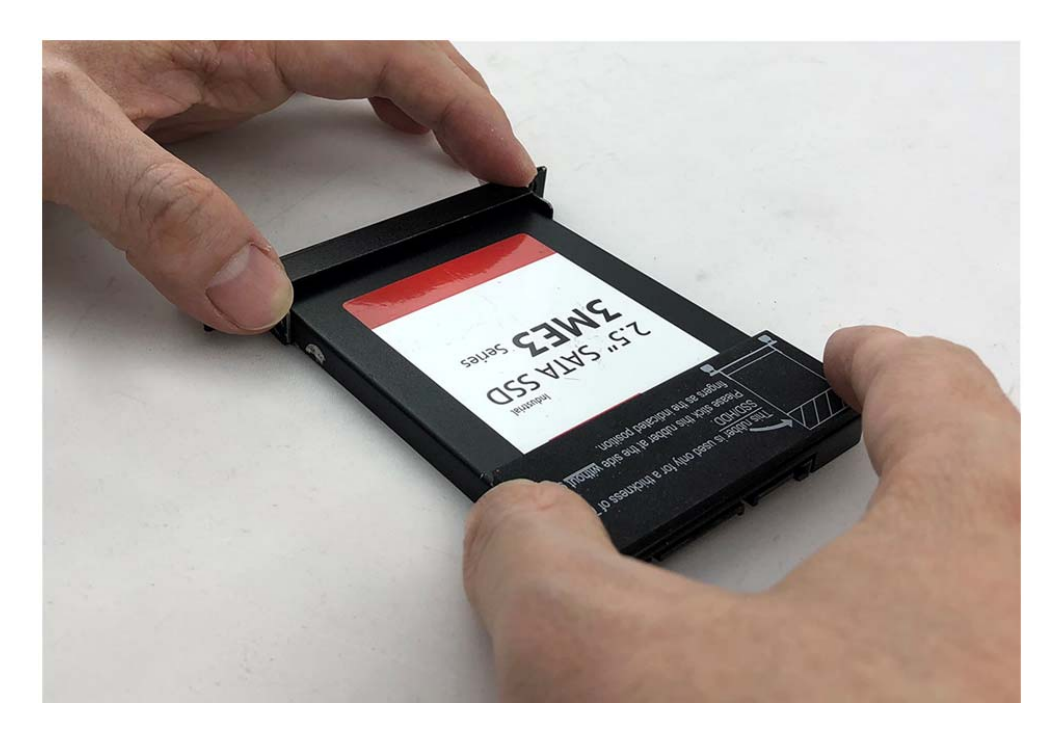

**Step 10.** Screw the two screws (P/N:351103040250) on both sides as shown in the picture.

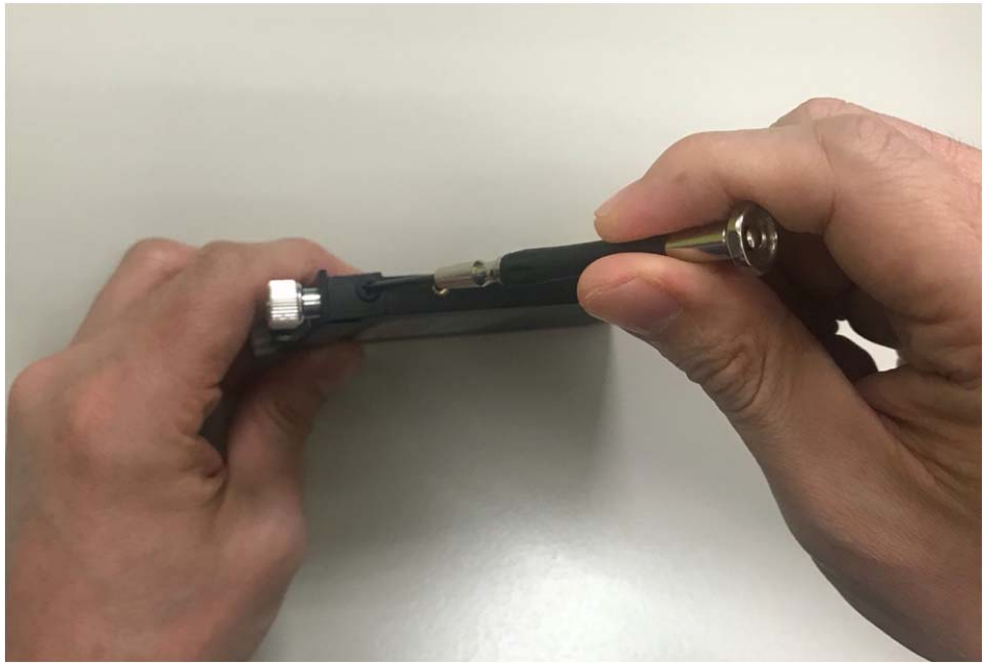

**Step 11.** Push the HDD Holder into the socket as shown in the picture.

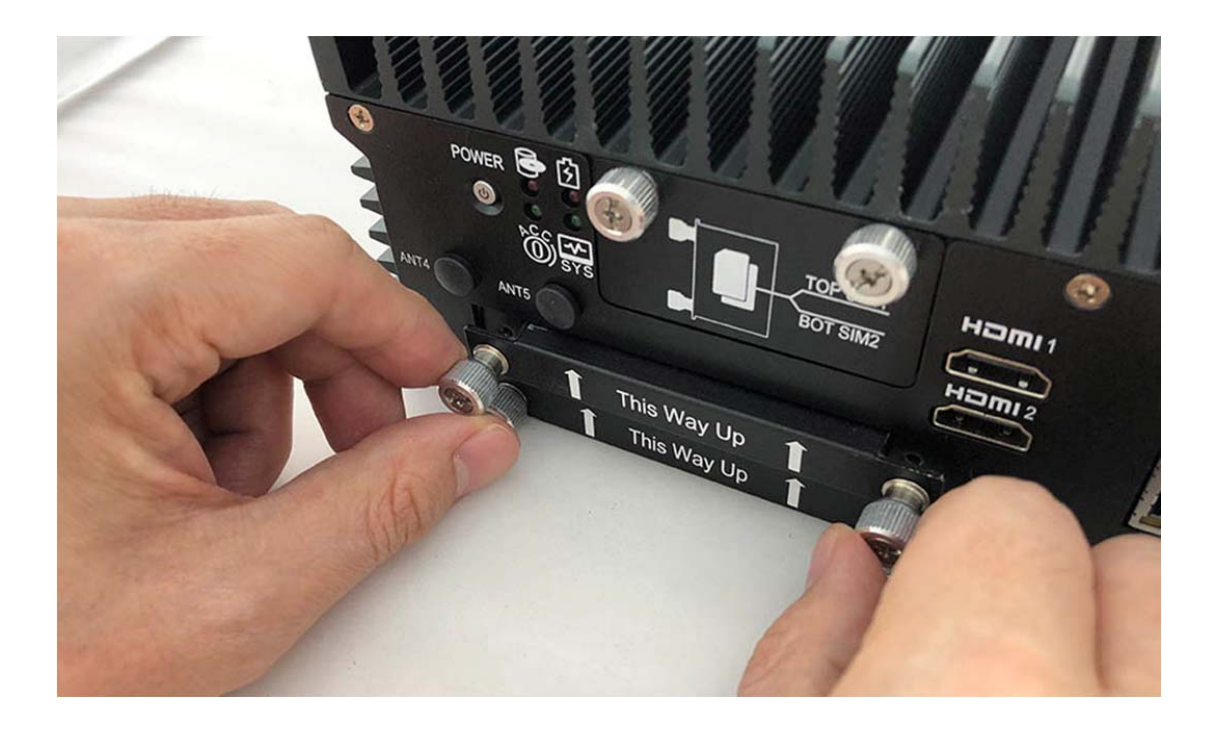

**Step 12.** Fully insert the HDD Holder into the socket until you hear a "click" as shown in the picture.

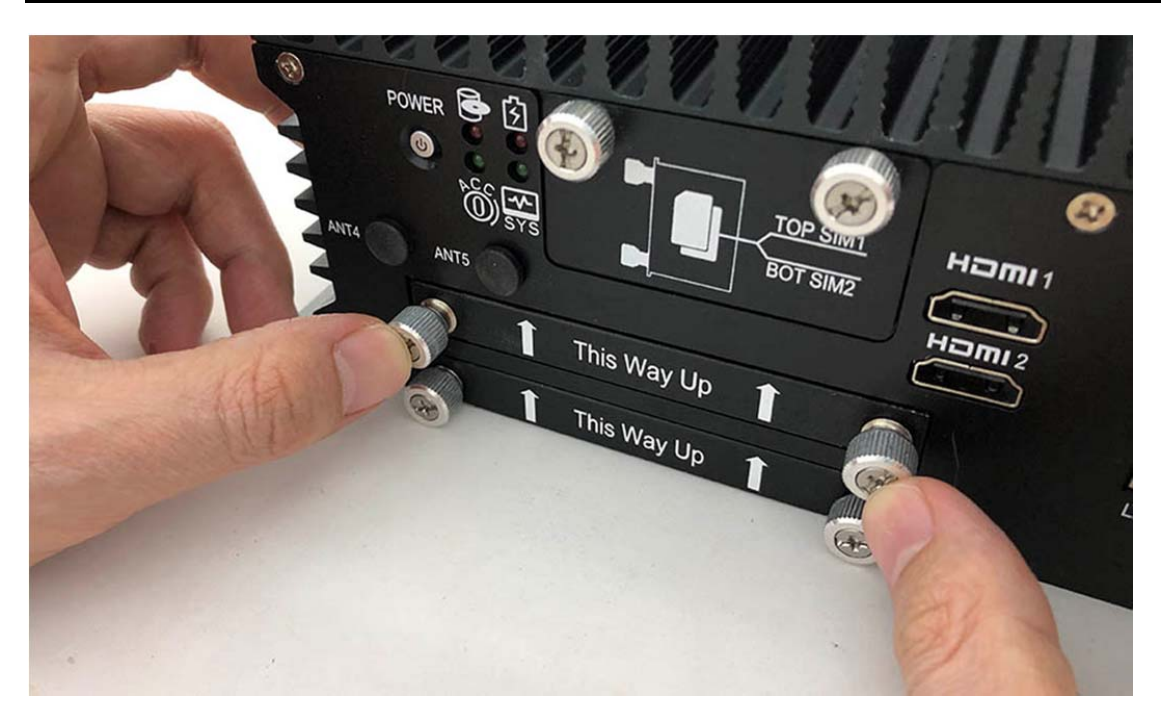

**Step 13.** Tighten the Storage Bracket screws as shown in the picture.

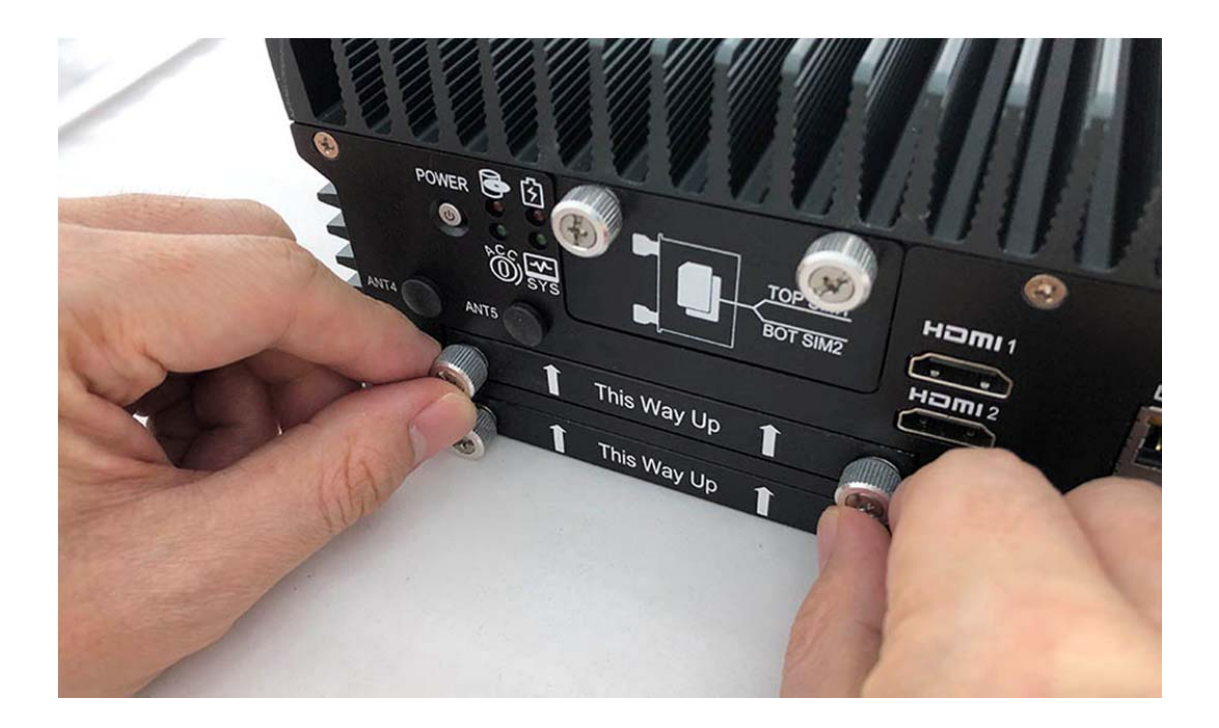

Step 14. Complete as shown in the picture.

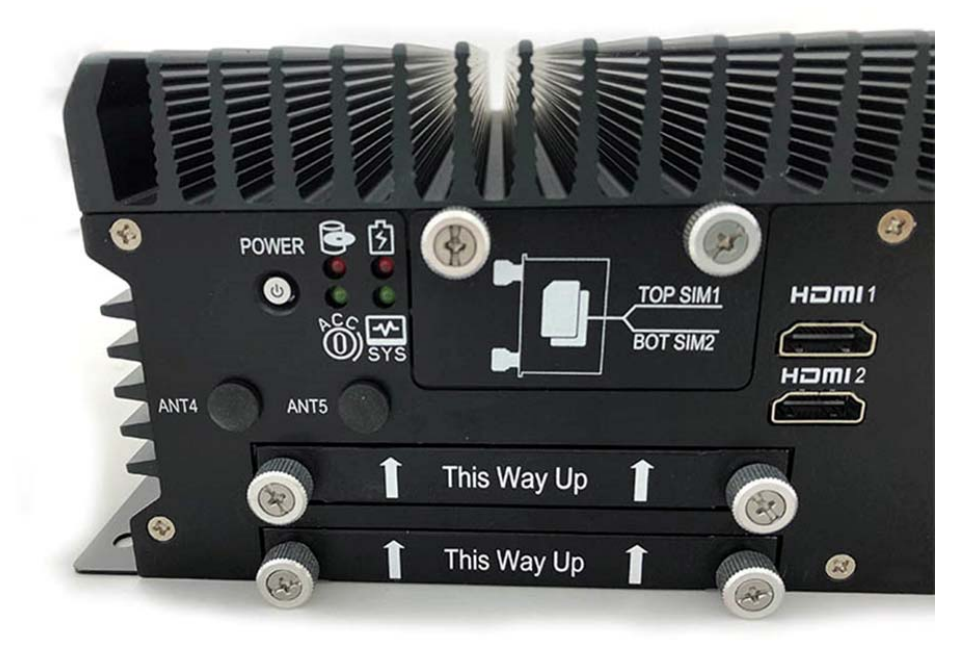

# 3.13 Installing POE Module

**Step 1.** Insert POE Module into this Slot as shown in the picture.

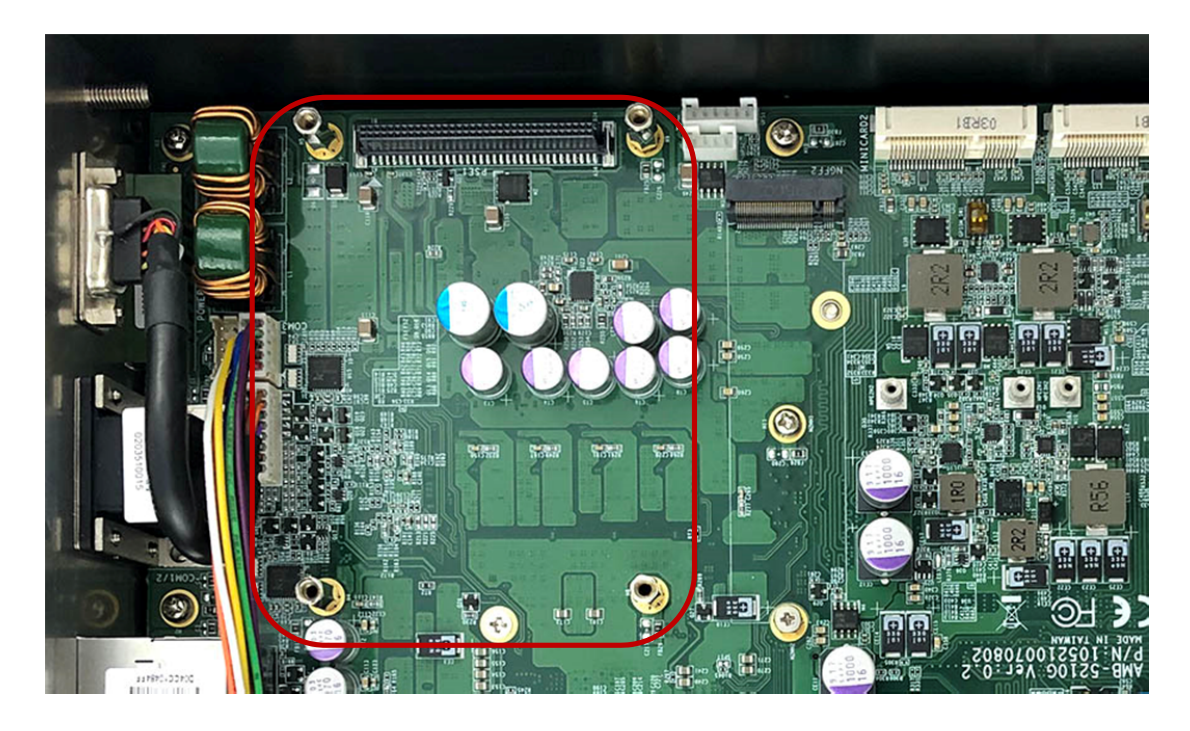

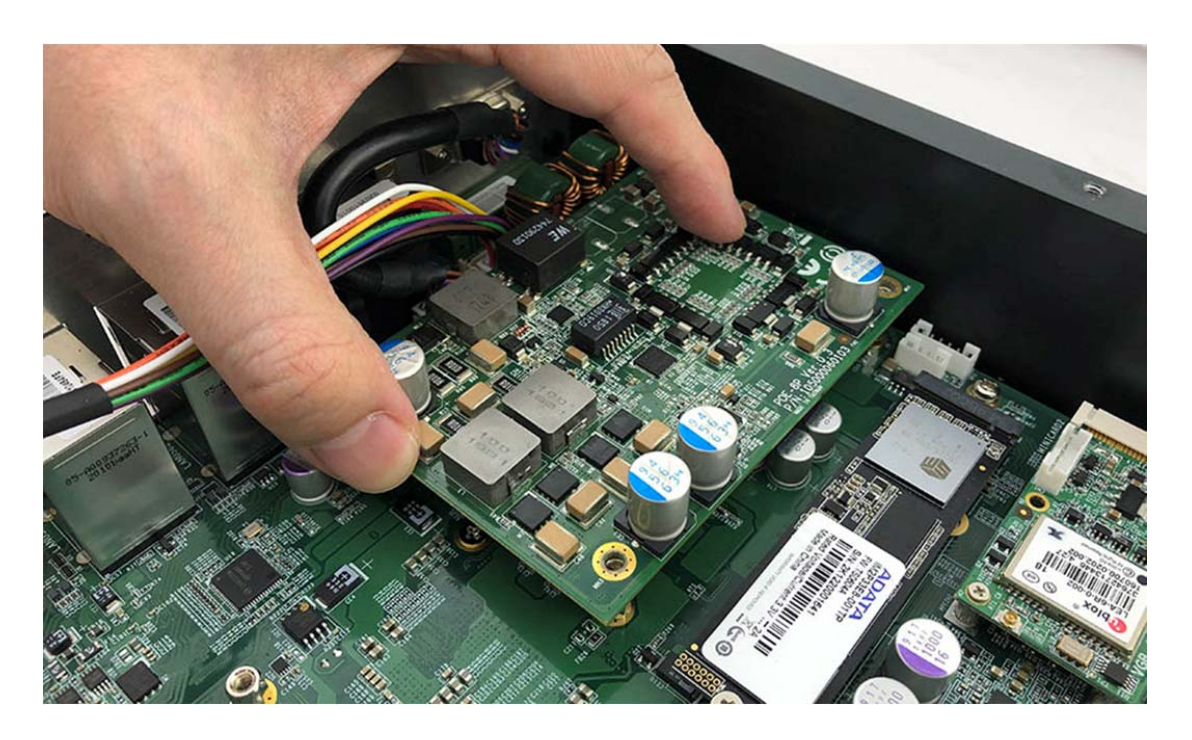

Step 2. Insert the POE-8P module into the motherboard as shown in the picture

Step 3. Put the Heatsink on the POE module as shown in the picture

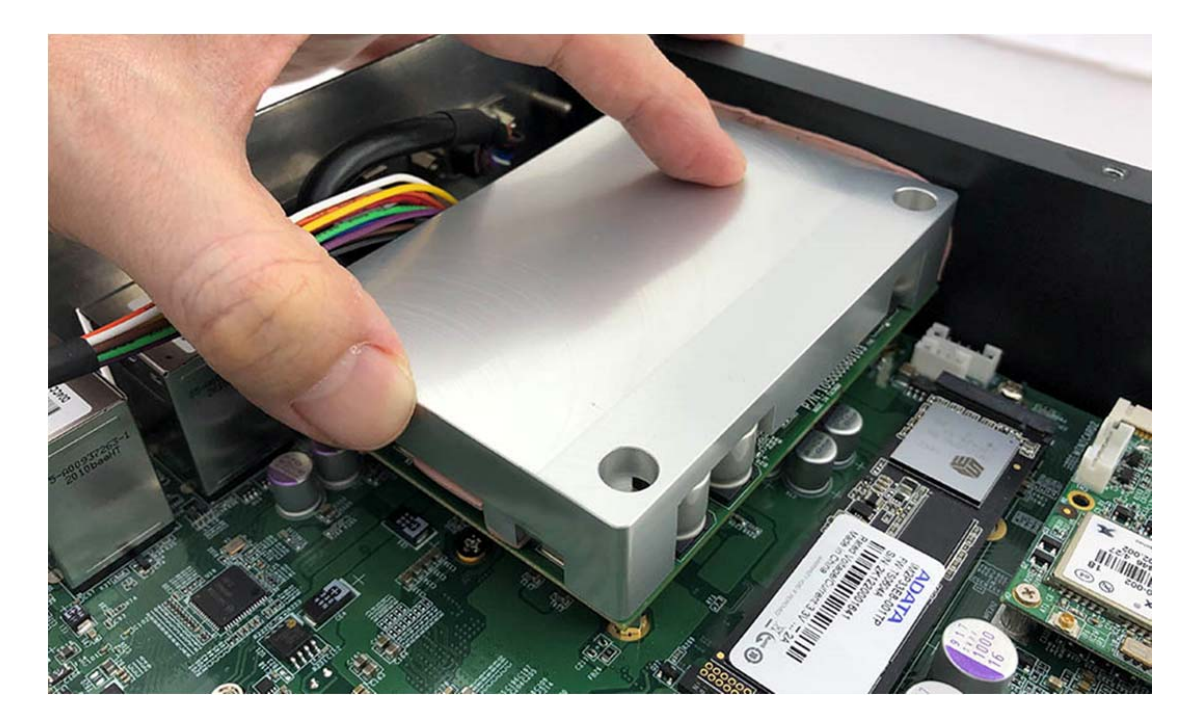

Step 4. Screw the four screws (P/N:351103151810) as shown in the picture

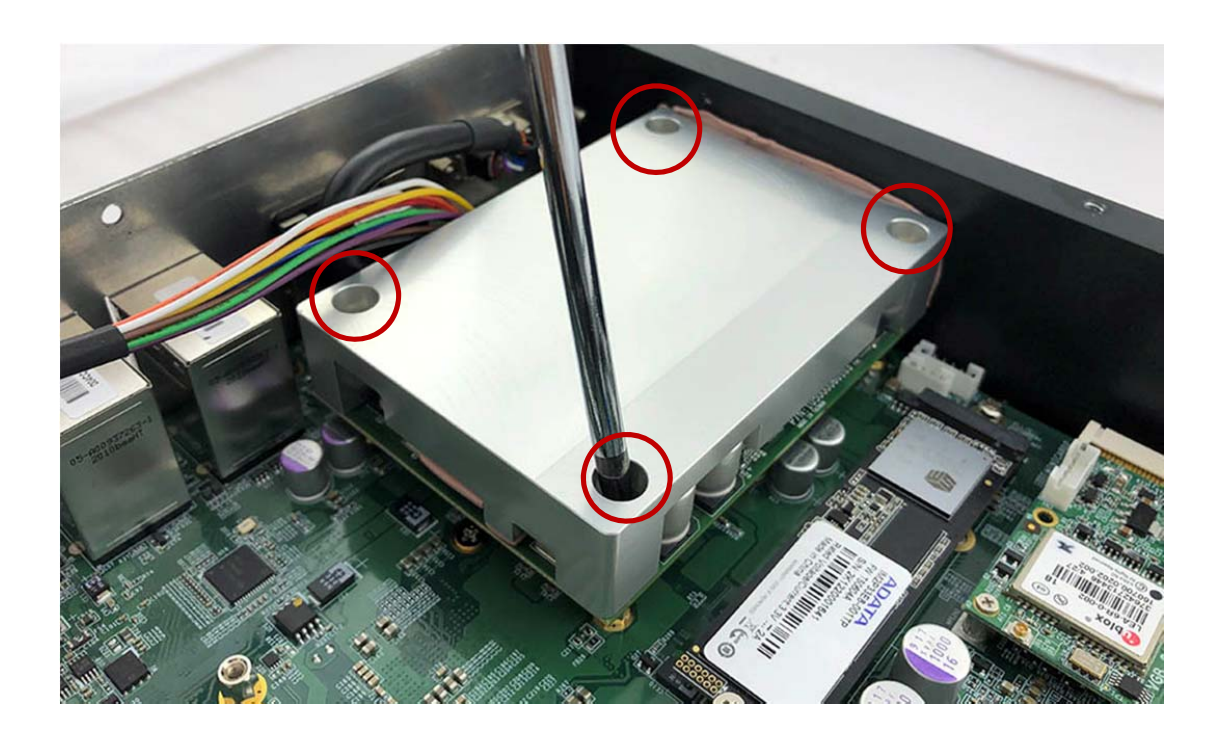

Step 5. Complete as shown in the picture

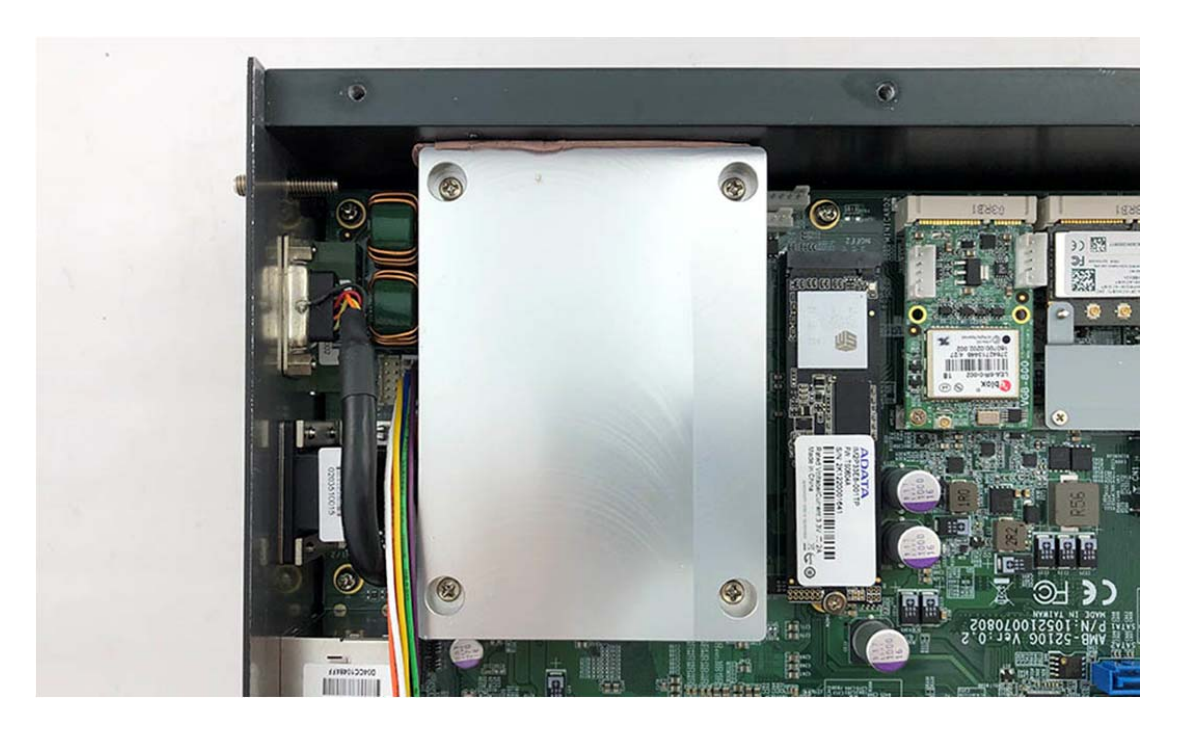

# 3.14 Installing Battery Module (only for optional BAT-5200 Kit)

Step 1. VIB-5000 board t as shown in the picture.

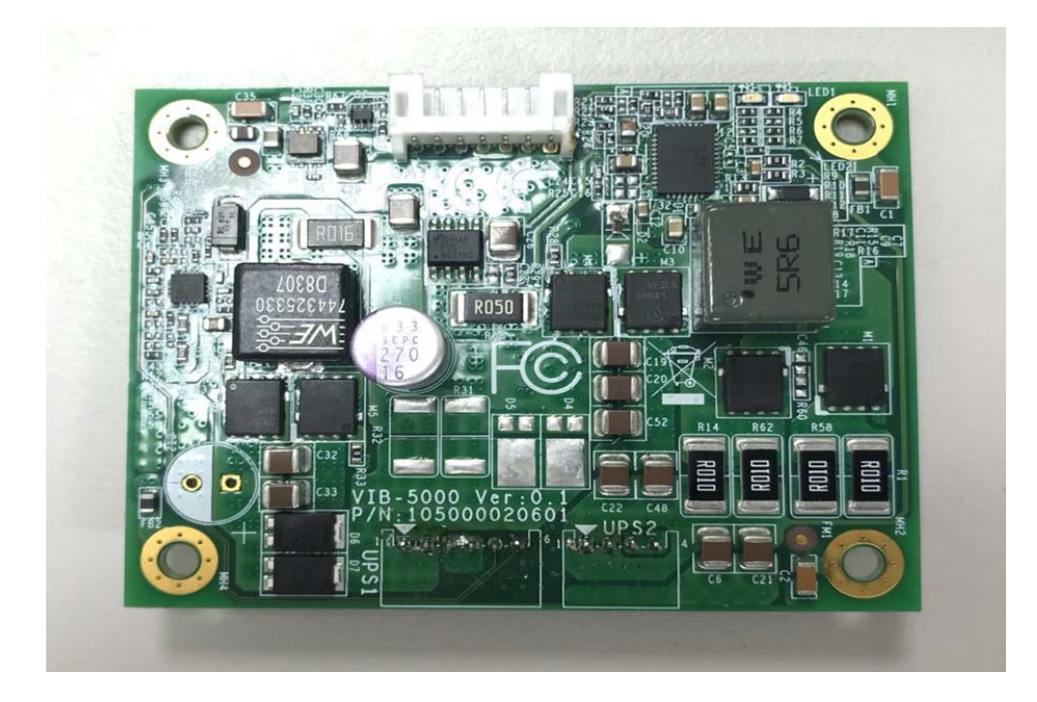

**Step 2.** Take 6pin cable into UPS3 socket & 4pin cable into UPS4 socket on VIB-5000 Board as shown in the picture.

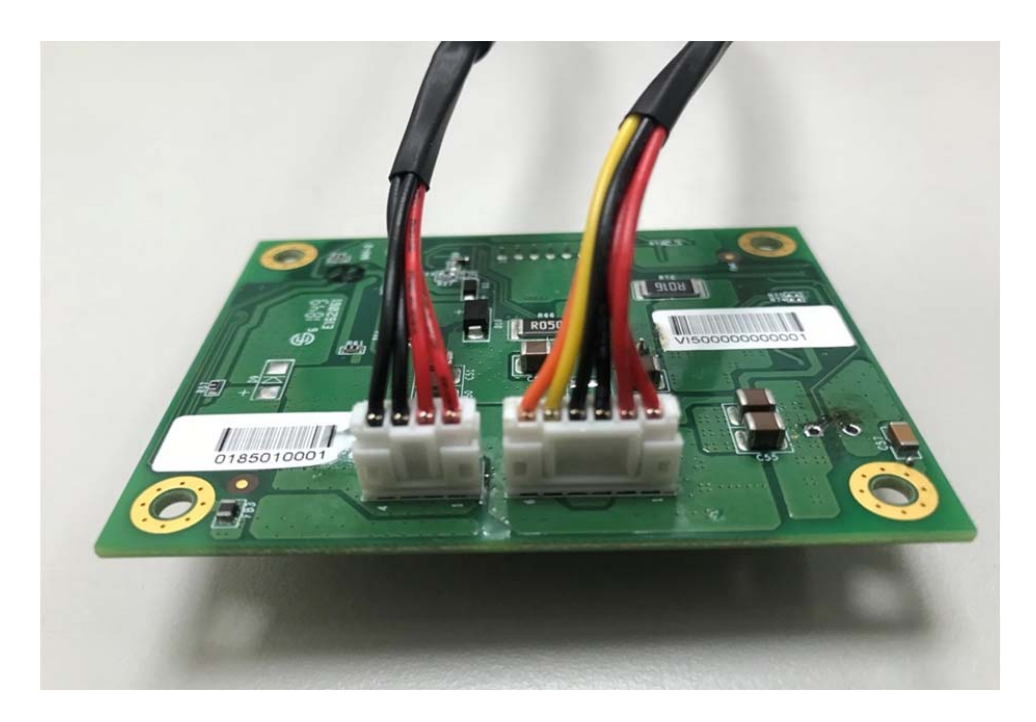

**Step 3.** Connect the battery with VIB-5000 on BAT-1 Socket as shown in the picture.

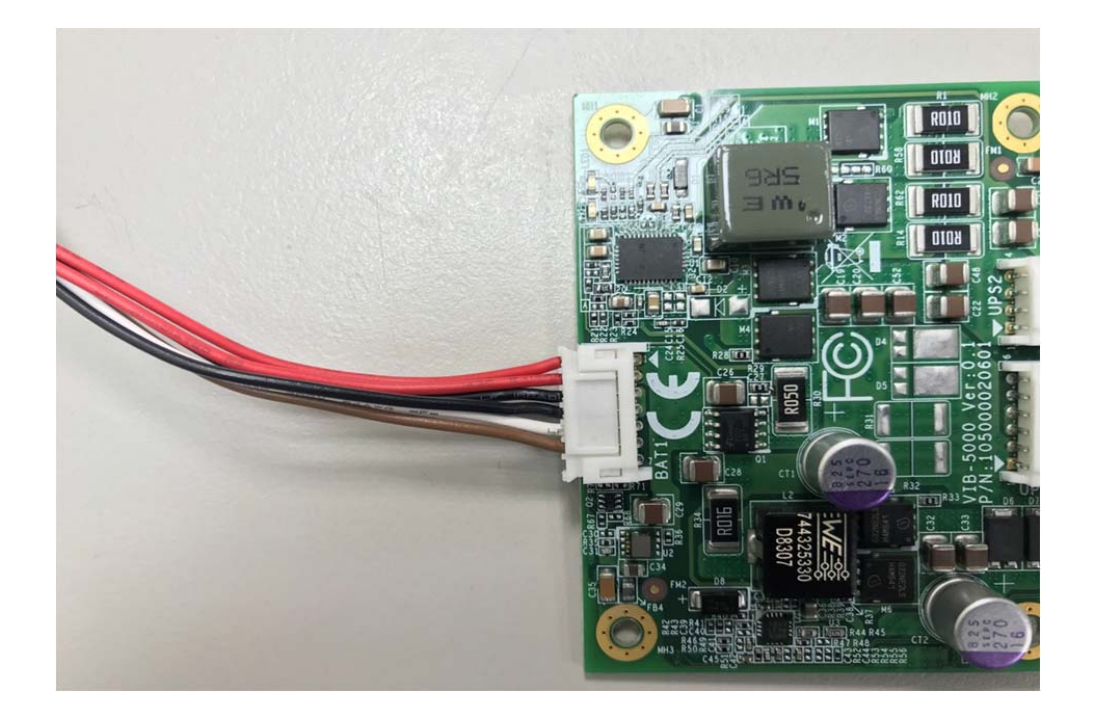

Step 4. BAT-5100 battery bracket as shown in the picture.

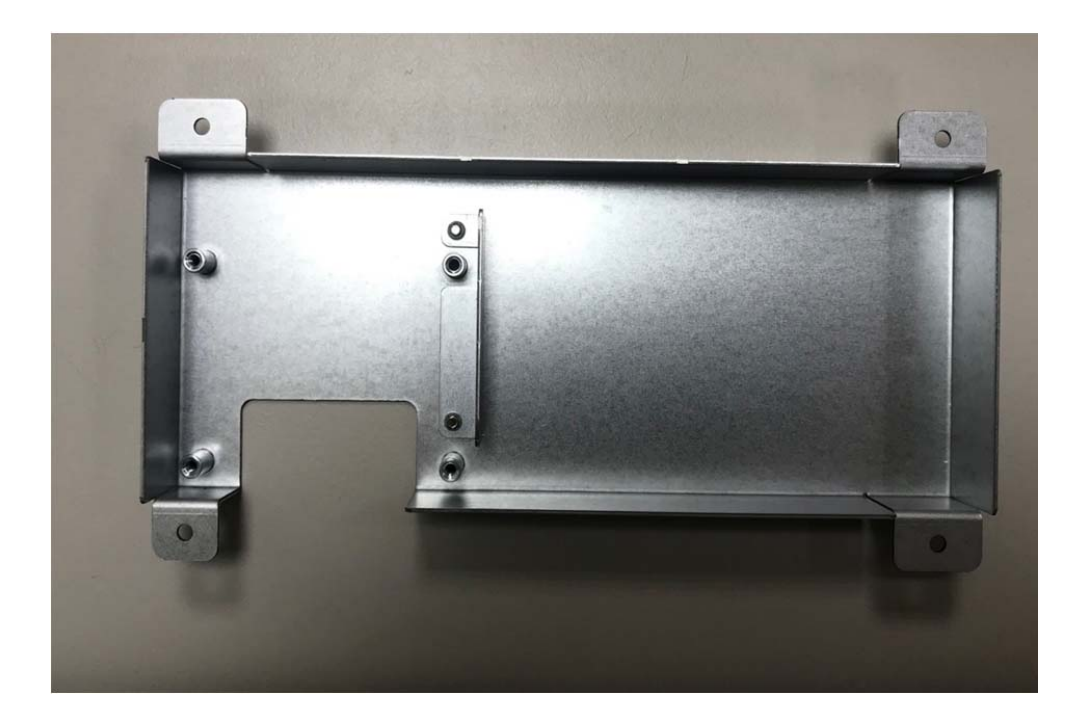

**Step 5.** Put the battery and VIB-5000 board into the bracket and screw four screws as shown in the picture.

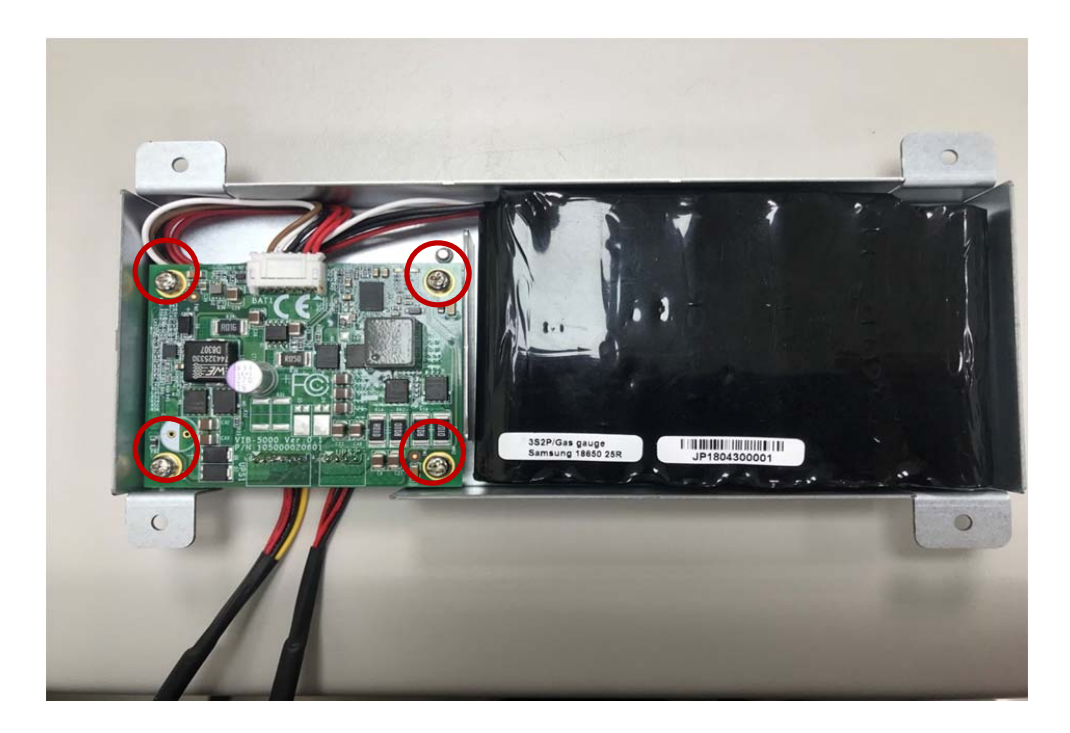

**Step 6.** Take the battery kit and screw four screws into the back cover as shown in the picture.

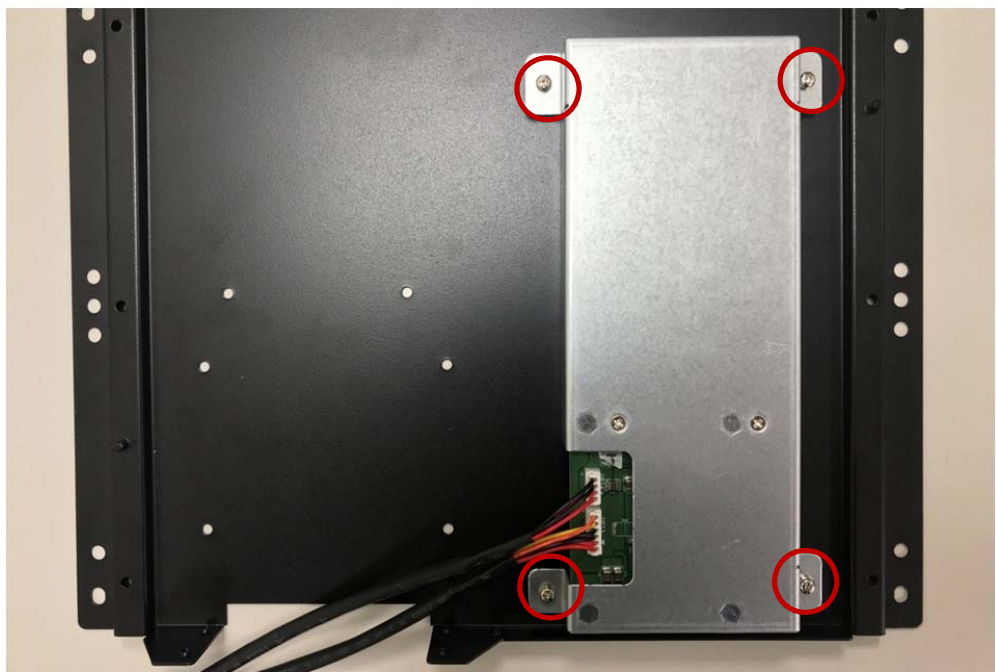

**Step 7.** Connect the battery kit with motherboard on UPS1(6pin) & UPS2(4pin) location as shown in the picture.

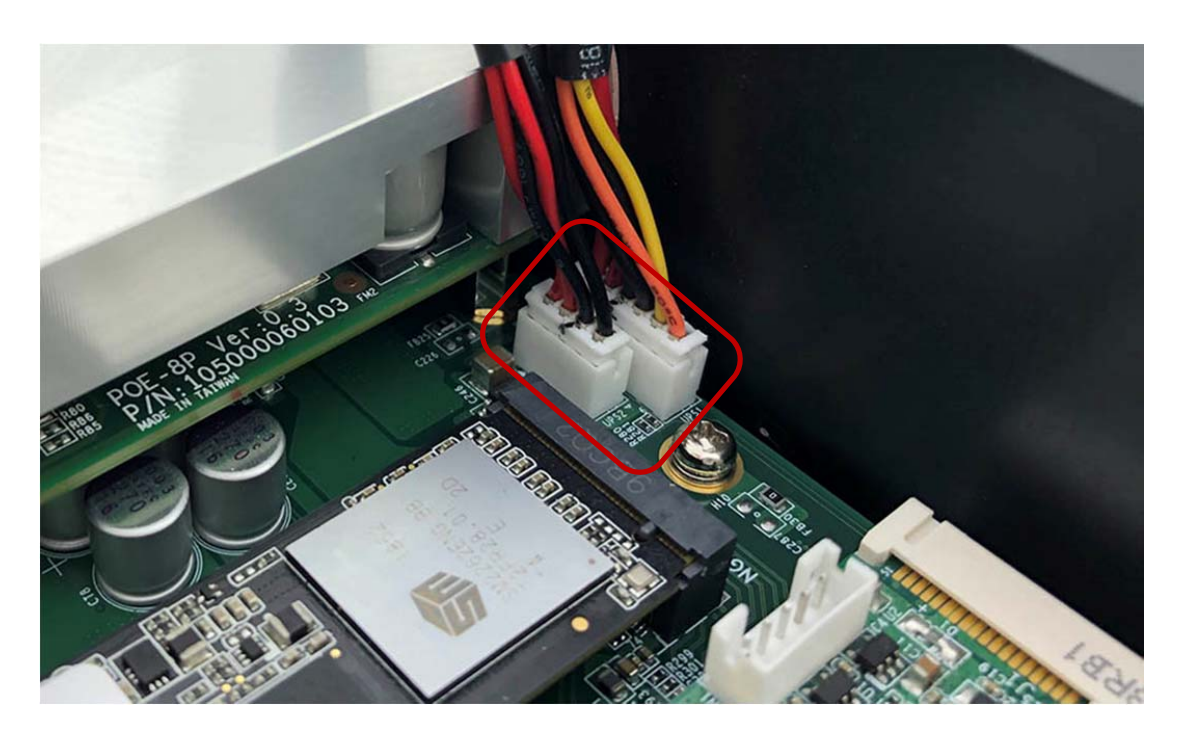

# Chapter 4

# System Resource

# 4.0 SYSTEM RESOURCE

#### 4.1 GPIO Control Register

#### Hardware Specification

| Model      | GPI voltage | GPO voltage | DO max current |
|------------|-------------|-------------|----------------|
| FLEETPC-11 | 5-48V       | 5V          | 100mA          |

#### **Digital Output and External Relay Recommend Circuit**

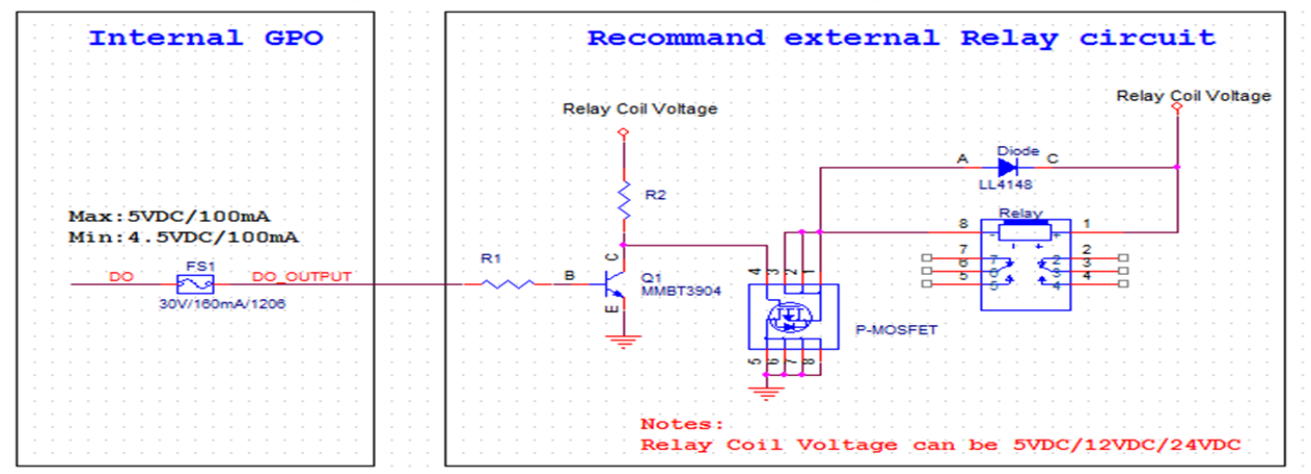

#### **Register Definitions**

DO Data Register – 0x31

| Bit | Name      | R/W | DESCRIPTION        |
|-----|-----------|-----|--------------------|
| 3   | GPIO4_OUT | R/W | GPIO4 output data. |
| 2   | GPIO3_OUT | R/W | GPIO3 output data. |
| 1   | GPIO2_OUT | R/W | GPIO2 output data. |
| 0   | GPIO1_OUT | R/W | GPIO1 output data. |

DI Status Register – 0x30

| Bit | Name     | R/W | DESCRIPTION       |
|-----|----------|-----|-------------------|
| 7   | GPIO8_IN | R   | GPIO8 pin status. |
| 6   | GPIO7_IN | R   | GPIO7 pin status. |
| 5   | GPIO6_IN | R   | GPIO6 pin status. |
| 4   | GPIO5_IN | R   | GPIO5 pin status. |
| 3   | GPIO4_IN | R   | GPIO4 pin status. |
| 2   | GPIO3_IN | R   | GPIO3 pin status. |
| 1   | GPIO2_IN | R   | GPIO2 pin status. |
| 0   | GPIO1_IN | R   | GPIO1 pin status. |

#### 4.2 Ignition Power Management Quick Guide

#### Startup conditions from the IGNITION signal:

■ IGNITION startup signal must be valid during 3 sec. (anti noise protection).

Typically the system can start only from IGNITION signal, because startup PIC controller is disconnected from the power source.

# Startup Procedure by Ignition

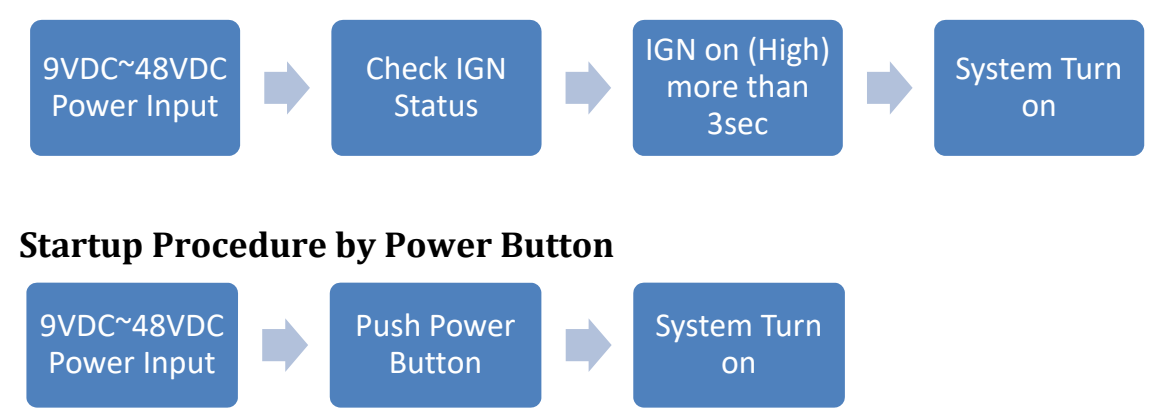

### **Technical Support**

Please do not hesitate contact with CARTFT.COM E.K. for API and utility when you still cannot fix the problems.

- Tel : +49 7121 3878264
- Fax : +49 7121 3878265
- E-mail : <u>sales@cartft.com</u>
- Website : <u>www.CarTFT.com</u>

# Chapter 5

# **BIOS Setting**

# 5.0 BIOS SETTING

#### 5.1 Enter The BIOS

Power on the computer and the system will start POST (Power On Self Test) process. When the message below appears on the screen, press (DEL) key to enter Setup.

#### Press DEL to enter SETUP

If the message disappears before you respond and you still wish to enter Setup, restart the system by turning it OFF and On or pressing the RESET button. You may also restart the system by simultaneously pressing <Ctrl>, <Alt>, and <Delete> keys.

#### Important

- The items under each BIOS category described in this chapter are under continuous update for better system performance. Therefore, the description may be slightly different from the latest BIOS and should be held for reference only.
- Upon boot-up, the 1st line appearing after the memory count is the BIOS version. It is usually in the format.

#### **Control Keys**

Power on the computer and the system will start POST (Power On Self Test) process. When the message below appears on the screen, press (DEL) key to enter Setup.

| <^>             | Move to the previous item                                         |
|-----------------|-------------------------------------------------------------------|
| <↓>             | Move to the next item                                             |
| <←>             | Move to the item in the left hand                                 |
| <→>             | Move to the item in the right hand                                |
| <enter></enter> | Select the item                                                   |
| <esc></esc>     | Jumps to the Exit menu or returns to the main menu from a submenu |
| <+/PU>          | Increase the numeric value or make changes                        |
| <-/PD>          | Decrease the numeric value or make changes                        |
| <f1></f1>       | General Help                                                      |
| <f3></f3>       | Load Optimized Defaults                                           |
| <f4></f4>       | Save all the CMOS changes and exit                                |

# **Getting Help**

After entering the Setup menu, the first menu you will see is the Main Menu.

# Main Menu

The main menu lists the setup functions you can make changes to. You can use the arrow keys  $(\uparrow \downarrow)$  to select the item. The on-line description of the highlighted setup function is displayed at the bottom of the screen.

# Sub-Menu

If you find a right pointer symbol (as shown in the right view) appears to the left of certain fields that means a sub-menu can be launched from this field. A sub-menu contains additional options for a field parameter. You can use arrow keys (  $\uparrow \downarrow$  ) to highlight the field and press <Enter> to call up the sub-menu. Then you can use the control keys to enter values and move from field to field within a sub-menu. If you want to return to the main menu, just press the <Esc >.

# General Help <F1>

The BIOS setup program provides a General Help screen. You can call up this screen from any menu by simply pressing <F1>. The Help screen lists the appropriate keys to use and the possible selections for the highlighted item. Press <Esc> to exit the Help screen.

#### 5.2 Main

| Aptio Setup – A<br>Main Advanced Chipset Security                                                                                                    | <mark>merican Megatrends Internati</mark><br>Boot Save & Exit                                                                                                    | onal, LLC.                                                                                                    |
|----------------------------------------------------------------------------------------------------|----------------------------------------------------------------------------------------------------|----------------------------------------------------------------------------------------------------|
| BIOS Information<br>BIOS Vendor<br>Module Name<br>BIOS Version<br>Firmware Version<br>Motherboard Serial Number<br>Build Date and Time<br>Processor Information<br>Name<br>Type<br>Speed<br>ID<br>Stepping<br>Package<br>Number of Processors<br>Microcode Revision<br>Total Memory<br>Memory Frequency<br>PCH Information<br>Name<br>PCH SKU<br>Stepping | American Megatrends<br>AMB-5210G<br>R1.00-07<br>V.0.3.1-0.9-16<br>N/A<br>07/10/2020 17:29:06<br>CometLake DT<br>Intel(R) Core(TM)<br>i9-10900TE CPU @ 1.80GHz<br>1800 MHz<br>0xA0654<br>P1<br>LGA1200<br>10Core(s) / 20Thread(s)<br>C6<br>32768 MB<br>2667 MHz<br>CML PCH-H<br>Q470<br>A0 | <pre>++: Select Screen 14: Select Item Enter: Select +/-: Change Opt. F1: General Help F2: Previous Values F3: Optimized Defaults F4: Save &amp; Exit ESC: Exit</pre> |
|                                                                                                    |                                                                                                    |                                                                                                    |

#### System Date

This setting allows you to set the system Date. The time format is <Day> <Month> <Date> <Year>.

#### System Time

This setting allows you to set the system time. The time format is <Hour> <Minute> <Second>.

#### 5.3 Advanced

#### 5.3.1 CPU Configuration

#### Turbo Mode

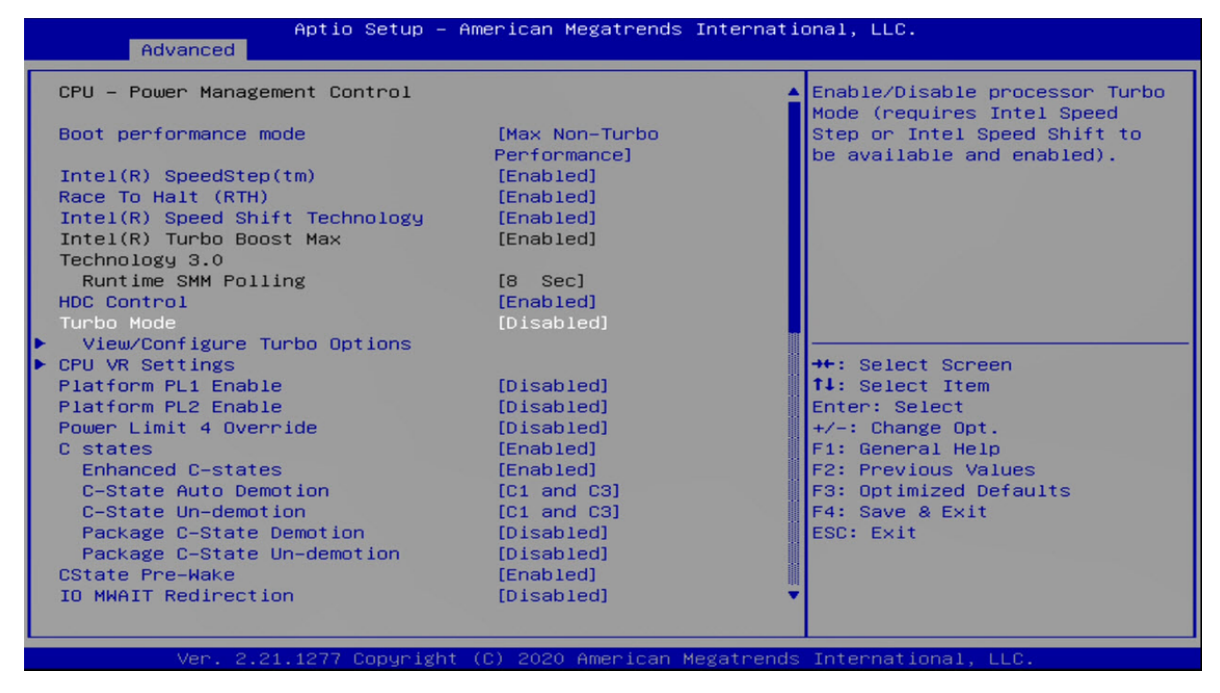

#### Hyper-Threading

Allows you to enable or disable Intel<sup>®</sup> Hyper-Threading function of processor.
| ID                                                                                                    | 0xA0654               | ▲ Enable or Disable         |
|----------------------------------------------------------------------------------------------------|-----------------------|-----------------------------|
| Speed                                                                                                    | 1800 MHz              | Huper-Threading Technology. |
| L1 Data Cache                                                                                                  | 32 KB × 10            |                             |
| L1 Instruction Cache                                                                                           | 32 KB × 10            |                             |
| L2 Cache                                                                                                    | 256 KB × 10           |                             |
| L3 Cache                                                                                                    | 20 MB                 |                             |
| L4 Cache                                                                                                    | N/A                   |                             |
| VMX                                                                                                    | Supported             |                             |
| SMX/TXT                                                                                                    | Supported             |                             |
| C6DRAM                                                                                                    | [Enabled]             |                             |
| Software Guard Extensions (SGX)                                                                                | [Software Controlled] |                             |
| Select Owner EPOCH input type                                                                                  | [No Change in Owner   |                             |
| n a serie de la companya de la companya de la companya de la companya de la companya de la companya de la comp | EPOCHs]               | →+: Select Screen           |
| CPU Flex Ratio Override                                                                                        | [Disabled]            | <b>1↓:</b> Select Item      |
| CPU Flex Ratio Settings                                                                                        | 18                    | Enter: Select               |
| Hardware Prefetcher                                                                                            | [Enabled]             | +/-: Change Opt.            |
| Adjacent Cache Line Prefetch                                                                                   | [Enabled]             | F1: General Help            |
| Intel (VMX) Virtualization                                                                                     | [Enabled]             | F2: Previous Values         |
| Technology                                                                                                    |                       | F3: Optimized Defaults      |
| PECI                                                                                                    | [Enabled]             | F4: Save & Exit             |
| Active Processor Cores                                                                                         | [A11]                 | ESC: Exit                   |
| Hyper-Threading                                                                                                | [Enabled]             |                             |
| BIST                                                                                                    | [Disabled]            |                             |
| AP threads Idle Manner                                                                                         | [MWAIT Loop]          |                             |

### Intel (VMX) Virtualization Technology

Enables or disables Intel<sup>®</sup> Virtualization Technology. Virtualization enhanced by Intel<sup>®</sup> Virtualization Technology will allow a platform to run multiple operating systems and applications in independent partitions. With virtualization, one computer system can function as multiple virtual systems.

| Aptio Setup -<br>Advanced                      | American Megatrends Internati                 | ional, LLC.                               |
|------------------------------------------------|-----------------------------------------------|-------------------------------------------|
| CPU Configuration                              |                                               | When enabled, a VMM can                   |
| Туре                                           | Intel(R) Core(TM)<br>i9–10900TE CPU @ 1.806Hz | hardware capabilities provided            |
| ID<br>Speed                                    | 0×A0654<br>1800 MHz                           |                                           |
| L1 Data Cache                                  | 32 KB × 10                                    |                                           |
| L1 Instruction Cache<br>L2 Cache               | 32 KB × 10<br>256 KB × 10                     |                                           |
| L3 Cache                                       | 20 MB                                         |                                           |
| VMX                                            | N/A<br>Supported                              |                                           |
| SMX/TXT                                        | Supported                                     | the Colort Concer                         |
| C6DRAM                                         | [Enabled]                                     | f↓: Select Item                           |
| Software Guard Extensions (SGX)                | [Software Controlled]                         | Enter: Select                             |
| Select Owner EPOCH input type                  | [NO Change in Owner<br>EPOCHs]                | +/-: Change Upt.<br>F1: General Help      |
| CPU Flex Ratio Override                        | [Disabled]                                    | F2: Previous Values                       |
| CPU Flex Ratio Settings<br>Hardware Prefetcher | 18<br>[Enabled]                               | F3: Optimized Defaults<br>F4: Save & Exit |
| Adjacent Cache Line Prefetch                   | [Enabled]                                     | ESC: Exit                                 |
| Intel (VMX) Virtualization<br>Technology       | [Enabled]                                     |                                           |
| PECI                                           | [Enabled]                                     | n<br>-                                    |
|                                                |                                               |                                           |
| Ver. 2.21.1277 Copyrigh                        | it (C) 2020 American Megatrends               | s International, LLC.                     |

# 5.3.2 ACPI Settings

This item allows users to configure ACPI settings.

### • Enable ACPI Auto Configuration

Enables or disables BIOS Advanced Configuration Power Interface<sup>®</sup> (ACPI) auto configuration.

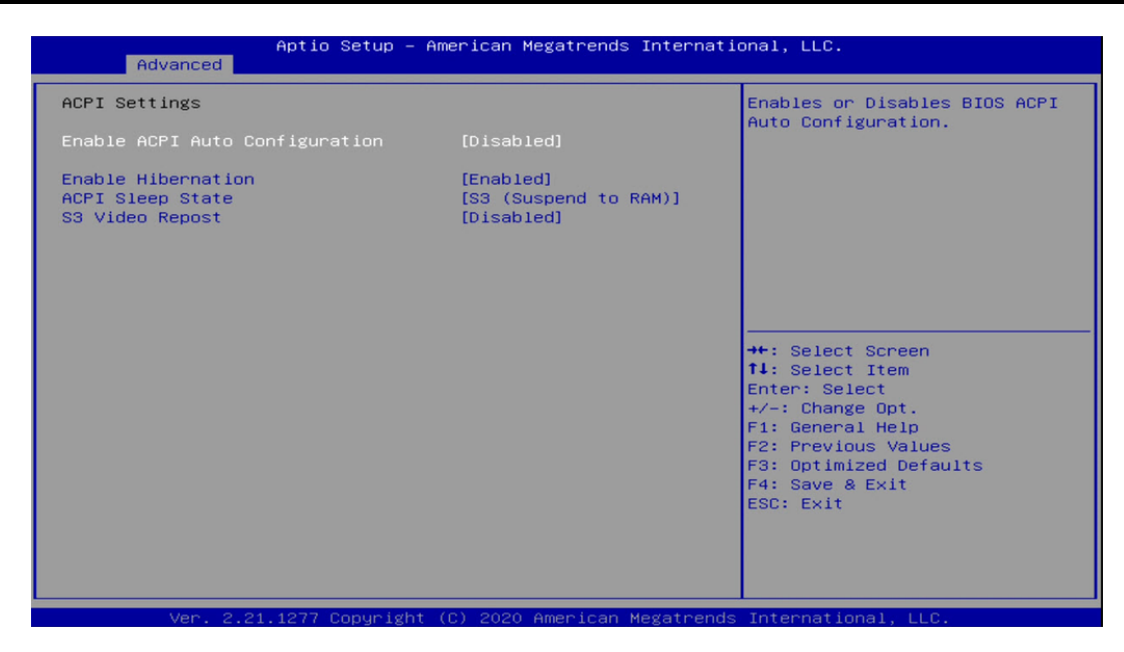

#### ACPI Sleep State

Allows users to select the highest Advanced Configuration Power Interface<sup>®</sup> (ACPI) sleep state that system will enter when suspend button is pressed.

| ACPI Settings                  |                       | Enables or Disables System   |
|--------------------------------|-----------------------|------------------------------|
| Enable ACPI Auto Configuration | [Disabled]            | Sleep State). This option ma |
| Enable Hibernation             | [Enabled]             | operating systems.           |
| ACPI Sleep State               | [S3 (Suspend to RAM)] |                              |
| S3 Video Repost                | [Disabled]            |                              |
|                                |                       |                              |
|                                |                       |                              |
|                                |                       |                              |
|                                |                       |                              |
|                                |                       | tl. Select Item              |
|                                |                       | Enter: Select                |
|                                |                       | +/-: Change Opt.             |
|                                |                       | F1: General Help             |
|                                |                       | F2: Previous Values          |
|                                |                       | F4: Save & Exit              |
|                                |                       | ESC: Exit                    |
|                                |                       |                              |
|                                |                       |                              |
|                                |                       |                              |

S3 Video Repost

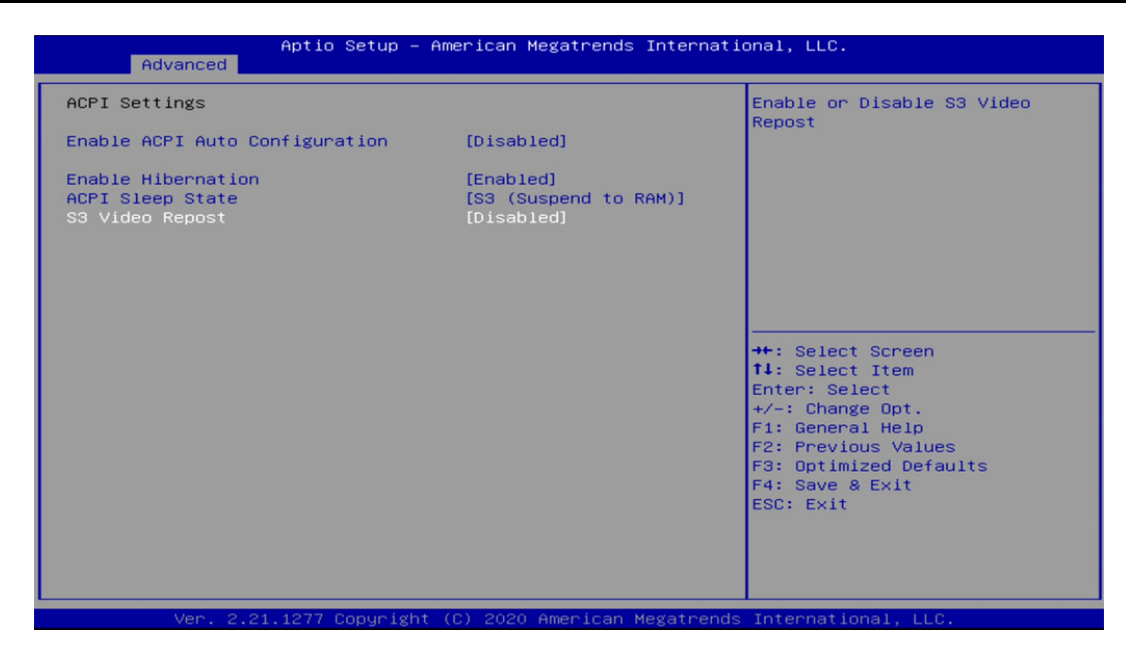

### 5.3.3 Super I/O

The screen allows users to select options for the Super IO configuration, and change the value of the selected option.

#### Serial Port Configuration

| Aptio Setup -                                                                                                    | – American Megatrends Int | ernational, LLC.                                                                                                    |
|----------------------------------------------------------------------------------------------------|---------------------------|----------------------------------------------------------------------------------------------------|
| F81866 Super IO Configuration                                                                                                    |                           | Set Parameters of Serial Port                                                                                                    |
| Super IO Chip<br>Serial Port 1 Configuration<br>Serial Port 2 Configuration<br>Serial Port 3 Configuration<br>Serial Port 4 Configuration | F81866                    |                                                                                                    |
| Watch Dog Function                                                                                                    | [Disabled]                |                                                                                                    |
|                                                                                                    |                           | ++: Select Screen<br>++: Select Item<br>Enter: Select<br>+/-: Change Opt.<br>F1: General Help<br>F2: Previous Values<br>F3: Optimized Defaults<br>F4: Save & Exit<br>ESC: Exit |
| Ver. 2.21.1277 Copyrig                                                                                                    | ht (C) 2020 American Mega | etrends International, LLC.                                                                                                    |

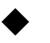

# Serial Port 1/2/3/4 Enable or Disable

Select an Enable or Disable for the specified serial ports.

| Serial Port 1 Configuration       Enable or Disable Serial Port (COM)         Serial Port Settings       IO=3F8h; IRQ=4;         Serial Port RS232/422/485 Control       [RS232]         ++: Select Screen       14: Select Item         Enter: Select       +/-: Change Opt.         F1: General Help       F2: Previous Values         F3: Optimized Defaults       F3: Sort Set Set Set Set Set Set Set Set Set Se | Aptio Setup – American Megatrends Internat<br>Advanced                                  | ional, LLC.                                                                                                    |
|----------------------------------------------------------------------------------------------------|-----------------------------------------------------------------------------------------|----------------------------------------------------------------------------------------------------|
| Serial Port RS232/422/485 Control [RS232]<br>++: Select Screen<br>14: Select Item<br>Enter: Select<br>+/-: Change Opt.<br>F1: General Help<br>F2: Previous Values<br>F3: Optimized Defaults<br>F4: Save & Exit<br>ESC: Exit                                                                                                    | Serial Port 1 Configuration<br>Serial Port [Enabled]<br>Device Settings IO=3F8h; IRQ=4; | Enable or Disable Serial Port<br>(COM)                                                                                |
| +/-: Change Opt.<br>F1: General Help<br>F2: Previous Values<br>F3: Optimized Defaults<br>F4: Save & Exit<br>ESC: Exit                                                                                                    | Serial Port RS232/422/485 Control [RS232]                                               | ++: Select Screen<br>fl: Select Item<br>Enter: Select                                                                 |
|                                                                                                    |                                                                                         | H/-: Change Opt.<br>F1: General Help<br>F2: Previous Values<br>F3: Optimized Defaults<br>F4: Save & Exit<br>ESC: Exit |

## COM1 RS232/422/485 Select

| Aptio Setup – American Megatrends International, LLC.<br>Advanced |                              |                                                                                                    |  |
|-------------------------------------------------------------------|------------------------------|----------------------------------------------------------------------------------------------------|--|
| Serial Port 1 Configuration                                       |                              | Change the Serial Port mode.                                                                                                    |  |
| Serial Port<br>Device Settings                                    | [Enabled]<br>IO=3F8h; IRQ=4; | <pre><rs485> mode</rs485></pre>                                                                                                    |  |
| Serial Port RS232/422/485 Control                                 |                              |                                                                                                    |  |
| Seric<br>RS232<br>RS485<br>RS422                                  | 1 Port RS232/422/485 Control | ect Screen<br>ect Item<br>Select<br>+/-: Change Opt.<br>F1: General Help<br>F2: Previous Values<br>F3: Optimized Defaults<br>F4: Save & Exit<br>ESC: Exit |  |
| Ver. 2.21.1277 Copyright                                          | (C) 2020 American Megatrends | International, LLC.                                                                                                    |  |

#### Watch Dog Function

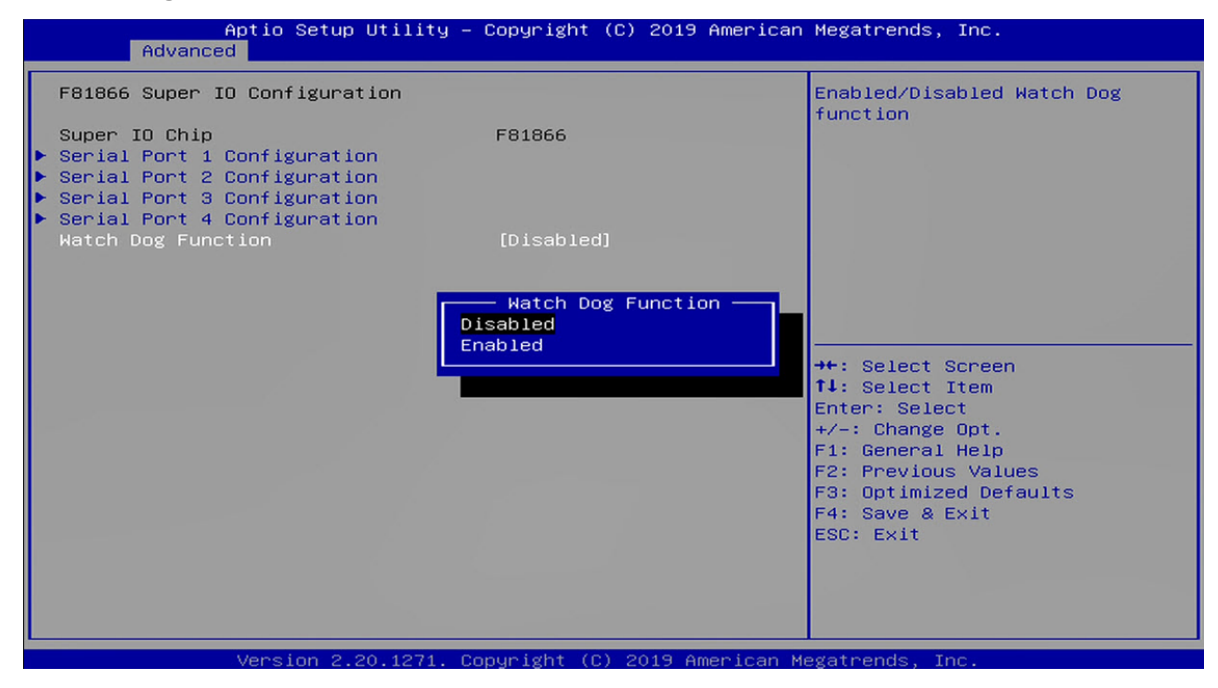

## 5.3.4 CMS Configuration

This item allows users to enable or disable UEFI Compatibility Support Module (CSM) to support a legacy PC boot process.

| Aptio Setup – American Megatrends International, LLC.<br>Advanced |                                           |                                                                                                    |  |
|-------------------------------------------------------------------|-------------------------------------------|----------------------------------------------------------------------------------------------------|--|
| Compatibility Support Module C                                    | configuration                             | Enable/Disable CSM Support.                                                                                                    |  |
| CSM Support                                                       | [Enabled]                                 |                                                                                                    |  |
| CSM16 Module Version                                              | 07.84                                     |                                                                                                    |  |
| GateA20 Active<br>INT19 Trap Response<br>HDD Connection Order     | [Upon Request]<br>[Immediate]<br>[Adjust] |                                                                                                    |  |
| Boot option filter                                                | [UEFI and Legacy]                         |                                                                                                    |  |
| Option ROM execution                                              |                                           | →+: Select Screen                                                                                                    |  |
| Network<br>Storage<br>Other PCI devices                           | [Do not launch]<br>[UEFI]<br>[UEFI]       | <pre>fl: Select Item<br/>Enter: Select<br/>+/-: Change Opt.<br/>F1: General Help<br/>F2: Previous Values<br/>F3: Optimized Defaults<br/>F4: Save &amp; Exit<br/>ESC: Exit</pre> |  |
| Ver. 2.21.1277 Copyr                                              | ight (C) 2020 American Megatr             | °ends International, LLC.                                                                                                    |  |

#### Network

| Aptio Setup – American Megatrends International, LLC.<br>Advanced                   |                                                                |                                                                                                    |  |  |
|-------------------------------------------------------------------------------------|----------------------------------------------------------------|----------------------------------------------------------------------------------------------------|--|--|
| Compatibility Support Module C                                                      | Configuration                                                  | Controls the execution of UEFI                                                                                                    |  |  |
| CSM Support                                                                         | [Enabled]                                                      | and Legacy Network opkom                                                                                                    |  |  |
| CSM16 Module Version                                                                | 07.84                                                          |                                                                                                    |  |  |
| GateA20 Active<br>INT19 Trap Response<br>HDD Connection Order<br>Boot option filter | [Upon Request]<br>[Immediate]<br>[Adjust]<br>[UEFI and Legacy] |                                                                                                    |  |  |
| Option ROM execution                                                                |                                                                | ++: Select Screen                                                                                                    |  |  |
| Network<br>Storage<br>Other PCI devices                                             | [Do not launch]<br>[UEFI]<br>[UEFI]                            | <pre>f1: Select Item<br/>Enter: Select<br/>+/-: Change Opt.<br/>F1: General Help<br/>F2: Previous Values<br/>F3: Optimized Defaults<br/>F4: Save &amp; Exit<br/>ESC: Exit</pre> |  |  |
| Ver. 2.21.1277 Conur                                                                | ight (C) 2020 American Megatr                                  | ends International, LLC,                                                                                                    |  |  |

# 5.4 Chipset

# 5.4.1 PCH-IO Express Configuration

| PCH-IO Configuration       PCI Express Configuration         > SATA And RST Configuration       settings         > USB Configuration       security Configuration         > HD Audio Configuration       [Enabled]         Serial IRQ Mode       [Enabled]         Restore AC/Power Loss       [Always Off]         Enable TCO Timer       [Disabled]         Pcie P11 SSC       [Auto]         Flash Protection Range Registers       [Disabled]         SPD Write Disable       [TRUE]         LGMR       [Disabled]         Teton Glacier Mode       [Disabled]         F2: Previous Values       F3: Optimized Defaults         F3: Optimized Defaults       F4: Save & Exit         ESC: Exit       ESC: Exit | Aptio Setup - A<br>Chipset                                                                                                    | merican Megatrends Internati                                                                                                    | onal, LLC.                                                                                                    |
|----------------------------------------------------------------------------------------------------|----------------------------------------------------------------------------------------------------|----------------------------------------------------------------------------------------------------|----------------------------------------------------------------------------------------------------|
| PCH LAN Controller[Enabled]Wake on LAN Enable[Enabled]Serial IRQ Mode[Continuous]Restore AC/Power Loss[Always Off]Enable TCO Timer[Disabled]Pcie Pl1 SSC[Auto]Flash Protection Range Registers[Disabled](FPRR)[TRUE]SPD Write Disable[TRUE]LGMR[Disabled]Teton Glacier Mode[Disabled]F3: Optimized DefaultsF4: Source & ExitESC: Exit                                                                                                    | PCH-IO Configuration<br>> PCI Express Configuration<br>> SATA And RST Configuration<br>> USB Configuration<br>> Security Configuration<br>> HD Audio Configuration                                                        |                                                                                                    | PCI Express Configuration<br>settings                                                                                                    |
|                                                                                                    | PCH LAN Controller<br>Wake on LAN Enable<br>Serial IRQ Mode<br>Restore AC/Power Loss<br>Enable TCO Timer<br>Pcie Pl1 SSC<br>Flash Protection Range Registers<br>(FPRR)<br>SPD Write Disable<br>LGMR<br>Teton Glacier Mode | [Enabled]<br>[Enabled]<br>[Continuous]<br>[Always Off]<br>[Disabled]<br>[Auto]<br>[Disabled]<br>[TRUE]<br>[Disabled]<br>[Disabled] | <pre>++: Select Screen 14: Select Item Enter: Select +/-: Change Opt. F1: General Help F2: Previous Values F3: Optimized Defaults F4: Save &amp; Exit ESC: Exit</pre> |

# Restore AC/Power Loss

This item allows users to choose [Always off] or [Always on] mode.

| Aptio Setup – A<br>Chipset                                                                                                    | merican Megatrends Internati                           | ional, LLC.                                                                                  |
|----------------------------------------------------------------------------------------------------|--------------------------------------------------------|----------------------------------------------------------------------------------------------|
| PCH-IO Configuration <ul> <li>PCI Express Configuration</li> <li>SATA And RST Configuration</li> <li>USB Configuration</li> </ul> |                                                        | Specify what state to go to<br>when power is re-applied after<br>a power failure (G3 state). |
| <ul> <li>Security Configuration</li> <li>HD Audio Configuration</li> </ul>                                                        |                                                        |                                                                                              |
| PCH LAN CONTROLLER<br>Wake on LAN Enable<br>Serial IRQ Mode<br>Restore AC/Power Loss                                              | [Enabled]<br>[Enabled]<br>[Continuous]<br>[Always Off] |                                                                                              |
| Enable TCO Timer<br>Pcie Pll SSC<br>Flash Protection Range Registers                                                              | [Disabled]<br>[Auto]<br>[Disabled]                     | →++: Select Screen<br>↑↓: Select Item                                                        |
| (FPRR)<br>SPD Write Disable<br>LGMR<br>Teton Glacier Mode                                                                         | [TRUE]<br>[Disabled]<br>[Disabled]                     | Enter: Select<br>+/-: Change Opt.<br>F1: General Help<br>F2: Previous Values                 |
|                                                                                                    |                                                        | F3: Optimized Defaults<br>F4: Save & Exit<br>ESC: Exit                                       |
|                                                                                                    |                                                        |                                                                                              |
| Ver 2 21 1277 Conuright                                                                                                    | (C) 2020 American Megatrends                           | International LLC                                                                            |

# Wake on LAN

This item allows users to choose [Enabled] or [Disabled] mode.

| Aptio Setup – American Megatrends International, LLC.<br><mark>Chipset</mark>                                                                                                    |                                                                                                    |                                                                                                    |
|----------------------------------------------------------------------------------------------------|----------------------------------------------------------------------------------------------------|----------------------------------------------------------------------------------------------------|
| <ul> <li>PCH-IO Configuration</li> <li>PCI Express Configuration</li> <li>SATA And RST Configuration</li> <li>USB Configuration</li> <li>Security Configuration</li> <li>HD Audio Configuration</li> </ul>                |                                                                                                    | Enable/Disable integrated LAN<br>to wake the system.                                                                                                    |
| PCH LAN Controller<br>Make on LAN Enable<br>Serial IRQ Mode<br>Restore AC/Power Loss<br>Enable TCO Timer<br>Pcie Pl1 SSC<br>Flash Protection Range Registers<br>(FPRR)<br>SPD Write Disable<br>LGMR<br>Teton Glacier Mode | [Enabled]<br>[Continuous]<br>[Always Off]<br>[Disabled]<br>[Auto]<br>[Disabled]<br>[TRUE]<br>[Disabled]<br>[Disabled] | <pre> ++: Select Screen  14: Select Item Enter: Select +/-: Change Opt. F1: General Help F2: Previous Values F3: Optimized Defaults F4: Save &amp; Exit ESC: Exit</pre> |
| Ver. 2.21.1277 Conuright                                                                                                    | (C) 2020 American Megatren                                                                                            | is International LLC.                                                                                                    |

#### 5.4.2 SATA

#### SATA Mode Selection

This item allows users to choose [AHCI] or [Intel RST with Intel Optane System Acceleration] mode.

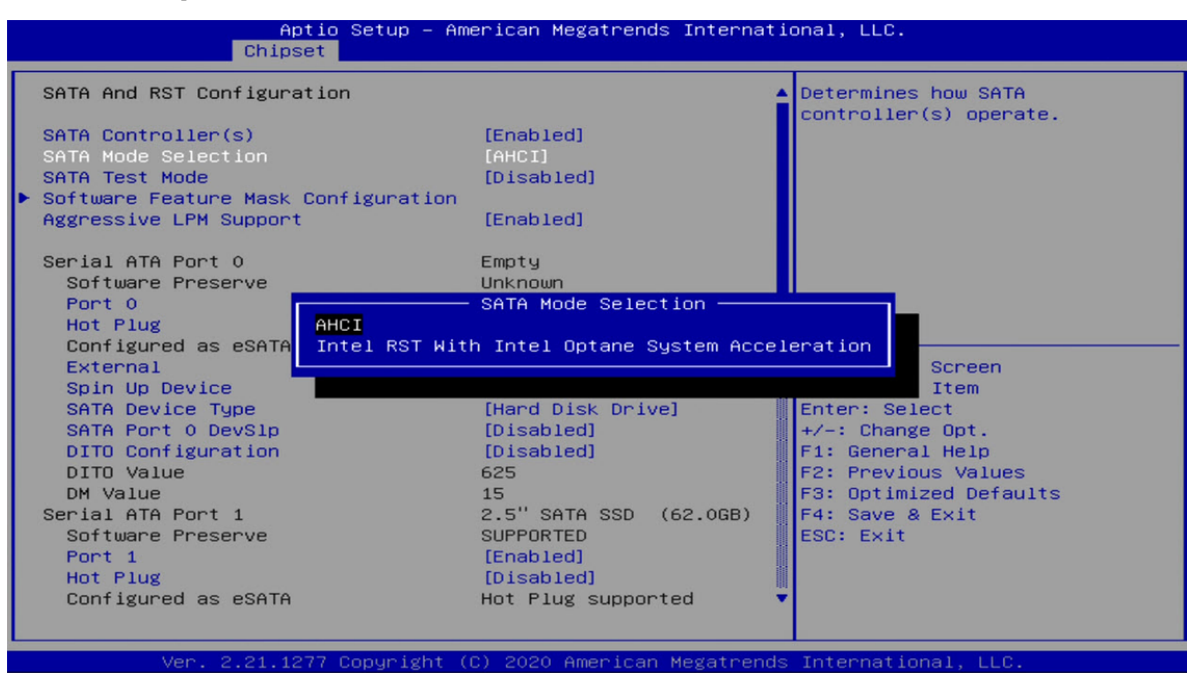

#### AHCI Setting

|                            | Aptio Setup - Ame<br>Chipset                                                                                                    | erican Megatrends Internati                                                                                                    | onal, LLC.                                                                                                    |
|----------------------------|----------------------------------------------------------------------------------------------------|----------------------------------------------------------------------------------------------------|----------------------------------------------------------------------------------------------------|
| s                          | ATA And RST Configuration                                                                                                    | -                                                                                                    | Determines how SATA                                                                                                    |
| S<br>S<br>S<br>S<br>A<br>S | ATA Controller(s)<br>ATA Mode Selection<br>ATA Test Mode<br>offware Feature Mask Configuration<br>ggressive LPM Support<br>erial ATA Port 0                                                                                                    | [Enabled]<br>[AHCI]<br>[Disabled]<br>[Enabled]<br>Empty                                                                                                    | controller(s) operate.                                                                                                    |
| s                          | Software Preserve<br>Port 0<br>Hot Plug<br>Configured as eSATA<br>External<br>Spin Up Device<br>SATA Port 0 DevSlp<br>DITO Configuration<br>DITO Value<br>DM Value<br>erial ATA Port 1<br>Software Preserve<br>Port 1<br>Hot Plug<br>Configured as eSATA | Unknown<br>[Enabled]<br>[Disabled]<br>Hot Plug supported<br>[Disabled]<br>[Hard Disk Drive]<br>[Disabled]<br>[Disabled]<br>625<br>15<br>2.5" SATA SSD (62.0GB)<br>SUPPORTED<br>[Enabled]<br>[Disabled]<br>Hot Plug supported | <pre> ++: Select Screen 11: Select Item Enter: Select +/-: Change Opt. F1: General Help F2: Previous Values F3: Optimized Defaults F4: Save &amp; Exit ESC: Exit</pre> |
|                            | Ver. 2.21.1277 Copyright ((                                                                                                    | C) 2020 American Megatrends                                                                                                    | International, LLC.                                                                                                    |

# ■ RAID Setting (if select Intel RST with Intel Optane System Acceleration)

| Aptio Setup – An<br>Chipset                                                                                                    | merican Megatrends Internati                                                                                                    | ional, LLC.                                                                                                    |
|----------------------------------------------------------------------------------------------------|----------------------------------------------------------------------------------------------------|----------------------------------------------------------------------------------------------------|
| SATA And RST Configuration                                                                                                    |                                                                                                    | Determines how SATA<br>controller(s) operate.                                                                                                    |
| SATA Controller(s)<br>SATA Mode Selection                                                                                                    | [Enabled]<br>[Intel RST With Intel<br>Optane System<br>Acceleration]                                                                                                    |                                                                                                    |
| Sata Interrupt Selection<br>SATA Test Mode<br>RAID Device ID<br>▶ Software Feature Mask Configuration                                                                                                    | [Msix]<br>[Disabled]<br>[Alternate]                                                                                                    |                                                                                                    |
| Aggressive LPM Support                                                                                                    | [Enabled]                                                                                                    |                                                                                                    |
| Serial ATA Port 0<br>Software Preserve<br>Port 0<br>Hot Plug<br>Configured as eSATA<br>External<br>Spin Up Device<br>SATA Device Type<br>SATA Port 0 DevSlp<br>DITO Configuration<br>DITO Value<br>DM Value<br>Serial ATA Port 1                                                                                                    | Empty<br>Unknown<br>[Enabled]<br>[Disabled]<br>Hot Plug supported<br>[Disabled]<br>[Hard Disk Drive]<br>[Disabled]<br>[Disabled]<br>[Disabled]<br>[525<br>15<br>2.5" SATA SSD (62.06B) | <pre> ++: Select Screen  f1: Select Item Enter: Select +/-: Change Opt. F1: General Help F2: Previous Values F3: Optimized Defaults F4: Save &amp; Exit ESC: Exit</pre>                                                                         |
| Ver 2 21 1277 Popuriabt (                                                                                                    | (C) 2020 American Medatronds                                                                                                    | International LLC                                                                                                    |
| Aptio_Setup – Am                                                                                                    | merican Megatrends Internati                                                                                                    | onal, LLC.                                                                                                    |
| Chipset                                                                                                    |                                                                                                    |                                                                                                    |
| Software Feature Mask Configuration<br>HDD Unlock<br>LED Locate<br>Use RST Legacy OROM<br>RAIDO<br>RAID1<br>RAID5<br>Intel Rapid Recovery Technology<br>OROM UI and BANNER<br>IRRT Only on eSATA<br>Smart Response Technology<br>OROM UI Normal Delay<br>RST Force Form<br>System Acceleration with Intel(R)<br>Optane(TM) Memory<br>CPU Attached Storage | [Enabled]<br>[Enabled]<br>[Disabled]<br>[Enabled]<br>[Enabled]<br>[Enabled]<br>[Enabled]<br>[Enabled]<br>[Enabled]<br>[2 secs]<br>[Disabled]<br>[Enabled]<br>[Enabled]                 | <pre>if enabled, indicates that the HDD password unlock in the OS is enabled.  **: Select Screen fl: Select Item Enter: Select +/-: Change Opt. F1: General Help F2: Previous Values F3: Optimized Defaults F4: Save &amp; Exit ESC: Exit</pre> |
|                                                                                                    |                                                                                                    |                                                                                                    |

#### Hog Plug

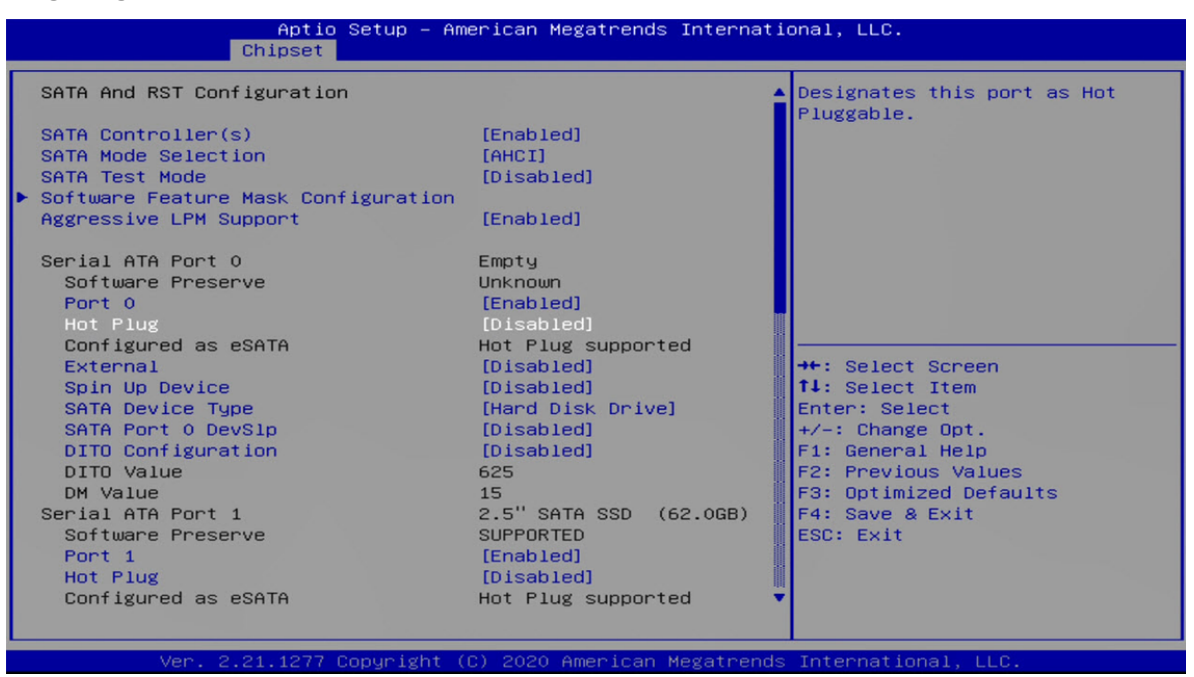

# 5.4.3 Graphics Configuration

| Aptio Setup – (<br>Chipset                                                                                                    | American Megatrends Ir                                                           | nternational, LLC.                                                                                                    |
|----------------------------------------------------------------------------------------------------|----------------------------------------------------------------------------------|----------------------------------------------------------------------------------------------------|
| Graphics Configuration<br>Graphics Turbo IMON Current<br>Primary Display<br>Internal Graphics<br>GIT Size                                | <mark>31</mark><br>[Auto]<br>[Auto]                                              | Graphics turbo IMON current<br>values supported (14–31)                                                                                                    |
| Aperture Size<br>PSMI SUPPORT<br>DVMT Pre-Allocated<br>DVMT Total Gf× Mem<br>Intel Graphics Pei Display Peim<br>VDD Enable<br>PM Support | [256MB]<br>[Disabled]<br>[32M]<br>[256M]<br>[Disabled]<br>[Enabled]<br>[Enabled] | ++: Select Screen                                                                                                    |
| PAVP Enable<br>Cdynmax Clamping Enable<br>Cd Clock Frequency<br>Skip CD Clock Init in S3 resume<br>IUER Button Enable                    | [Enabled]<br>[Enabled]<br>[675 Mhz]<br>[Disabled]<br>[Disabled]                  | <pre>f1: Select Item<br/>Enter: Select<br/>+/-: Change Opt.<br/>F1: General Help<br/>F2: Previous Values<br/>F3: Optimized Defaults<br/>F4: Save &amp; Exit<br/>ESC: Exit</pre> |
| Ver. 2.21.1277 Copyright                                                                                                    | (C) 2020 American Meg                                                            | gatrends International, LLC.                                                                                                    |

#### Primary Display

Allows users to select which graphics device should be primary display or select SG for switchable graphics.

## Internal Graphics

This item allows users to enable or disable Internal Graphics. When set to [Auto], it will detect by BIOS.

#### GTT Size

| Graphics Configuration                                                                                                    | 21                                                                                                    | Graphics turbo IMON current<br>values supported (14–31)                                                                                                    |
|----------------------------------------------------------------------------------------------------|----------------------------------------------------------------------------------------------------|----------------------------------------------------------------------------------------------------|
| Primary Display<br>Internal Graphics<br>BTT Size<br>Aperture Size<br>PSMI SUPPORT<br>DVMT Pre-Allocated<br>DVMT Total Gfx Mem<br>Intel Graphics Pei Display Peim<br>VDD Enable<br>PM Support<br>PAVP Enable<br>Cdynmax Clamping Enable<br>Cd Clock Frequency<br>Skip CD Clock Init in S3 resume<br>IUER Button Enable | [Auto]<br>[Auto]<br>[Auto]<br>[256MB]<br>[Disabled]<br>[32M]<br>[256M]<br>[Disabled]<br>[Enabled]<br>[Enabled]<br>[Enabled]<br>[Enabled]<br>[675 Mhz]<br>[Disabled]<br>[Disabled] | <pre>++: Select Screen 14: Select Item Enter: Select +/-: Change Opt. F1: General Help F2: Previous Values F3: Optimized Defaults F4: Save &amp; Exit ESC: Exit</pre> |

## Aperture Size

| Graphics Configuration          |            | Graphics turbo IMON curren |
|---------------------------------|------------|----------------------------|
| Graphics Turbo IMON Current     | 31         | Values supported (14-31)   |
| Primary Display                 | [Auto]     |                            |
| Internal Graphics               | [Auto]     |                            |
| GTT Size                        | [8MB]      |                            |
| Aperture Size                   | [256MB]    |                            |
| PSMI SUPPORT                    | [Disabled] |                            |
| DVMT Pre-Allocated              | [32M]      |                            |
| DVMT Total Gfx Mem              | [256M]     |                            |
| Intel Graphics Pei Display Peim | [Disabled] |                            |
| VDD Enable                      | [Enabled]  |                            |
| PM Support                      | [Enabled]  | ++: Select Screen          |
| PAVP Enable                     | [Enabled]  | î↓: Select Item            |
| Cdynmax Clamping Enable         | [Enabled]  | Enter: Select              |
| Cd Clock Frequency              | [675 Mhz]  | +/-: Change Opt.           |
| Skip CD Clock Init in S3 resume | [Disabled] | F1: General Help           |
| IUER Button Enable              | [Disabled] | F2: Previous Values        |
|                                 |            | F3: Optimized Defaults     |
|                                 |            | F4: Save & Exit            |
|                                 |            | ESC: Exit                  |
|                                 |            |                            |
|                                 |            |                            |

#### DVMT Pre-Allocated

| Aptio Setup -<br>Chipset                                                                                                    | American Megatrends I                                                                                                    | nternational, LLC.                                                                                                    |
|----------------------------------------------------------------------------------------------------|----------------------------------------------------------------------------------------------------|----------------------------------------------------------------------------------------------------|
| Graphics Configuration<br>Graphics Turbo IMON Current<br>Primary Display<br>Internal Graphics<br>GTT Size<br>Aperture Size<br>PSMI SUPPORT<br>DVMT Pre-Allocated<br>DVMT Total Gfx Mem<br>Intel Graphics Pei Display Peim<br>VOD Enable<br>PM Support<br>PAVP Enable | Americal Megalrends I<br>all<br>[Auto]<br>[Auto]<br>[Auto]<br>[BMB]<br>[256MB]<br>[Disabled]<br>[256M]<br>[Disabled]<br>[Enabled]<br>[Enabled]<br>[Enabled] | Graphics turbo IMON current<br>values supported (14–31)<br>++: Select Screen<br>f4: Select Item                                        |
| Cdynmax Clamping Enable<br>Cd Clock Frequency<br>Skip CD Clock Init in S3 resume<br>IUER Button Enable                                                                                                    | [Enabled]<br>[675 Mhz]<br>[Disabled]<br>[Disabled]                                                                                                    | Enter: Select<br>+/-: Change Opt.<br>F1: General Help<br>F2: Previous Values<br>F3: Optimized Defaults<br>F4: Save & Exit<br>ESC: Exit |

#### DVMT Total Gfx Mem

| Graphics Configuration                                                                                                    |                                                                       | Graphics turbo IMON currer                                                                        |
|----------------------------------------------------------------------------------------------------|-----------------------------------------------------------------------|---------------------------------------------------------------------------------------------------|
| Graphics Turbo IMON Current                                                                                                   | 31                                                                    | Values supported (14-31)                                                                          |
| Primary Display<br>Internal Graphics<br>GTT Size<br>Aperture Size<br>PSMI SUPPORT<br>DVMT Pre-Allocated<br>DVMT Total Gfx Mem | [Auto]<br>[Auto]<br>[8MB]<br>[256MB]<br>[Disabled]<br>[32M]<br>[256M] |                                                                                                   |
| Intel Graphics Pei Display Peim<br>VDD Enable                                                                                 | [Disabled]<br>[Enabled]                                               |                                                                                                   |
| PM Support                                                                                                    | [Enabled]                                                             | ++: Select Screen                                                                                 |
| Cdynmax Clamping Enable                                                                                                    | [Enabled]                                                             | Enter: Select                                                                                     |
| Cd Clock Frequency                                                                                                    | [675 Mhz]                                                             | +/-: Change Opt.                                                                                  |
| Skip CD Clock Init in S3 resume<br>IUER Button Enable                                                                         | [Disabled]<br>[Disabled]                                              | F1: General Help<br>F2: Previous Values<br>F3: Optimized Defaults<br>F4: Save & Exit<br>ESC: Exit |
|                                                                                                    |                                                                       | F4: Save & Exit<br>ESC: Exit                                                                      |
|                                                                                                    |                                                                       |                                                                                                   |

### 5.4.4 System Agent(SA) Configuration

#### VT-d

This item allows users to enable or disable  $Intel^{(m)}$  Virtualization Technology for Directed I/O (VT d) function.

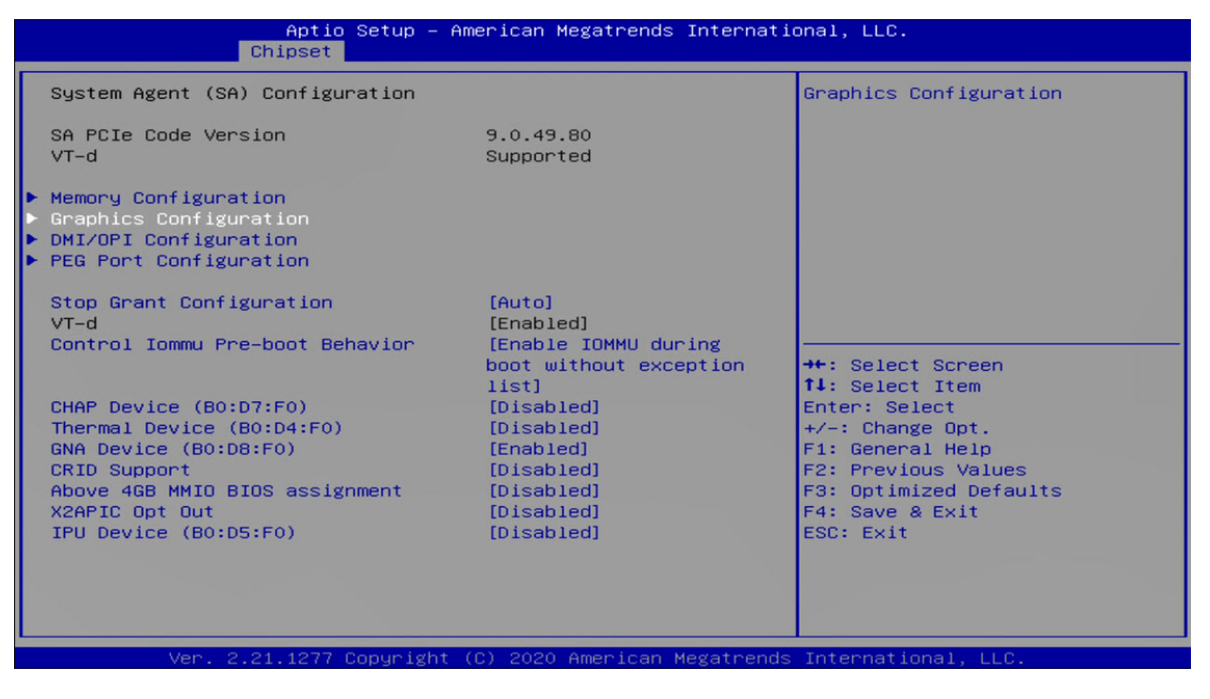

#### 5.5 Boot

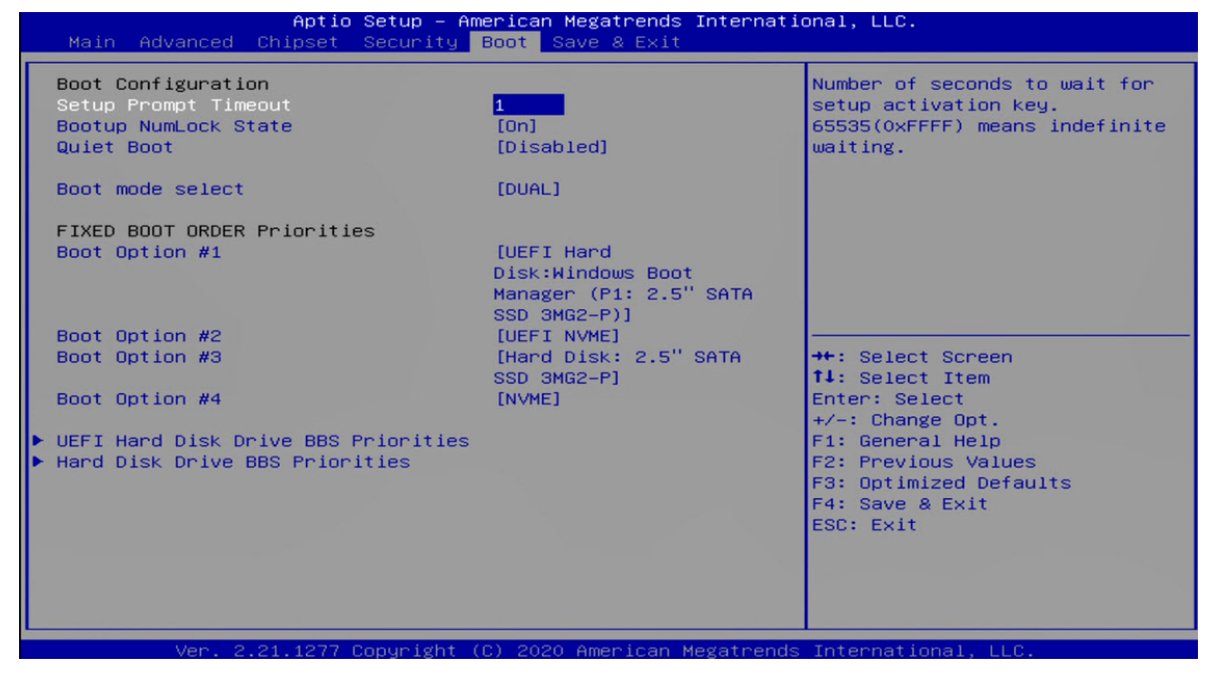

#### Boot Option Priorities

The items allow you to set the sequence of boot devices where BIOS attempts to load the disk operating system.

#### 5.6 Save&Exit

| Aptio Setup – American Megatrends Internatic<br>Main Advanced Chipset Security Boot <mark>Save &amp; Exit</mark> | onal, LLC.                                                  |
|----------------------------------------------------------------------------------------------------|-------------------------------------------------------------|
| Save Options<br>Save Changes and Exit<br>Discard Changes and Exit                                                | Exit system setup after saving the changes.                 |
| Save Changes and Reset<br>Discard Changes and Reset                                                              |                                                             |
| Save Changes<br>Discard Changes                                                                                  |                                                             |
| Default Options<br>Restore Defaults<br>Save as User Defaults                                                     |                                                             |
| Restore User Defaults<br>Boot Override                                                                           | ↔: Select Screen<br>↑↓: Select Item<br>Enter: Select        |
| Windows Boot Manager (P1: 2.5" SATA SSD 3MG2-P)<br>P1: 2.5" SATA SSD 3MG2-P<br>P4: ADATA IM2S3338-0646P          | +/-: Change Opt.<br>F1: General Help<br>F2: Previous Values |
| Launch EFI Shell from filesystem device                                                                          | F3: Optimized Defaults<br>F4: Save & Exit<br>ESC: Exit      |
|                                                                                                    |                                                             |
| Ver 2 21 1277 Conuright (C) 2020 American Megatrends                                                             | International LLC                                           |

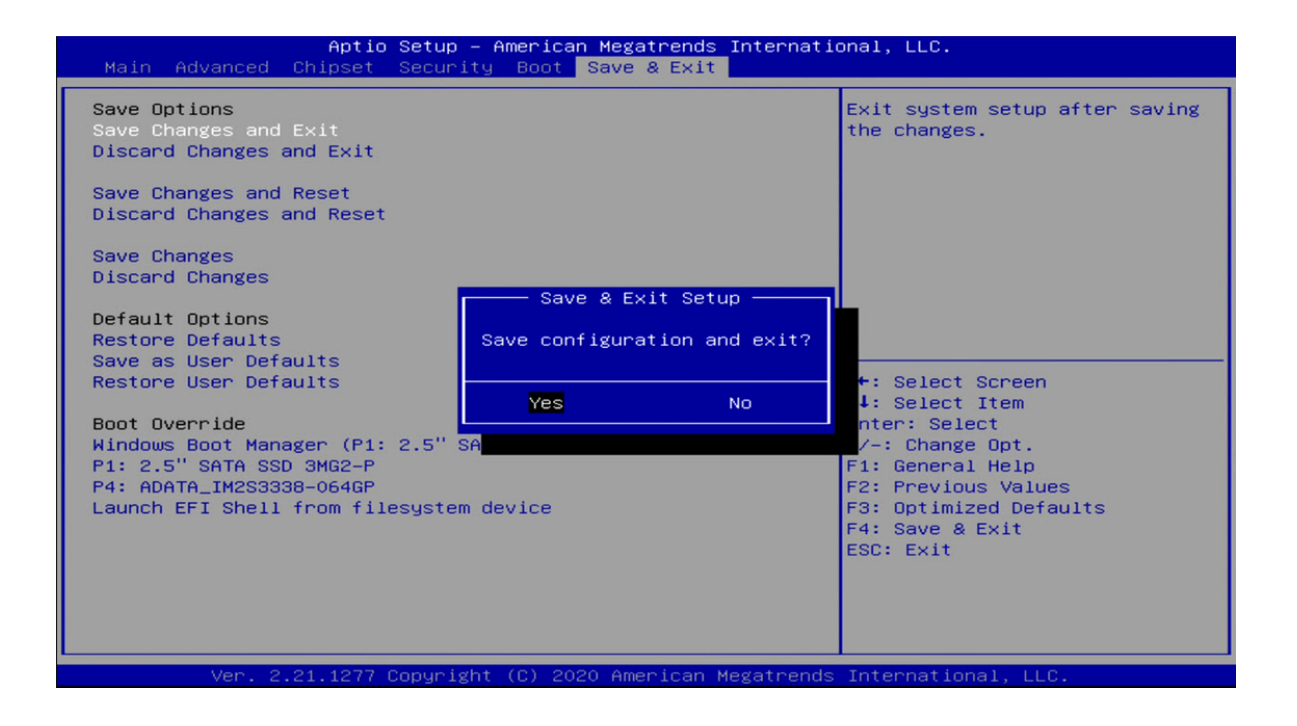